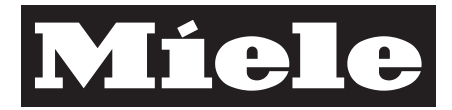

# XKM 3100 W

| bg | Miele@home 2.0<br>Ръководство за монтаж и инсталация        |
|----|-------------------------------------------------------------|
| cs | Miele@home 2.0<br>Návod k montáži a instalaci               |
| et | "Miele@home 2.0"<br>Paigaldusjuhend                         |
| hr | Miele@home 2.0<br>Upute za ugradnju i instalaciju           |
| hu | Miele@home 2.0<br>Szerelési és installálási útmutató        |
| lt | "Miele@home" 2.0<br>Montavimo ir įrengimo nurodymai         |
| lv | "Miele@home 2.0"<br>Montāžas un uzstādīšanas instrukcija    |
| ro | Miele@home 2.0<br>Instrucțiuni de montaj și instalare       |
| ru | Система Miele@home 2.0<br>Инструкция по монтажу и установке |
| sl | Miele@home 2.0<br>Navodila za montažo in namestitev         |
| sk | Miele@home 2.0<br>Návod na montáž a inštaláciu              |
| sr | Miele@home 2.0<br>Uputstvo za montažu i instalaciju         |
| tr | Miele@home 2.0<br>Montaj ve Kurulum Talimatları             |
| uk | Miele@home 2.0<br>Інструкція з монтажу і установки          |

# bg - Съдържание

| Вашият принос към опазването на околната среда    5      Описание на модула и монтаж    6      Съдържание на опаковката.    6      Описание на модула.    6      Монтаж на WLAN модула в домакински уреди Miele    6      Местоположение на нишата за модула:    7      Фурна.    7      Фурна с микровълнова фурна.    7      Комбинирана фурна с пара.    7      Съдомиялна машина.    8      Напълно автоматични кафемашини    8      Сушилня.    8      Перална машина/комбинирана перална машина и сушилня    8      Осъществяване на WLAN връзка    9      1. Регистрация чрез приложение.    9      2. Регистрация чрез WPS    9 | Указания за безопасност и предупреждения            |   |  |
|----------------------------------------------------------------------------------------------------|-----------------------------------------------------|---|--|
| Описание на модула и монтаж    6      Съдържание на опаковката.    6      Описание на модула    6      Монтаж на WLAN модула в домакински уреди Miele    6      Местоположение на нишата за модула:    7      Фурна    7      Фурна с микровълнова фурна.    7      Комбинирана фурна с пара.    7      Съдомиялна машина    8      Напълно автоматични кафемашини    8      Сушилня    8      Перална машина/комбинирана перална машина и сушилня    9      1. Регистрация чрез приложение.    9      1. Регистрация чрез приложение.    9      2. Регистрация чрез WPS    9                                                           | Вашият принос към опазването на околната среда      | 5 |  |
| Съдържание на опаковката                                                                                                    | Описание на модула и монтаж                         | 6 |  |
| Описание на модула    6      Монтаж на WLAN модула в домакински уреди Miele    6      Местоположение на нишата за модула:    7      Фурна    7      Фурна с микровълнова фурна.    7      Комбинирана фурна с пара    7      Съдомиялна машина    8      Напълно автоматични кафемашини    8      Сушилня    8      Перална машина/комбинирана перална машина и сушилня    8      Осъществяване на WLAN връзка    9      1. Регистрация чрез приложение.    9      2. Регистрация чрез МPS    9                                                                                                    | Съдържание на опаковката                            | 6 |  |
| Монтаж на WLAN модула в домакински уреди Miele    6      Местоположение на нишата за модула:    7      Фурна    7      Фурна с микровълнова фурна.    7      Комбинирана фурна с пара    7      Съдомиялна машина    8      Напълно автоматични кафемашини    8      Сушилня    8      Перална машина/комбинирана перална машина и сушилня    8      Осъществяване на WLAN връзка    9      1. Регистрация чрез приложение.    9      изтеглете приложението Miele@mobile    9      2. Регистрация чрез WPS    9                                                                                                    | Описание на модула                                  | 6 |  |
| Местоположение на нишата за модула:    7      Фурна    7      Фурна с микровълнова фурна.    7      Комбинирана фурна с пара.    7      Съдомиялна машина    8      Напълно автоматични кафемашини    8      Сушилня    8      Перална машина/комбинирана перална машина и сушилня    8      Осъществяване на WLAN връзка    9      1. Регистрация чрез приложение.    9      изтеглете приложението Miele@mobile    9      2. Регистрация чрез WPS    9                                                                                                    | Монтаж на WLAN модула в домакински уреди Miele      | 6 |  |
| Фурна    7      Фурна с микровълнова фурна                                                                                                    | Местоположение на нишата за модула:                 | 7 |  |
| Фурна с микровълнова фурна                                                                                                    | Фурна                                               | 7 |  |
| Комбинирана фурна с пара                                                                                                    | Фурна с микровълнова фурна                          | 7 |  |
| Съдомиялна машина                                                                                                    | Комбинирана фурна с пара                            | 7 |  |
| Напълно автоматични кафемашини                                                                                                    | Съдомиялна машина                                   | 8 |  |
| Сушилня      8        Перална машина/комбинирана перална машина и сушилня      8        Осъществяване на WLAN връзка      9        1. Регистрация чрез приложение.      9        Изтеглете приложението Miele@mobile      9        2. Регистрация чрез WPS      9                                                                                                    | Напълно автоматични кафемашини                      | 8 |  |
| Перална машина/комбинирана перална машина и сушилня      8        Осъществяване на WLAN връзка      9        1. Регистрация чрез приложение                                                                                                    | Сушилня                                             | 8 |  |
| Осъществяване на WLAN връзка      9        1. Регистрация чрез приложение.      9        Изтеглете приложението Miele@mobile      9        2. Регистрация чрез WPS      9                                                                                                    | Перална машина/комбинирана перална машина и сушилня | 8 |  |
| 1. Регистрация чрез приложение                                                                                                    | Осъществяване на WLAN връзка                        | 9 |  |
| Изтеглете приложението Miele@mobile                                                                                                    | 1. Регистрация чрез приложение                      | 9 |  |
| 2. Регистрация чрез WPS 9                                                                                                    | Изтеглете приложението Miele@mobile                 | 9 |  |
|                                                                                                    | 2. Регистрация чрез WPS                             | 9 |  |
| Технически данни                                                                                                    | Технически данни                                    | 0 |  |
| Декларация за съответствие                                                                                                    | Декларация за съответствие                          | 0 |  |

## bg - Указания за безопасност и предупреждения

WLAN модулът съответства на предписаните правила за безопасност. Неправилната употреба може да предизвика нараняване на хора и материални щети.

Преди инсталацията на WLAN модула прочетете това ръководство за монтаж и инсталация. То съдържа важни указания за инсталацията на WLAN модула. По този начин ще предпазите себе си и ще предотвратите повреди по модула и домакинските уреди Miele.

Запазете това ръководство за монтаж и инсталация и го предайте на евентуалния следващ собственик.

Това ръководство за монтаж и инсталация описва обхвата на функциите на WLAN модула.

## Употреба по предназначение

WLAN модулът служи изключително за осъществяване на WLAN връзка между домакински уред Miele и WLAN мрежа в сграда.

## Достъпност

Поддържаната от WLAN модула WLAN технология може да е временно или напълно недостъпна. Поради тази причина постоянната достъпност на предлаганите функции не е гарантирана. Обхватът на безжичната връзка може да се разшири чрез стандартен за търговската мрежа WLAN ретранслатор. За тази цел моля да се обърнете към специализирания търговец на Miele или към отдела за обслужване на клиенти на Miele.

# bg - Указания за безопасност и предупреждения

## Техническа безопасност

Преди инсталацията проверете този WLAN модул за видими външни повреди. Не инсталирайте и не стартирайте WLAN модула, ако той е повреден.

Преди свързването на WLAN модула задължително сравнете данните за свързване (защита, напрежение и честота) на табелката с технически характеристики с тези на електрическата мрежа. В случай на съмнение се консултирайте с квалифициран електротехник.

Не ремонтирайте WLAN модула в случай на дефект. Той трябва да се смени с оригинална резервна част Miele.

WLAN модулът е разединен от електрическата мрежа едва тогава, когато:

- мрежовият щепсел на пералната машина е изваден или
- предпазителят на инсталацията на жилището е изключен или
- предпазителят на инсталацията на жилището е напълно развит или
- защитният прекъсвач за утечен ток е сработил.

Преди монтажа или демонтажа на WLAN модула изключете домакинските уреди Miele от електрическата мрежа.

# Изхвърляне на опаковката за транспортиране

Опаковката предпазва уреда от повреди при транспортирането. Опаковъчните материали са избрани на принципа на екологичната съвместимост и технологиите за третиране на отпадъци и могат да бъдат рециклирани.

Връщането на опаковката в кръговрата на материалите пести суровини и намалява натрупването на отпадъци. Вашият търговец ще приеме опаковката.

## Изхвърляне на употребяван уред

Електрическите и електронните уреди съдържат много ценни материали. Те съдържат и определени вещества, смеси и компоненти, които са били необходими за тяхното функциониране и безопасност. В битовата смет, както и при неправилна обработка, те могат да увредят човешкото здраве и околната среда. Поради това не изхвърляйте употребявания уред в битовата смет.

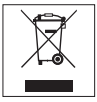

Вместо това използвайте за предаване и рециклиране на електрически и електронни уреди официалните, създадени пунктове за събиране и приемане на отпадъци при общината, търговеца или Miele. За изтриване на евентуално запаметени персонални данни на уреда, който се предава, по закон сте отговорни само вие. Моля, погрижете се до транспортирането на употребявания уред той да се съхранява без достъп на деца.

#### Съдържание на опаковката

- WLAN модул XKM 3100 W
- Ръководство за монтаж и инсталация

#### Описание на модула

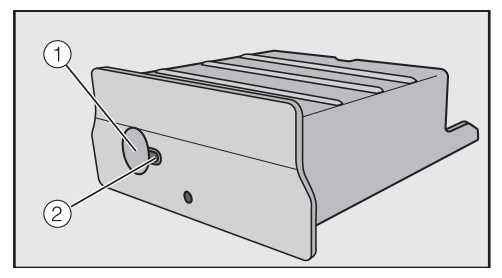

#### 1 Бутон

Бутонът има две функции.

#### - WPS бутон

Кратко натискане стартира WPS регистрацията.

#### - Бутон Reset

Продължително натискане (наймалко 10 секунди) нулира WLAN модула до фабричните настройки.

#### 2 Светодиод

Показва различните работни състояние на WLAN модула чрез примигване.

 Постоянно жълто, зелено изключено

WLAN модулът е готов за работа/не е осъществена връзка към WLAN мрежата.

 Жълто изключено, примигващо зелено

Нормална работа/връзката към мрежата е осъществена и е налице пренос на данни.

 Последователно примигване в жълто/зелено/червено
 Извършва се WPS регистрация.

## Монтаж на WLAN модула в домакински уреди Miele

WLAN модулът е предназначен за употреба в следните домакински уреди Miele:

- Фурна, фурна с микровълнова фурна от Н 6XXX (В, ВР, ВМ, ВРХ, ВМХ)
- Комбинирана фурна с пара, комбинирана фурна с пара + микровълни, комбинирана фурна с пара от модели DG 6XXX, DGM 6XXX и DGC 6XXX
- Напълно автоматична кафемашина от СVА 6XXX
- Съдомиялна машина от G 6XXX
- Сушилня от Т1
- Перална машина от W1
- Комбинирана перална машина и сушилня от WT 1

Преди монтажа на WLAN модула изключете домакинския уред Miele от електрическата мрежа. Нишата за модула трябва да е свободнодостъпна. Вградените уреди трябва да се демонтират, за да се осигури достъп до нишата за модула. Следвайте ръководството за употреба или ръководството за монтаж на домакинския уред.

- Отстранете стикера (ако има такъв) от нишата за модула.
- Вкарайте WLAN модула докрай в нишата за модула, докато чуете щракването му.

Ако искате да свържете домакинския уред с WPS регистрация с WLAN маршрутизатора, бутонът на WLAN модула трябва да остане достъпен.

- Монтирайте домакинския уред отново.
- Свържете домакинския уред Miele в електрическата мрежа.

След около една минута WLAN модулът е активен.

# Местоположение на нишата за модула:

#### Фурна

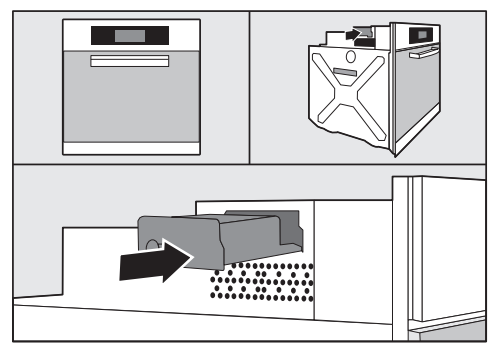

#### Фурна с микровълнова фурна

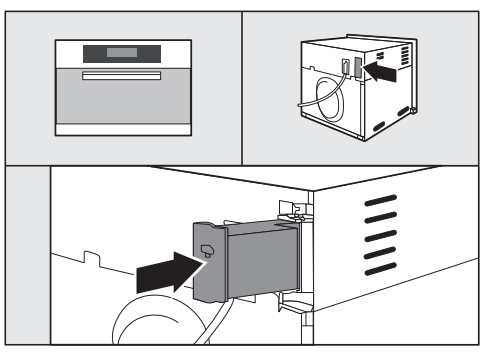

#### Комбинирана фурна с пара

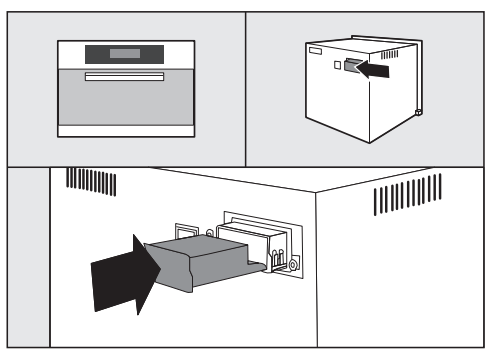

# bg - Описание на модула и монтаж

#### Съдомиялна машина

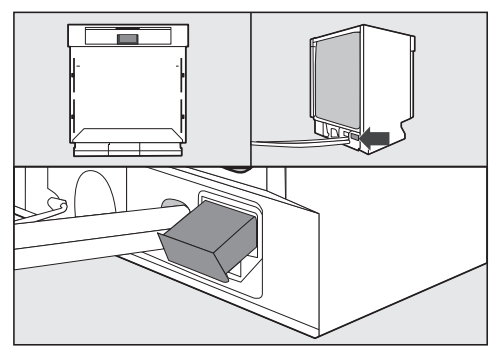

#### Напълно автоматични кафемашини

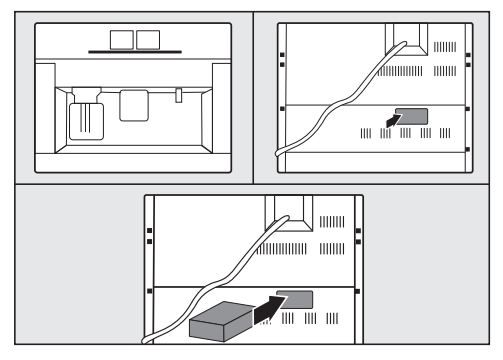

Сушилня

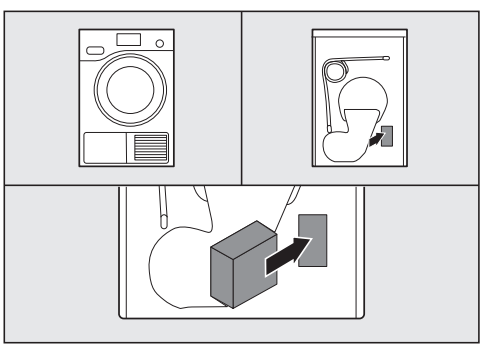

Перална машина/комбинирана перална машина и сушилня

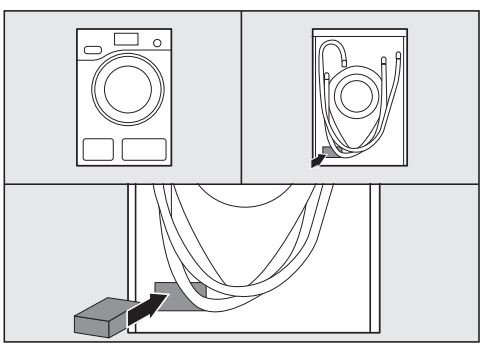

# bg - Осъществяване на WLAN връзка

След инсталацията на WLAN модула в домакинския уред Miele е необходимо домакинският уред Miele да се регистрира в локална WLAN мрежа. Съществуват два метода за тази цел:

#### 1. Регистрация чрез приложение

#### Изтеглете приложението Miele@mobile

Операционната система на вашето мобилно устройство (смартфон/ таблет) трябва да разполага наймалко с версия iOS 8<sup>®</sup> или Android 4.4<sup>тм</sup>.

Подходящото за WLAN модула приложение "Miele@mobile" ще откриете безплатно в съответните магазини за приложения.

■ Потърсете в Арр Store<sup>®</sup>, съотв. Google Play<sup>™</sup>, приложението Miele@mobile.

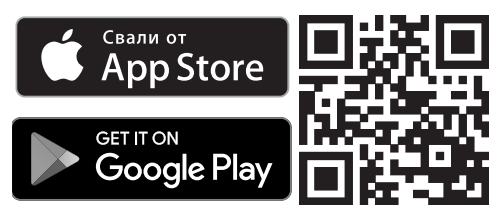

 Изтеглете приложението на вашето мобилно устройство.

За регистрация чрез приложение се нуждаете от:

- 1. мобилно устройство, на което е инсталирано приложението Miele@mobile
- 2. името на вашата локална WLAN мрежа и съответната парола

- фабричния/серийния номер на вашия домакински уред Miele (той е посочен на табелката с технически характеристики, вижте ръководството за употреба на домакинския уред)
- Включете домакинския уред Miele.
- Стартирайте приложението Miele@mobile.
- Изберете Добавяне науред Miele.
- Следвайте по-нататъшните инструкции на приложението.

## 2. Регистрация чрез WPS

Задължително условие е наличието на WLAN маршрутизатор, поддържащ WPS.

- Включете домакинския уред Miele.
- Натиснете за кратко бутона на WLAN модула.
- Светодиодът започва да примигва в цветовете червено/жълто/зелено.
- В рамките на 120 секунди активирайте WPS функцията на вашия WLAN маршрутизатор.

След успешна WPS регистрация светодиодът светва в зелено.

**Съвет:** При някои домакински уреди е възможно да активирате WPS функцията чрез настройката "Miele@home". Повече информация ще намерите в ръководството за употреба на домакинския уред.

Имайте предвид, че WPS регистрацията е активна само за 120 секунди.

# bg - Технически данни

#### Декларация за съответствие

С настоящото Miele декларира, че този XKM 3100 W съответства на Директива 2014/53/EC.

Пълния текст на ЕС декларацията за съответствие можете да откриете на един от следните интернет адреси:

- Продукти, изтегляне, на www.miele.bg

| 172 GHz |
|---------|
| 4       |

Максимална мощност на излъчване < 100 mW

# cs - Obsah

| Bezpečnostní pokyny a varovná upozornění             |    |
|------------------------------------------------------|----|
| Váš příspěvek k ochraně životního prostředí          | 14 |
| Popis modulu a montáž                                | 15 |
| Obsah krabice                                        | 15 |
| Popis modulu                                         | 15 |
| Montáž WiFi modulu v Miele přístrojích pro domácnost | 15 |
| Umístění schránky pro modul:                         | 16 |
| Pečici trouba                                        | 16 |
| Pečící trouba s mikrovlnou                           | 16 |
| Parni trouba                                         | 16 |
| Myčka nádobí                                         | 17 |
| Kavovary                                             | 1/ |
|                                                      | 1/ |
| Automaticka pracka / pracka se susičkou              | 17 |
| Vvtvoření WiFi spojení                               | 18 |
| 1. Přihlášení prostřednictvím aplikace               | 18 |
| Stažení aplikace Miele@mobile                        | 18 |
| 2. Přihlášení prostřednictvím WPS                    | 18 |
| Technické údaje                                      | 19 |
| Prohlášení o shodě                                   | 19 |

# cs - Bezpečnostní pokyny a varovná upozornění

WiFi modul odpovídá platným bezpečnostním předpisům. Neodborné použití však může způsobit škody na lidech a věcech.

Před instalací WiFi modulu si přečtěte tento návod k montáži a instalaci. Poskytuje důležité pokyny pro instalaci WiFi modulu. Tím ochráníte sebe a zabráníte poškození modulu a přístrojů Miele pro domácnost.

Tento návod k montáži a instalaci uschovejte a předejte ho případnému novému majiteli.

Tento návod k montáži a instalaci popisuje funkce WiFi modulu.

# Používání ke stanovenému účelu

WiFi modul slouží výhradně k navázání WiFi spojení mezi přístrojem Miele pro domácnost a WiFi sítí v budově.

## Dostupnost

WiFi technologie podporovaná WiFi modulem může být občas nebo trvale rušená. Z tohoto důvodu není zajištěna stálá dostupnost nabízených funkcí. Dosah rádiového spojení lze zvětšit běžným WiFi repeaterem. V této záležitosti se prosím obraťte na Vašeho specializovaného prodejce Miele nebo na servisní službu Miele.

# Technická bezpečnost

▶ WiFi modul před instalací zkontrolujte, zda není viditelně poškozený. Poškozený WiFi modul neinstalujte a neuvádějte do provozu.

Před připojením WiFi modulu bezpodmínečně porovnejte připojovací údaje (jištění, napětí, frekvenci) uvedené na typovém štítku s parametry elektrické sítě. V případě pochybností se poraďte s kvalifikovaným elektrikářem.

Vadný WiFi modul se nesmí opravovat. Smí se pouze vyměnit za originální náhradní díl Miele.

WFi modul je elektricky odpojený od elektrické sítě jen tehdy, když:

- je vytažená síťová zástrčka pračky ze zásuvky nebo
- je vypnutý jistič domovní elektrické instalace nebo
- je úplně vyšroubovaná šroubovací pojistka domovní elektrické instalace nebo
- je vypnutý proudový chránič (FI).

Před montáží nebo demontáží WiFi modulu odpojte přístroje Miele pro domácnost od elektrické sítě.

## Likvidace přepravního obalu

Obal chrání přístroj před poškozením během přepravy. Obalové materiály byly zvoleny s přihlédnutím k aspektům ochrany životního prostředí a k možnostem jejich likvidace, a jsou tedy recyklovatelné.

Vrácení obalů do materiálového cyklu šetří suroviny a snižuje množství odpadů. Váš specializovaný prodejce odebere obal zpět.

## Likvidace starého přístroje

Elektrické a elektronické přístroje často obsahují hodnotné materiály. Obsahují také určité látky, směsi a konstrukční součásti, které byly nutné pro jejich funkci a bezpečnost. V domovním odpadu a při neodborném nakládání mohou škodit lidskému zdraví a životnímu prostředí. Svůj starý přístroj proto v žádném případě nedávejte do domovního odpadu.

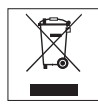

Místo toho využívejte oficiální sběrná a vratná místa pro odevzdávání a zužitkování elektrických a elektronických přístrojů zřízená obcemi, prodejci nebo společností Miele. Podle zákona jste sami zodpovědní za vymazání případných osobních údajů na likvidovaném starém přístroji. Postarejte se prosím o to, aby byl starý přístroj až do odvozu uložen tak, aby se k němu nedostaly děti.

## Obsah krabice

- WiFi modul XKM 3100 W
- návod k montáži a instalaci

## Popis modulu

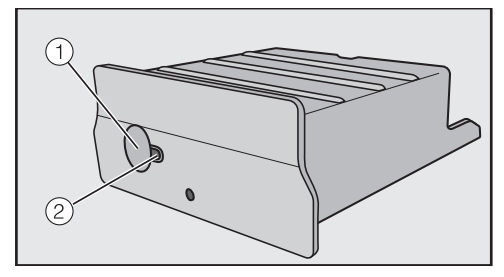

#### 1 tlačítko

Tlačítko má dvě funkce.

- WPS Push Button Krátkým stisknutím se spustí WPS přihlašování.
- tlačítko reset

Delším stisknutím (nejméně 10 sekund) se WiFi modul vrátí na nastavení z výroby.

#### 2 LED

Blikáním zobrazuje různé provozní stavy WiFi modulu.

- žlutá trvale svítí, zelená vypnuta WiFi modul připraven k provozu / není navázáno spojení s WiFi sítí.
- žlutá vypnuta, zelená bliká Normální provoz / navázáno spojení se sítí a přenos dat.
- žlutá/zelená/červená střídavě blikají

Probíhá WPS přihlašování.

## Montáž WiFi modulu v Miele přístrojích pro domácnost

WiFi modul je určený jen pro použití v následujících Miele přístrojích pro domácnost:

- pečicí trouba, pečicí trouba s mikrovlnou od H 6XXX (B, BP, BM, BPX, BMX)
- parní trouba, parní trouba s mikrovlnou, parní trouba s pečicí troubou od DG 6XXX, DGM 6XXX a DGC 6XXX
- kávovar od CVA 6XXX
- myčka nádobí od G 6XXX
- sušička od T1
- automatická pračka od W1
- pračka se sušičkou od WT 1

Před montáží WiFi modulu odpojte přístroj Miele pro domácnost od elektrické sítě.

# cs - Popis modulu a montáž

Schránka pro modul musí být volně přístupná. Vestavěné přístroje pro domácnost musíte opět vymontovat, abyste se dostali ke schránce pro modul. Dbejte návodu k obsluze nebo montážního návodu přístroje pro domácnost.

- Odstraňte nálepku (pokud je k dispozici) ze schránky pro modul.
- Zasuňte WiFi modul do schránky až na doraz, aby zřetelně zaklapnul.

Kdybyste chtěli přístroj pro domácnost s WPS přihlašováním spojit s WiFi routerem, musí zůstat dostupné tlačítko WiFi modulu.

- Přístroj pro domácnost opět vestavte.
- Připojte přístroj Miele pro domácnost k elektrické síti.

Asi po jedné minutě bude WiFi modul aktivní.

## Umístění schránky pro modul:

#### Pečicí trouba

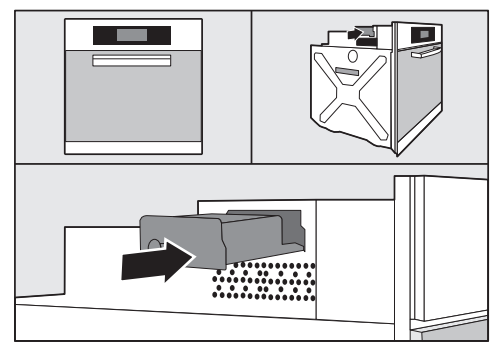

## Pečicí trouba s mikrovlnou

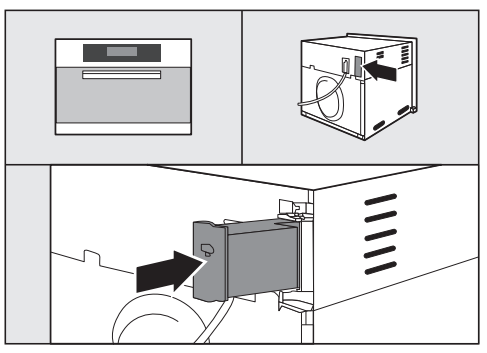

#### Parní trouba

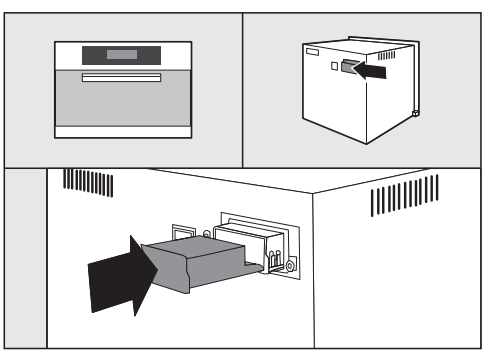

# cs - Popis modulu a montáž

#### Myčka nádobí

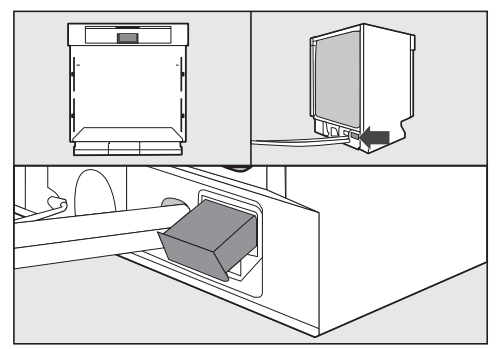

#### Kávovary

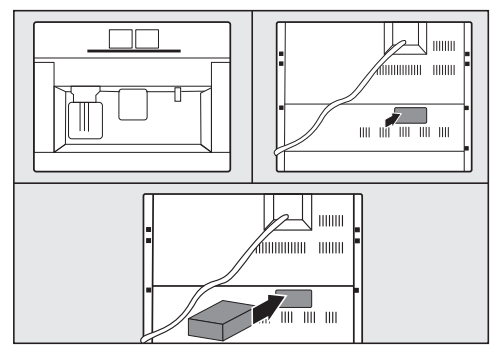

Sušička

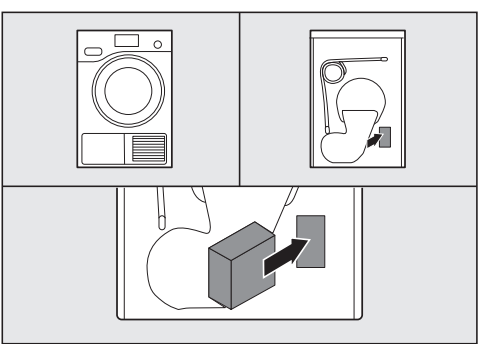

# Automatická pračka / pračka se sušičkou

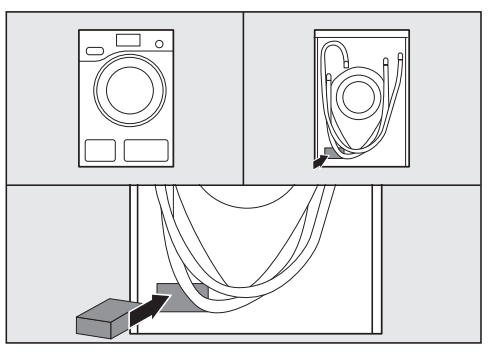

# cs - Vytvoření WiFi spojení

Po instalaci WiFi modulu v Miele přístroji pro domácnost se musí přístroj Miele přihlásit k lokální WiFi síti. Na to jsou k dispozici dvě metody:

# 1. Přihlášení prostřednictvím aplikace

## Stažení aplikace Miele@mobile

Ve Vašem mobilním zařízení (smartphone/tablet) musí být verze operačního systému nejméně iOS 8<sup>®</sup> příp. Android 4.4™.

Aplikaci "Miele@mobile" vhodnou pro WiFi modul dostanete zdarma v příslušných obchodech s aplikacemi.

■ V App Store<sup>®</sup> příp. Google Play<sup>™</sup> vyhledejte aplikaci **Miele@mobile**.

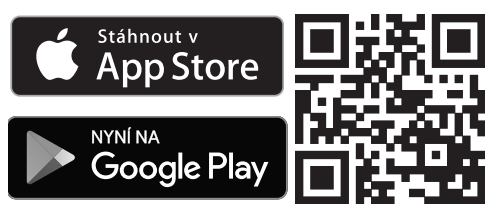

 Nahrejte si aplikaci do svého mobilního zařízení.

Pro přihlášení prostřednictvím aplikace budete potřebovat:

- 1. mobilní zařízení, na němž je nainstalovaná aplikace Miele@mobile
- název Vaší lokální WiFi sítě a příslušné heslo
- výrobní číslo/sériové číslo svého přístroje Miele pro domácnost (je uvedeno na typovém štítku; viz návod k obsluze přístroje pro domácnost)

- Zapněte přístroj Miele pro domácnost.
- Spusťte aplikaci Miele@mobile.
- Zvolte přidat přístroj Miele.
- Řidte se dalšími pokyny aplikace.

# 2. Přihlášení prostřednictvím WPS

Předpokladem je WiFi router s podporou WPS.

- Zapněte přístroj Miele pro domácnost.
- Stiskněte krátce tlačítko na WiFi modulu.
- LED začne blikat červeně / žlutě / zeleně.
- Do 120 sekund aktivujte funkci WPS na svém WiFi routeru.

Po úspěšném WPS přihlášení svítí LED zeleně.

**Tip:** U některých přístrojů pro domácnost je možné aktivovat funkci WPS přes nastavení "Miele@home". Další informace najdete v návodu k obsluze přístroje pro domácnost.

Uvědomte si, že WPS přihlašování je aktivní pouze 120 sekund.

## Prohlášení o shodě

Miele tímto prohlašuje, že tento XKM 3100 W odpovídá směrnici 2014/53/EU.

Úplný text prohlášení o shodě EU je k dispozici na jedné z následujících internetových adres:

- Produkty, Download na www.miele.cz

| Kmitočtové pásmo         | 2,412 GHz – 2,472 GHz |
|--------------------------|-----------------------|
| Maximální vysílací výkon | < 100 mW              |

# et - Sisukord

| Ohutusjuhised ja hoiatused                     | 21 |
|------------------------------------------------|----|
| Teie panus keskkonna heaks                     | 23 |
| Mooduli kirjeldus ja paigaldus                 | 24 |
| Pakendi sisu                                   | 24 |
| Mooduli kirjeldus                              | 24 |
| WLAN-mooduli paigaldus "Miele" kodumasinatesse | 24 |
| Moodulišahti asukoht:                          | 25 |
| Ahi                                            | 25 |
| Mikrolainefunktsiooniga ahi                    | 25 |
| Auruahi                                        | 25 |
| Nõudepesumasin                                 | 26 |
| Kohviautomaat                                  | 26 |
| Kuivati                                        | 26 |
| Pesumasin/pesumasin-kuivati                    | 26 |
| WLAN-ühenduse loomine                          | 27 |
| 1. Registreerimine rakenduses                  | 27 |
| Rakenduse "Miele@mobile" allalaadimine         | 27 |
| 2. Registreerimine WPS-i kaudu                 | 27 |
| Tehnilised andmed                              | 28 |
| Vastavusdeklaratsioon                          | 28 |

WLAN-moodul vastab ettenähtud ohutusnõuetele. Oskamatu kasutamine võib vigastada inimesi ja põhjustada materiaalset kahju.

Enne WLAN-mooduli paigaldamist lugege paigaldusjuhendit. See annab olulisi juhiseid WLAN-mooduli paigaldamiseks. Nii kaitsete ennast ja väldite mooduli ja "Miele" kodumasinate kahjustamist.

Hoidke paigaldusjuhend alles ja andke see võimalikule uuele omanikule edasi.

Paigaldusjuhend kirjeldab WLAN-mooduli funktsioone.

## Otstarbekohane kasutamine

WLAN-moodul on mõeldud üksnes WLAN-ühenduse loomiseks "Miele" kodumasina ja WLAN-võrgu vahel hoonesiseselt.

# Saadavus

WLAN-mooduli toetatav WLAN-tehnoloogia võib ajutiselt või püsivalt häiritud olla. Sel põhjusel ei ole tagatud pakutavate funktsioonide pidev saadavus. Raadioside ulatust saab kaubanduses saada oleva WLAN-repiiteriga laiendada. Selleks pöörduge oma "Miele" edasimüüja või "Miele" tehaseklienditeeninduse poole.

# **Tehniline ohutus**

Kontrollige enne WLAN-mooduli paigaldamist, ega sellel pole väliseid nähtavaid kahjustusi. Ärge paigaldage ega võtke kasutusele kahjustunud WLAN-moodulit.

Enne WLAN-mooduli ühendamist võrrelge kindlasti tüübisildil toodud ühendusandmeid (kaitse, pinge ja sagedus) elektrivõrgu andmetega. Kahtluse korral küsige teavet elektrispetsialistilt.

Defektset WLAN-moodulit ei tohi parandada. Selle võib asendada ainult "Miele" originaalvaruosaga.

- WLAN-moodul on vooluvõrgust lahutatud vaid siis, kui:
- toitepistik on välja tõmmatud või
- maja elektrisüsteemi kaitse on välja lülitatud või
- maja elektrisüsteemi keeratavad kaitsmed on täiesti välja keeratud või
- rikkevoolukaitselüliti (FI-lüliti) on rakendunud.

Enne WLAN-mooduli paigaldamist või eemaldamist lahutage "Miele" kodumasinad vooluvõrgust.

## Transpordipakendi käitlemine

#### Pakend kaitseb seadet

transpordikahjustuste eest. Pakend on valmistatud keskkonnasõbralikest materjalidest ja on taaskasutatav.

Pakkematerjali suunamine taaskasutusse säästab toorainet ja vähendab prügi hulka. Edasimüüja võtab pakendid tagasi.

## Vana seadme kõrvaldamine

Elektri- või elektroonikaseadmed sisaldavad veel mitmesugust väärtuslikku materjali. Samuti sisaldavad need teatud aineid, komposiitmaterjale ja detaile, mis olid vajalikud seadme toimimiseks ja ohutuseks. Olmeprügi hulka sattudes või mittenõuetekohase jäätmekäitluse korral võivad need olla ohtlikud inimeste tervisele ja keskkonnale. Seepärast ärge visake vana seadet mingil juhul olmeprügi hulka.

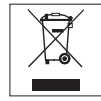

Selle asemel kasutage elektri- ja elektroonikaseadmete äraandmiseks ja taaskasutusse suunamiseks ametlikke kogumis- ja tagastuspunkte kohaliku omavalitsuse, edasimüüja või "Miele" juures. Võimalike isikuandmete kustutamise eest äravisatavast seadmest vastutate seadusjärgselt teie ise. Hoolitsege selle eest, et teie vana seadet hoitaks kuni äraviimiseni nii, et see lastele ohtlik ei oleks.

## Pakendi sisu

- WLAN-moodul XKM 3100 W
- Paigaldusjuhend

# Mooduli kirjeldus

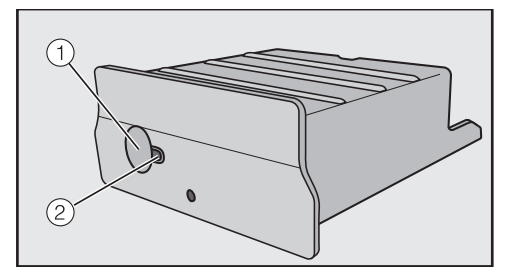

#### 1 Nupp

Nupul on kaks funktsiooni.

- WPS-vajutusnupp
  Lühike vajutus käivitab WPS-i registreerimise.
- Lähtestusnupp
  Pikem vajutus (vähemalt 10 sekundit) taastab WLAN-mooduli tehaseseadistused.

#### 2 LED

Näitab WLAN-mooduli erinevaid tööolekuid vilkumise abil.

- Pidev kollane, roheline väljas
  WLAN-moodul on töövalmis /
  WLAN-võrguga ei ole ühendust loodud.
- Kollane väljas, roheline vilgub Tavaline töö / ühendus võrguga loodud ja andmete ülekandmine.
- Kollane/roheline/punane vilguvad vaheldumisi
   WPS-i registreerimine käib.

## WLAN-mooduli paigaldus "Miele" kodumasinatesse

WLAN-moodul on mõeldud kasutamiseks vaid järgmistes "Miele" kodumasinates:

- Ahi, mikrolainefunktsiooniga ahi alates mudelist H 6XXX (B, BP, BM, BPX, BMX)
- Auruahi, mikrolainefunktsiooniga auruahi, auruahi koos ahjuga alates mudelist DG 6XXX, DGM 6XXX ja DGC 6XXX
- Kohviautomaat alates mudelist CVA 6XXX
- Nõudepesumasin alates mudelist G 6XXX
- Kuivati alates mudelist T1
- Pesumasin alates mudelist W1
- Pesumasin-kuivati alates mudelist WT 1

Enne WLAN-mooduli paigaldamist lahutage "Miele" kodumasin vooluvõrgust. Moodulišaht peab olema vabalt ligipääsetav. Moodulišahtile ligipääsemiseks tuleb sisseehitatud kodumasinad eemaldada. Järgige kodumasina kasutusjuhendit või paigaldusjuhendit.

- Eemaldage moodulišahtilt kleebis (kui on olemas).
- Lükake WLAN-moodul kuni piirajani moodulišahti, kuni see kuuldavalt fikseerub.

Kui soovite WPS-registreeringuga kodumasina ühendada WLAN-ruuteriga, peab WLAN-mooduli nupp ligipääsetav olema.

- Paigaldage kodumasin tagasi.
- Ühendage "Miele" kodumasin vooluvõrku.

Umbes 1 minuti möödumisel on WLANmoodul aktiivne.

## Moodulišahti asukoht:

#### Ahi

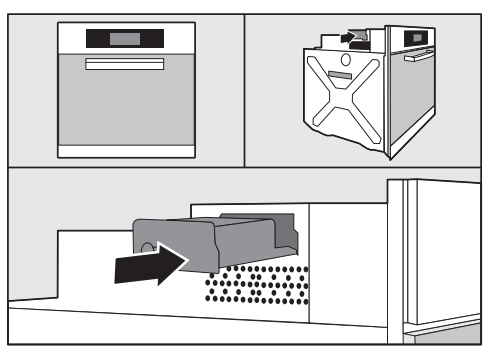

#### Mikrolainefunktsiooniga ahi

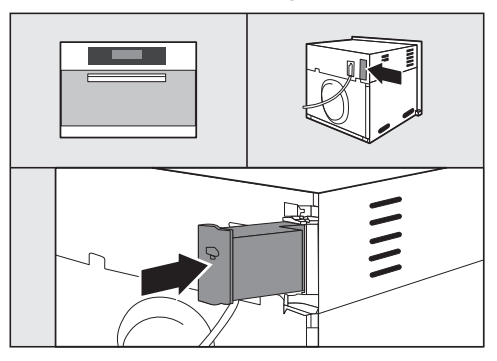

#### Auruahi

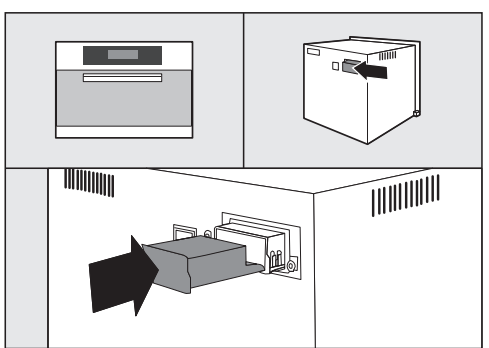

# et - Mooduli kirjeldus ja paigaldus

#### Nõudepesumasin

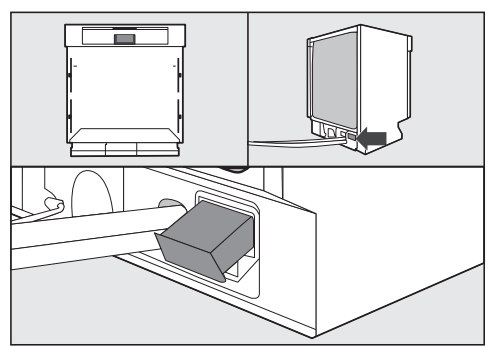

## Kohviautomaat

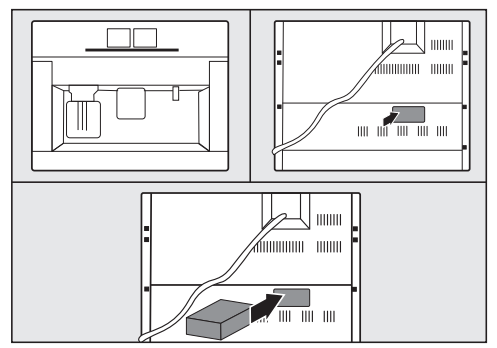

Kuivati

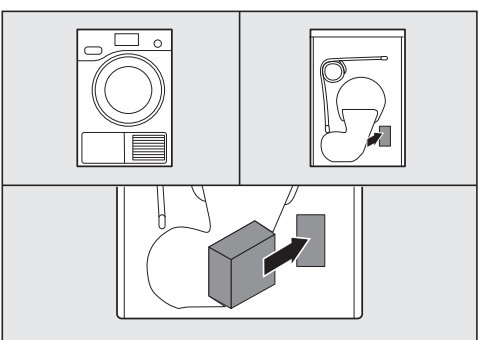

## Pesumasin/pesumasin-kuivati

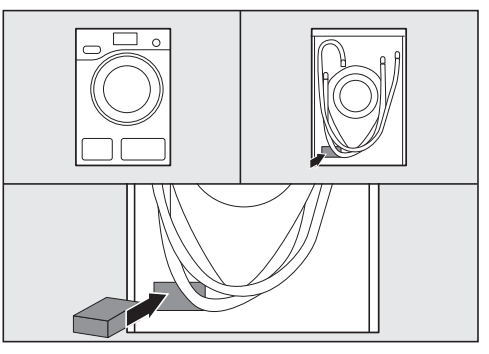

# et - WLAN-ühenduse loomine

Pärast WLAN-mooduli paigaldust "Miele" kodumasinasse tuleb "Miele" kodumasin registreerida kohalikku WLAN-võrku. Seda võib teha kahel viisil:

## 1. Registreerimine rakenduses

#### Rakenduse "Miele@mobile" allalaadimine

Teie mobiilse seadme (nutitelefon/ tahvelarvuti) operatsioonisüsteem peab olema vähemalt iOS 8<sup>®</sup> või Android 4.4™.

WLAN-mooduliga sobiva rakenduse saate vastavast rakenduste poest tasuta.

■ Otsige App Store<sup>®</sup>-ist või Google Play<sup>™</sup>-st rakendus "Miele@mobile".

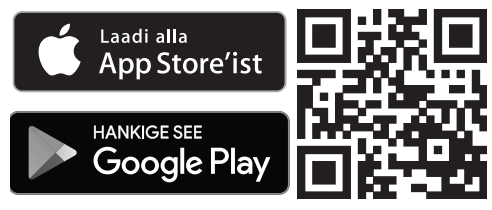

 Laadige rakendus oma mobiilsesse seadmesse.

Rakenduses registreerimiseks vajate:

- 1. mobiilset seadet, millele on installitud "miele@mobile" rakendus,
- teie lokaalse WLAN-võrgu nime ja juurdekuuluvat salasõna,
- teie "Miele" kodumasina tootmisnumbrit/seerianumbrit (see on tüübisildil, vt kodumasina kasutusjuhendit).

- Lülitage "Miele" kodumasin sisse.
- Käivitage rakendus "Miele@mobile".
- Valige "Miele Gerät hinzufügen".
- Järgige rakenduse järgmiseid juhiseid.

#### 2. Registreerimine WPS-i kaudu

Eelduseks on WPS-toega WLAN-ruuter.

- Lülitage "Miele" kodumasin sisse.
- Vajutage korraks WLAN-mooduli nuppu.
- LED hakkab punase/kollase/rohelise värviga vilkuma.
- Aktiveerige 120 sekundi jooksul oma WLAN-ruuteri WPS-funktsioon.

Pärast WPS-i registreerimist põleb LEDlambis roheline tuli.

**Nõuanne:** Mõne kodumasina puhul on võimalik WPS-funktsiooni aktiveerimine "Miele@home" seadistuse teel. Lisateavet leiate kodumasina kasutusjuhendist.

Arvestage, et WPS-i registreerimine on aktiivne vaid 120 sekundit.

# et - Tehnilised andmed

## Vastavusdeklaratsioon

Käesolevaga kinnitab "Miele", et see seade XKM 3100 W vastab direktiivile 2014/53/EL.

ELi vastavusdeklaratsiooni täielik tekst on saadaval ühel järgmistest internetiaadressidest:

- tooted, allalaadimine, aadressil www.miele.ee
- teenindus, teabenõue, kasutusjuhendid, aadressil www.miele.ee/majapidamine/ teabenoue-385.htm, vajalik esitada toote nimetus või tootmisnumber

Sagedusriba

Maksimaalne saatevõimsus

2,412 GHz – 2,472 GHz

< 100 mW

# hr - Sadržaj

| Sigurnosne napomene i upozorenja              | 30 |
|-----------------------------------------------|----|
| Vaš doprinos zaštiti okoliša                  | 32 |
| Opis modula i ugradnja                        | 33 |
| Sadržaj paketa                                | 33 |
| Opis modula                                   | 33 |
| Ugradnja WLAN modula u Miele kućanske uređaje | 33 |
| Položaj otvora za modul:                      | 34 |
| Pećnica                                       | 34 |
| Pećnica s mikrovalovima                       | 34 |
| Parna pećnica                                 | 34 |
| Perilica posuđa                               | 35 |
| Aparat za kavu                                | 35 |
| Sušilica rublja                               | 35 |
| Perilica/perilica sa sušilicom rublja         | 35 |
| I Ispostavlianie WI AN veze                   | 36 |
| 1 Prijava putem anlikacije                    | 36 |
| Preuzimanie anlikacije Miele@mobile           | 36 |
| 2. Prijava putem WPS                          | 36 |
| Tehnički podaci                               | 37 |
| Izjava o sukladnosti                          | 37 |

# hr - Sigurnosne napomene i upozorenja

WLAN modul odgovara propisanim sigurnosnim odredbama. Međutim, nepropisna uporaba može dovesti do ozljeda osoba ili oštećenja stvari.

Prije instaliranja ovog WLAN modula pročitajte ove upute za ugradnju i instalaciju. U njima ćete pronaći važne napomene vezane za instalaciju WLAN modula. Na taj način štitite sebe i izbjegavate oštećenja na modulu i Miele kućanskim uređajima.

Sačuvajte ove upute za ugradnju i instalaciju te ih predajte eventualnom budućem vlasniku uređaja.

Ove upute za ugradnju i instalaciju opisuju funkcioniranje WLAN modula.

# Namjenska uporaba

▶ WLAN modul služi isključivo za uspostavljanje WLAN veze između Miele kućanskih uređaja i WLAN mreže unutar zgrade.

## Raspoloživost

Tehnologija WLAN koju podržava WLAN modul može biti povremeno ili potpuno nedostupna. Stoga se ne može osigurati stalna raspoloživost ponuđenih funkcija. Domet bežične veze može se povećati uobičajenim WLAN ponavljačima signala. Obratite se svojem Miele ovlaštenom zastupniku ili Miele servisu.

# Tehnička sigurnost

Prije instalacije provjerite ima li WLAN modul vidljivih oštećenja. Nemojte instalirati niti pokretati oštećen WLAN modul.

Prije priključivanja WLAN modula obavezno usporedite priključne podatke (osigurač, napon i frekvencija) s tipske naljepnice s onima električne mreže. U slučaju sumnje, obratite se električaru.

Neispravan WLAN modul se ne popravlja. Zamjenjuje se originalnim Miele rezervnim dijelom.

WLAN modul isključen je iz električne mreže samo u sljedećim situacijama:

- ako je utikač perilice rublja izvučen iz zidne utičnice ili
- ako je isključen automatski osigurač u kućnoj električnoj instalaciji ili
- ako je potpuno odvrnut rastalni osigurač u kućnoj električnoj instalaciji ili
- ako se aktivirala zaštitna sklopka (FID-sklopka).

Miele kućanske uređaje isključite iz električne mreže prije ugradnje odnosno uklanjanja WLAN modula.

## Zbrinjavanje ambalaže

Ambalaža štiti uređaj od oštećenja tijekom transporta. Ambalažni materijal odabran je imajući u vidu utjecaj na okoliš i mogućnost zbrinjavanja te se zato može reciklirati.

Recikliranjem ambalažnog materijala štede se sirovine i smanjuje nakupljanje otpada.

## Zbrinjavanje dotrajalog uređaja

Električni i elektronički uređaji sadrže brojne korisne materijale. Sadrže i određene tvari, mješavine i dijelove, koji su bili neophodni za njihovu funkciju i sigurnost. Te tvari u kućnom otpadu ili zbog nepropisnog zbrinjavanja mogu naškoditi zdravlju ljudi i okolišu. Stoga dotrajali uređaj nikada nemojte bacati u kućni otpad.

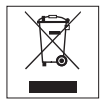

Umjesto takvog načina zbrinjavanja koristite službene sabirne centre za prihvat i daljnju obradu dotrajalih električnih i elektroničkih uređaja u zajednici, na prodajnom mjestu ili kod tvrtke Miele. Ukoliko se na uređaju nalaze osobni podaci, iste preporučujemo izbrisati. Ukoliko ih ostavite na uređaju, to činite na vlastitu odgovornost. Molimo pazite da je do transporta Vaš stari uređaj zbrinut na način da ne dovodi djecu u opasnost.

# Sadržaj paketa

- WLAN modul XKM 3100 W
- Upute za ugradnju i instalaciju

# Opis modula

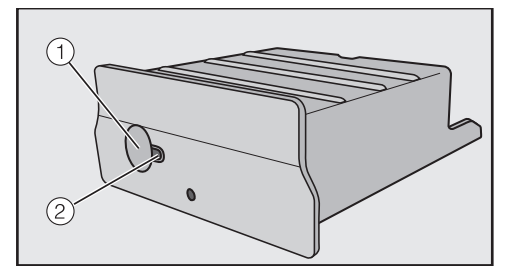

#### 1 Tipka

Tipka ima dvije funkcije.

#### - WPS Push Button

Kratki pritisak pokreće WPS prijavu.

#### - Reset tipka

Dugi pritisak (barem 10 sekundi) vraća WLAN modul na tvorničke postavke.

#### 2 LED

Treperenjem prikazuje različita radna stanja WLAN modula.

- Trajno žuto, isključeno zeleno WLAN modul je spreman za rad / nije uspostavljena veza s WLAN mrežom.
- Isključeno žuto, zeleno treperi Normalni rad / Uspostavljena je veza s mrežom i vrši se prijenos podataka.
- Žuto/zeleno/crveno naizmjenično treperi

U tijeku je WPS prijava.

## Ugradnja WLAN modula u Miele kućanske uređaje

WLAN modul predviđen je samo za ugradnju u sljedeće Miele kućanske uređaje:

- Pećnice, pećnice s mikrovalovima od H 6XXX (B, BP, BM, BPX, BMX)
- Parna pećnica, parna pećnica s mikrovalovima, kombinirana parna pećnica od DG 6XXX, DGM 6XXX i DGC 6XXX
- Aparat za kavu od CVA 6XXX
- Perilica posuda od G 6XXX
- Sušilica rublja od T1
- Perilica rublja od W1
- Perilica sa sušilicom rublja od WT 1

Prije ugradnje WLAN modula Miele kućanske uređaje isključite iz električne mreže.

# hr - Opis modula i ugradnja

Otvor za modul mora biti dostupan. Ugrađeni kućanski uređaji moraju se izvaditi kako bi se dosegao otvor za modul. Pročitajte upute za uporabu ili montažu kućanskog uređaja.

- Uklonite naljepnicu (ako postoji) s otvora za modul.
- WLAN modul do ruba gurnite u otvor za modul, tako da čujno sjedne na svoje mjesto.

Ako s WLAN routerom želite povezati kućanski uređaj putem WPS prijave, tipka WLAN modula mora ostati dostupna.

- Ponovo ugradite kućanski uređaj.
- Miele kućanski uređaj priključite na električnu mrežu.

WLAN modul je aktivan nakon oko jedne minute.

## Položaj otvora za modul:

#### Pećnica

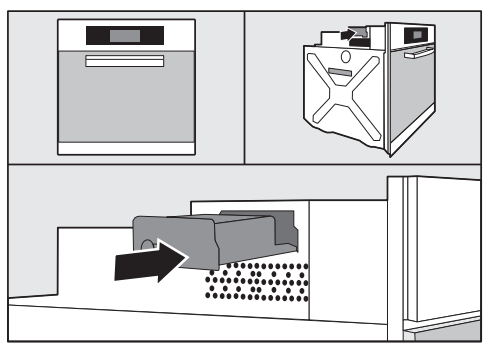

#### Pećnica s mikrovalovima

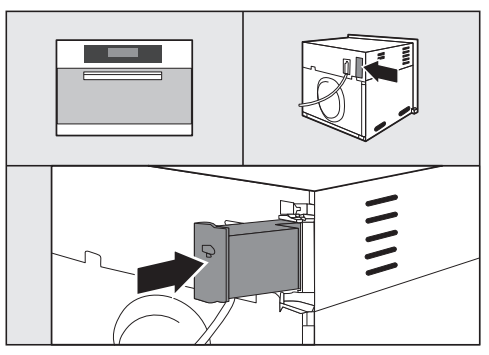

#### Parna pećnica

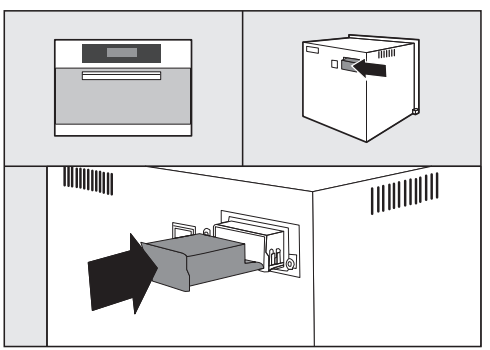

# hr - Opis modula i ugradnja

#### Perilica posuđa

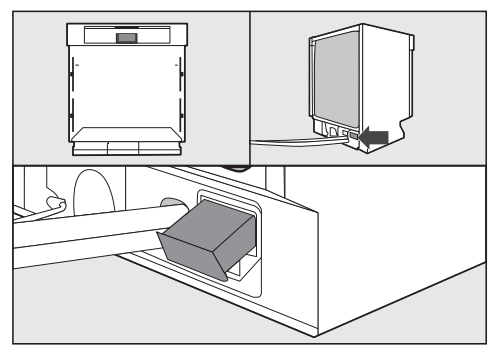

## Aparat za kavu

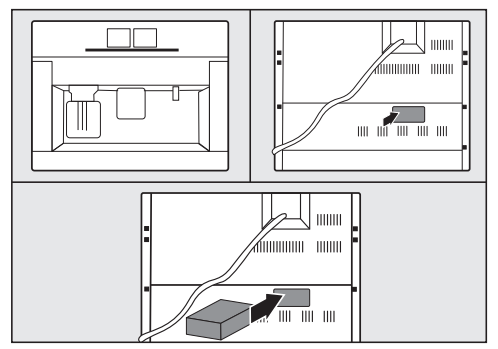

#### Sušilica rublja

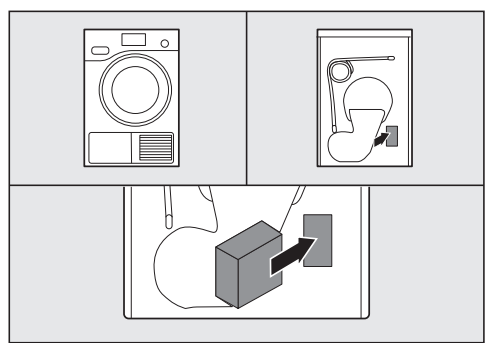

## Perilica/perilica sa sušilicom rublja

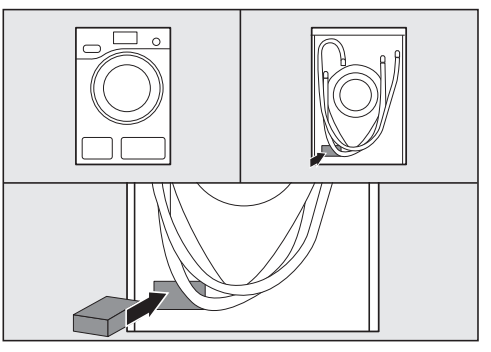

# hr - Uspostavljanje WLAN veze

Nakon instaliranja WLAN modula u Miele kućanski uređaj, Miele kućanski uređaj mora se prijaviti na lokalnu WLAN mrežu. Na raspolaganju su dva načina:

# 1. Prijava putem aplikacije

#### Preuzimanje aplikacije Miele@mobile

Vaš mobilni uređaj (pametni telefon/ tablet) mora raspolagati sa barem iOS 8<sup>®</sup> ili Android 4.4™.

#### Odgovarajuća aplikacija

"Miele@mobile" dostupna je bez naknade u odgovarajućim App-store trgovinama za aplikacije.

■ U App store<sup>®</sup> odnosno Google Play<sup>™</sup> potražite aplikaciju **Miele@mobile**.

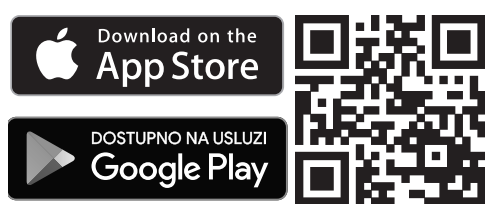

 Preuzmite aplikaciju za svoj mobilni uređaj.

Za registraciju putem aplikacije potrebno Vam je sljedeće:

- 1. mobilni uređaj na koji je instalirana aplikacija Miele@mobile
- 2. ime Vaše lokalne WLAN mreže i pripadajuća zaporka
- tvornički broj/serijski broj Vašeg Miele kućanskog uređaja (nalazi se na tipskoj naljepnici, pogledajte upute za uporabu kućanskog uređaja)

- Uključite Miele kućanski uređaj.
- Pokrenite Miele@mobile aplikaciju.
- Odaberite dodavanje Miele uređaja.
- Slijedite upute na aplikaciji.

## 2. Prijava putem WPS

Preduvjet je WLAN router sa WPS podrškom.

- Uključite Miele kućanski uređaj.
- Kratko pritisnite tipku na WLAN modulu.
- LED dioda treperi crveno / žuto / zeleno.
- Unutar 120 sekundi aktivirajte WPS funkciju na Vašem WLAN routeru.

Nakon uspješne WPS prijave LED svijetli zeleno.

**Savjet:** Kod nekih je kućanskih uređaja WPS funkciju moguće aktivirati putem postavke "Miele@home". Ostale informacije naći ćete u uputama za uporabu kućanskog uređaja.

Uzmite u obzir da je WPS registracija aktivna samo 120 sekundi.
### Izjava o sukladnosti

Miele izjavljuje da je ovaj uređaj XKM 3100 W u skladu s direktivom 2014/53/EU.

Cjelokupni tekst ove izjave o sukladnosti pronaći ćete na internet stranici:

- www.miele.hr pod Proizvodi / Preuzimanje
- www.miele.hr/kucanski-uredaji/zatrazite-informacije-385.htm, pod Servis / Zatražite informacije, unosom naziva proizvoda ili tvorničkog broja

| Frekvencija                  | 2,412 GHz – 2,472 GHz |
|------------------------------|-----------------------|
| Maksimalna snaga odašiljanja | < 100 mW              |

# hu - Tartalom

| Biztonsági útmutatások és figyelmeztetések                | 39 |
|-----------------------------------------------------------|----|
| Az Ön hozzájárulása a környezetvédelemhez                 | 41 |
| A modul leírása és szerelése                              | 42 |
| A kartondoboz tartalma                                    | 42 |
| A modul leírása                                           | 42 |
| A Wi-Fi modul beszerelése a Miele háztartási készülékekbe | 42 |
| A modulfiók helye:                                        | 43 |
| Sütők                                                     | 43 |
| Mikrohullámú üzemmóddal kombinált sütők                   | 43 |
| Gőzpárolók                                                | 43 |
| Mosogatógépek                                             | 44 |
| Kávéautomaták                                             | 44 |
| Szárítógépek                                              | 44 |
| Mosógépek/Mosó-szárítógépek                               | 44 |
| A Wi-Fi kapcsolat létrehozása                             | 45 |
| 1. Beielentkezés App-pal                                  | 45 |
| A Miele@mobile App letöltése                              | 45 |
| 2. Bejelentkezés WPS-sel                                  | 45 |
| Műszaki adatok                                            | 46 |
| Megfelelőségi nyilatkozat                                 | 46 |

A Wi-Fi modul megfelel a biztonsági előírásoknak. A szakszerűtlen használata azonban személyi és tárgyi sérülésekhez vezethet.

A Wi-Fi modul installálása előtt olvassa el a szerelési és installálási útmutatót. Fontos útmutatásokat ad a Wi-Fi modul installálásához. Ezáltal védi önmagát és elkerüli a modul és a Miele háztartási készülékek károsodását.

Őrizze meg a szerelési és installálási útmutatót és adja tovább egy esetleges későbbi tulajdonosnak.

Ez a szerelési és installálási útmutató leírja a Wi-Fi modul működését.

# Rendeltetésszerű használat

A Wi-Fi modul kizárólag egy Wi-Fi kapcsolat létrehozására szolgál egy Miele háztartási készülék és egy Wi-Fi hálózat között egy épületen belül.

# Rendelkezésre állás

A Wi-Fi modul által támogatott Wi-Fi technológiában időlegesen vagy teljesen zavar állhat be. Ezért a kínált funkciók állandó elérhetősége nem biztosított. A rádiókapcsolat hatótávolsága egy kereskedelmi forgalomban kapható Wi-Fi repeater segítségével bővíthető. Kérjük, forduljon ezzel kapcsolatban a Miele szakkereskedőjéhez vagy a Miele gyári vevőszolgálathoz.

# hu - Biztonsági útmutatások és figyelmeztetések

# Műszaki biztonság

Ellenőrizze a Wi-Fi modult az installálás előtt a külső látható sérülésekre. Sérült Wi-Fi modult ne installáljon és ne vegyen üzembe.

A Wi-Fi modul hálózati csatlakoztatása előtt feltétlenül hasonlítsa össze a típustáblán lévő csatlakoztatási adatokat (biztosíték, feszültség és frekvencia) az elektromos hálózat adataival. Kétség esetén kérje ki villanyszerelő szakember véleményét.

A meghibásodott Wi-Fi modult nem szabad javítani. Csak egy eredeti Miele alkatrészre szabad kicserélni.

A Wi-Fi modul csak akkor van elektromosan leválasztva az áramhálózatról, ha:

- a Wi-Fi modul hálózati csatlakozója ki van húzva vagy
- a ház biztosítéka ki van kapcsolva vagy
- a ház becsavarható biztosítéka teljesen ki van csavarva vagy
- a hibaáram védőkapcsoló (Fi kapcsoló) kioldott.

A Wi-Fi modul ki- vagy beszerelése előtt a Miele háztartási készülékeket válassza le az áramhálózatról.

### A csomagolóanyag megsemmisítése

A csomagolás megóvja a készüléket a szállítási sérülésektől. A csomagolóanyagokat környezetvédelmi és hulladékkezelés-technikai szempontok alapján választották ki, így azok újrahasznosíthatók.

A csomagolásnak az anyagkörforgásba való visszavezetése nyersanyagot takarít meg és csökkenti a keletkező hulladék mennyiségét. Szakkereskedője visszaveszi a csomagolást.

### A régi készülék ártalmatlanítása

A elektromos és elektronikus készülékek még jelentős mennyiségben tartalmaznak értékes anyagokat. Tartalmaznak olyan anyagokat, összetevőket és alkatrészeket is, amelyek a készülékek működéséhez és biztonságához szükségesek voltak. Ezek a szemétbe kerülve vagy nem megfelelő kezelés esetén ártalmassá válhatnak az emberi egészségre és a környezetre. Ezért semmi esetre se dobja a háztartási szemétbe a régi készülékét.

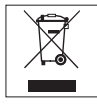

Ehelyett használja az elektromos és elektronikus készülékek leadására és hasznosítására szolgáló hivatalos, kijelölt gyűjtő és visszavételi helyeket a községben, a kereskedőknél vagy a Mielénél. A selejtezendő készüléken lévő esetleges személyes adatok eltávolításért törvényileg saját maga felel. Kérjük, gondoskodjon arról, hogy selejtezendő készüléke az elszállításig gyermekbiztosan legyen tárolva.

# hu - A modul leírása és szerelése

### A kartondoboz tartalma

- Wi-Fi modul XKM 3100 W
- Szerelési és installálási útmutató

# A modul leírása

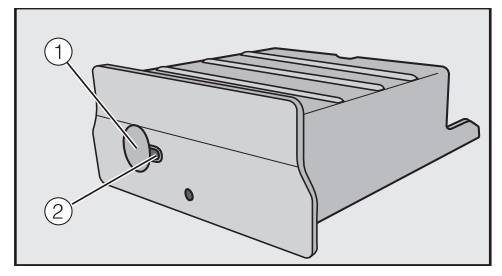

#### 1 Gomb

A gombnak két funkciója van.

#### - WPS Push gomb

Egy rövid gombnyomás elindítja a WPS bejelentkezést.

#### - Reset-gomb

Egy hosszabb gombnyomása (minimum 10 mp.) visszaállítja a Wi-Fi modul gyári beállításait.

#### 2 LED

A Wi-Fi modul különböző üzemi állapotait mutatja villogással.

- Tartós sárga, Zöld nem világít A Wi-Fi modul üzemkész / nincs kapcsolat a Wi-Fi hálózathoz.
- Sárga nem világít, Zöld villog Normál üzemelés / A kapcsolat létrejött a hálózathoz és adatátvitel.
- Sárga/Zöld/Piros felváltva villog WPS bejelentkezés fut.

### A Wi-Fi modul beszerelése a Miele háztartási készülékekbe

A Wi-Fi modul csak az alábbi Miele háztartási készülékekben történő használatra van tervezve:

- Sütők, mikrohullámú üzemmóddal kombinált sütők a H 6XXX-től (B, BP, BM, BPX, BMX)
- Gőzpárolók, gőzpárolók mikrohullámú üzemmóddal, kombi gőzpárolók a DG 6XXX, DGM 6XXX és DGC 6XXX sorozattól
- Kávéautomaták a CVA 6XXX sorozattól
- Mosogatógépek a G 6XXX sorozattól
- Szárítógépek a T1 sorozattól
- Mosógépek a W1 sorozattól
- Mosó-szárító automaták a WT 1 sorozattól

A Wi-Fi modul felszerelése előtt válassza le a Miele háztartási készülékeket az áramhálózatról.

A modulfióknak hozzáférhetőnek kell lenni. A beépített háztartási készülékeket ki kell szerelni, hogy a modulfiók hozzáférhetővé váljon. Vegye figyelembe a háztartási készülék használati és szerelési útmutatóját.

- Vegye le a matricát a modulfiókról (ha van).
- Tolja be ütközésig a Wi-Fi modult a modulfiókba, amíg hallhatóan bepattan.

Ha a háztartási készüléket WPS bejelentkezéssel szeretné összekötni a Wi-Fi routerrel, akkor a Wi-Fi modul gombjának elérhetőnek kell maradni.

- Építse be újra a háztartási készüléket.
- Csatlakoztassa a Miele háztartási készüléket az áramhálózathoz.
- A Wi-Fi modul kb. 1 perc múlva aktív.

### A modulfiók helye:

#### Sütők

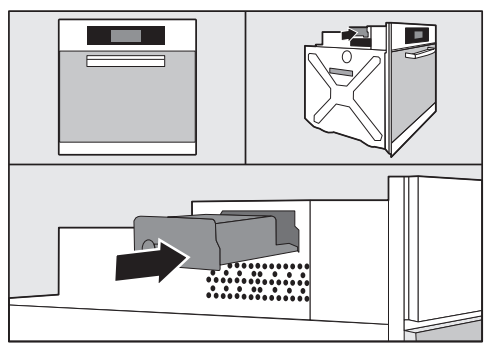

#### Mikrohullámú üzemmóddal kombinált sütők

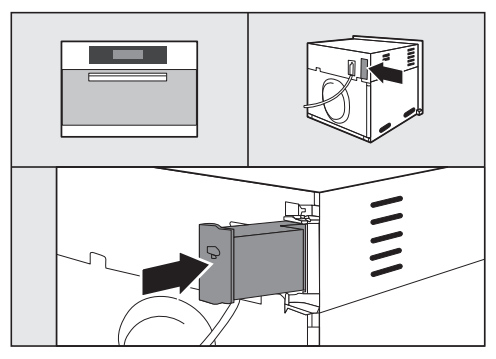

### Gőzpárolók

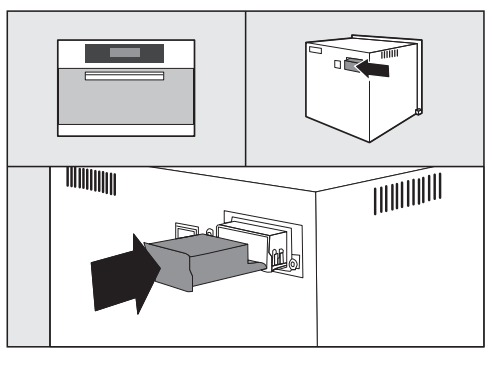

# hu - A modul leírása és szerelése

#### Mosogatógépek

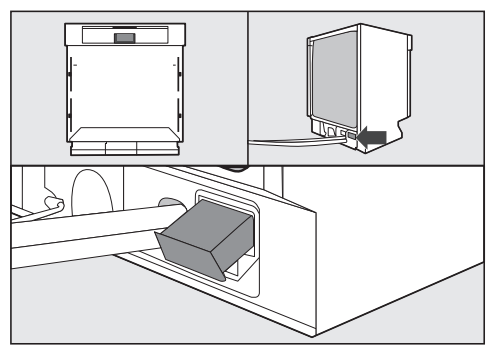

### Kávéautomaták

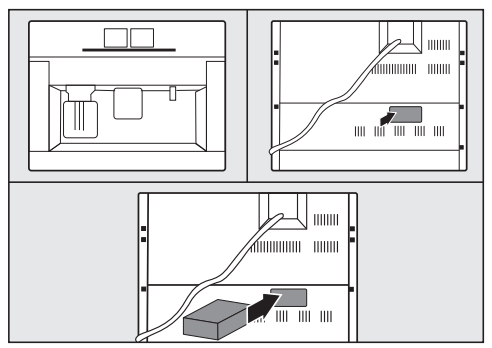

#### Szárítógépek

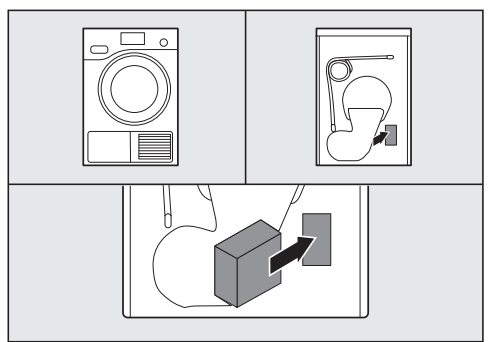

### Mosógépek/Mosó-szárítógépek

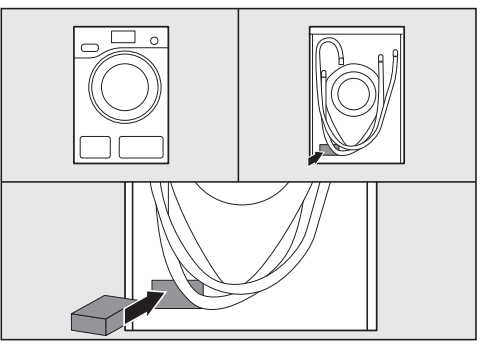

A Wi-Fi modul Miele háztartási készülékbe történt installálása után a Miele háztartási készüléket be kell jelentkeztetni egy helyi Wi-Fi hálózatba. Ehhez két lehetőség áll rendelkezésre:

# 1. Bejelentkezés App-pal

### A Miele@mobile App letöltése

A mobilkészüléke üzemrendszerének (mobiltelefon/tablet) legalább iOS 8<sup>®</sup> vagy Android 4.4<sup>™</sup> rendszerrel kell rendelkezni.

A Wi-Fi modulhoz való "Miele@mobile" Appot ingyenesen megkaphatja a mindenkori App-Sore-ban.

■ Keresse meg az App Store-ban<sup>®</sup> ill. Google Play<sup>™</sup> áruházban a Miele@mobile applikációt.

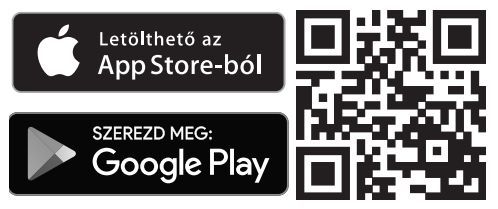

 Töltse fel az applikációt a mobiltelefonjára.

Az app-pal történő bejelentkezéshez szükség van:

- 1. egy mobilkészülékre, amelyre fel van töltve a Miele@mobile App
- a helyi Wi-Fi hálózat nevére és a hozzátartozó jelszóra
- a Miele háztartási készüléke gyári számára/szériaszámára (ezek a típustáblán találhatók, lásd a háztartási készülék használati útmutatóját).

- Kapcsolja be a Miele háztartási készüléket.
- Indítsa el a Miele@mobile Appot.
- Válassza a Miele készülék hozzáadása utasítást.
- Kövesse az app további útmutatásait.

### 2. Bejelentkezés WPS-sel

Ennek előfeltétele egy WPS támogatással rendelkező Wi-Fi router.

- Kapcsolja be a Miele háztartási készüléket.
- Nyomja meg röviden a gombot a Wi-Fi modulon.
- A LED elkezd villogni piros / sárga / zöld színben.
- 120 mp.-en belül aktiválja a WPS funkciót a Wi-Fi routeren.

A sikeres WPS-bejelentkezés után a LED zölden világít.

Tanács: Egyes Miele háztartási készülékeknél lehetőség van a WPS funkciót a "Miele@home" beállításon keresztül aktiválni. További információkat a háztartási készülék használati útmutatójában talál.

Vegye figyelembe, hogy a WPS-bejelentkezés csak 120 mp.-re aktív.

### Megfelelőségi nyilatkozat

A Miele ezúton kijelenti, hogy ez az XKM 3100 W a 2014/53/EU irányelvnek megfelel.

Az EU-megfelelőségi nyilatkozat teljes szövege a következő weboldalak egyikén érhető el:

- Termékek, letöltések: a www.miele.hu oldalon
- Vevőszolgálat, információs anyagok, használati utasítások elérhetősége a termék nevének vagy gyári számának megadásával: www.miele.hu/haztartasi/informacios-anyagok-385.htm

Frekvenciasáv

2,412 GHz – 2,472 GHz

Maximális adóteljesítmény

< 100 mW

# It - Turinys

| Saugos nurodymai ir įspėjimai                                                                                                    | 48                                                                   |
|----------------------------------------------------------------------------------------------------|----------------------------------------------------------------------|
| Prisidėkite ir jūs prie aplinkos apsaugos                                                                                                    | 50                                                                   |
| Modulio aprašymas ir montavimas<br>Pakuotės turinys<br>Modulio aprašymas<br>"WLAN" modulio montavimas "Miele" buitiniuose prietaisuose<br>Modulio lizdo padėtis:<br>Orkaitė<br>Orkaitė su mikrobangų funkcija<br>Garinis troškintuvas<br>Indaplovė<br>Automatinis kavos virimo aparatas<br>Džiovyklė<br>Skalbyklė / skalbyklė-džiovyklė | 51<br>51<br>51<br>52<br>52<br>52<br>52<br>52<br>53<br>53<br>53<br>53 |
| <ul> <li>Prisijungimas prie "WLAN" tinklo</li> <li>1. Prisijungti per taikomąją programą.</li> <li>Atsisiųsti "Miele@mobile" taikomąją programą</li> <li>2. Prisijungimas per "WPS".</li> </ul>                                                                                                    | 54<br>54<br>54<br>54                                                 |
| <b>Techniniai duomenys</b><br>Atitikties deklaracija                                                                                                    | 55<br>55                                                             |

# It - Saugos nurodymai ir įspėjimai

"WLAN" modulis atitinka reikiamus saugos nuostatus. Netinkamai naudojant, kyla pavojus susižaloti ir patirti materialinę žalą.

Prieš įrengdami "WLAN" modulį, perskaitykite šią montavimo ir įrengimo instrukciją. Joje pateikti svarbūs "WLAN" modulio įrengimo nurodymai. Taip apsisaugosite patys ir apsaugosite modulį bei "Miele" buitinius prietaisus nuo pažeidimų.

Montavimo ir įrengimo instrukciją išsaugokite ir perduokite kitam galimam savininkui.

Šioje montavimo ir įrengimo instrukcijoje nurodomos "WLAN" modulio funkcijos.

# Naudojimas pagal paskirtį

"WLAN" modulio funkcija – "WLAN" ryšio užmezgimas tarp "Miele" buitinio prietaiso ir "WLAN" tinklo pastato viduje.

# Prieiga

"WLAN" modulio palaikoma "WLAN" technologija gali būti laikinai arba visiškai sutrikdyta. Todėl negalima užtikrinti nuolatinės prieigos prie siūlomų funkcijų. Radijo ryšio pasiekiamumo zoną galima išplėsti naudojant įprastą "WLAN" retransliatorių. Daugiau informacijos suteiks "Miele" specializuotas pardavėjas arba "Miele" klientų aptarnavimo skyrius.

### Techninė sauga

Prieš pradėdami WLAN modulio įrengimą, patikrinkite, ar nėra išorinių matomų pažeidimų. Jokiu būdu neįrenginėkite ir nenaudokite pažeisto "WLAN" modulio.

Prieš prijungdami "WLAN" modulį, būtinai palyginkite specifikacijų lentelėje nurodytus prijungimo duomenis (saugiklį, įtampą ir dažnį) su namų maitinimo tinklo duomenimis. Jeigu abejojate, pasikonsultuokite su elektros specialistu.

Neremontuokite neveikiančio "WLAN" modulio. Jis gali būti keičiamas tik į kitą originalų "Miele" prietaisą.

- "WLAN" modulis yra atjungtas nuo maitinimo tinklo, kai:
- iš maitinimo tinklo ištrauktas skalbyklės kištukas,
- išjungtas namo instaliacijos saugiklis,
- visiškai išsukti įsukamieji namų instaliacijos saugikliai arba
- buvo išjungtas liekamosios srovės apsauginis išjungiklis ("FI" jungiklis).

Prieš įrengdami arba išmontuodami "WLAN" modulį, atjunkite "Miele" buitinį prietaisą nuo maitinimo tinklo.

### Transportavimo pakuočių utilizavimas

Pakuotė apsaugo prietaisą nuo pažeidimų transportuojant. Pakuotei parinktos aplinkai nekenkiančios ir perdirbti tinkamos medžiagos, todėl ji gali būti perdirbama.

Grąžinant pakuotę, taupomos žaliavos ir mažinamas susidarančių atliekų kiekis. Prietaisą pardavęs prekybininkas pakuotę priims atgal.

### Senos įrangos utilizavimas

Elektros ir elektroninėje įrangoje yra daug vertingų medžiagų. Tačiau joje taip pat yra medžiagų, reikalingų nepriekaištingam įrangos veikimui ir saugumo užtikrinimui. Patekusios į buitines atliekas arba naudojamos netinkamai, šios medžiagos gali būti kenksmingos žmonių sveikatai ir aplinkai. Todėl jokiu būdu senos įrangos nemeskite kartu su buitinėmis atliekomis.

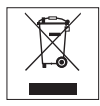

Pristatykite ją į artimiausią nenaudojamos elektros ir elektroninės įrangos surinkimo skyrių perdirbimui ir utilizavimui arba grąžinkite pardavėjui arba "Miele". Prieš pristatydami seną prietaisą į surinkimo skyrių, ištrinkite visus asmeninius duomenis. Pasirūpinkite, kad sena, išvežti skirta įranga būtų laikoma vaikams nepasiekiamoje vietoje.

### Pakuotės turinys

- "WLAN" modulis XKM 3100 W
- Montavimo ir įrengimo nurodymai

### Modulio aprašymas

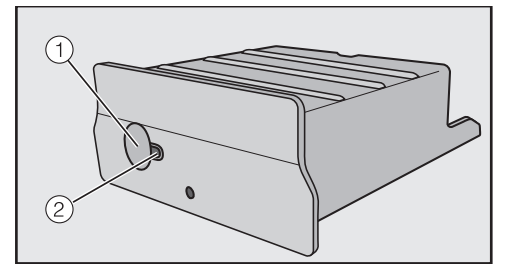

#### 1 Mygtukas

Mygtukas turi dvi funkcijas.

- "WPS Push Button"
   Trumpai spustelėję, pradėsite prisijungimą prie "WPS".
- "Reset" mygtukas
   Laikant nuspaudus (ilgiau negu 10 sekundžių), bus atkurti "WLAN" modulio gamykliniai nustatymai.

#### 2 "LED" diodai

Mirksi ir nurodo skirtingus "WLAN" modulio veikimo režimus.

 Nuolat šviečia geltonas diodas, užgęsta žalias

"WLAN" yra paruoštas naudoti / neprisijungta prie "WLAN" tinklo.

 Užgęsta geltonas diodas, mirksi žalias

Įprastas veikimo režimas / prisijungta prie tinklo ir duomenų perdavimo.

 Pakaitomis mirksi geltonas / žalias / raudonas diodai

Prisijungta prie "WPS" tinklo.

### "WLAN" modulio montavimas "Miele" buitiniuose prietaisuose

"WLAN" modulis gali būti naudojamas tik šiuose "Miele" buitiniuose prietaisuose:

- Orkaitėse, orkaitėse su mikrobangų funkcija, modeliuose nuo H 6XXX (B, BP, BM, BPX, BMX)
- Gariniuose troškintuvuose, gariniuose troškintuvuose su mikrobangų funkcija, gariniuose troškintuvuose su orkaite, modeliuose nuo DG 6XXX, DGM 6XXX ir DGC 6XXX
- Kavos virimo aparatuose nuo CVA 6XXX
- Indaplovėse nuo G 6XXX
- Džiovyklėse nuo T1
- Skalbyklėse nuo W1
- Skalbyklėse-džiovyklėse nuo WT 1

Prieš montuodami "WLAN" modulį, atjunkite "Miele" buitinį prietaisą nuo maitinimo tinklo.

# It - Modulio aprašymas ir montavimas

Modulio lizdas turi būti lengvai pasiekiamas. Kad būtų galima pasiekti modulio lizdą, įmontuotus buitinius prietaisus būtina vėl išmontuoti. Vadovaukitės prietaiso montavimo arba naudojimo instrukcija.

- Nuo modulio lizdo nuimkite lipduką (jei yra).
- "WLAN" modulį stumkite į lizdą, kol girdimai užsifiksuos.

Jeigu naudodami "WPS" buitinį prietaisą norėtumėte prijungti prie "WLAN" kelvedžio, užtikrinkite, kad "WLAN" modulio mygtukas būtų lengvai pasiekiamas.

- Vėl atgal įmontuokite buitinį prietaisą.
- Prietaisą prijunkite prie maitinimo tinklo.

Maždaug po vienos minutės įsijungs "WLAN" modulis.

# Modulio lizdo padėtis:

#### Orkaitė

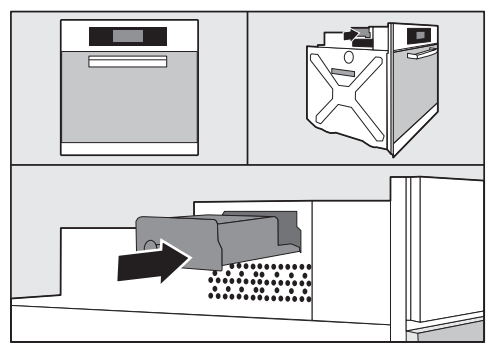

#### Orkaitė su mikrobangų funkcija

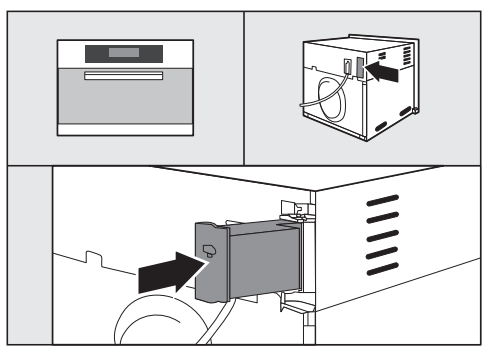

#### Garinis troškintuvas

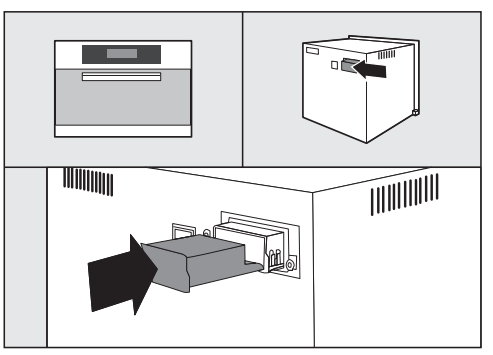

# It - Modulio aprašymas ir montavimas

#### Indaplovė

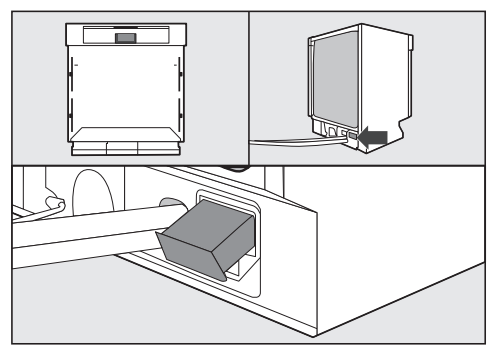

#### Automatinis kavos virimo aparatas

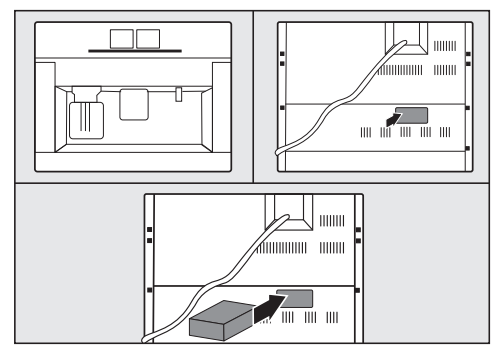

Džiovyklė

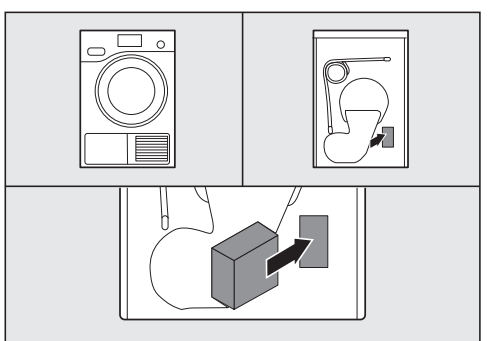

### Skalbyklė / skalbyklė-džiovyklė

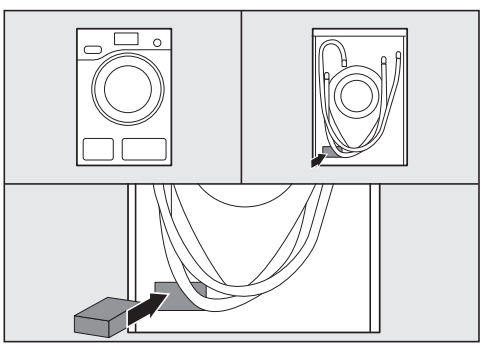

# It - Prisijungimas prie "WLAN" tinklo

"Miele" buitiniame prietaise įrengus "WLAN" modulį, "Miele" buitinį prietaisą būtina prijungti prie savo "WLAN" tinklo. Galimi du prijungimo būdai:

### 1. Prisijungti per taikomąją programą

# Atsisiųsti "Miele@mobile" taikomąją programą

Jūsų mobiliajame įrenginyje (išmaniajame telefone arba planšetiniame kompiuteryje) turi būti įdiegta "iOS" 8<sup>®</sup> arba "Android" 4.4™ versijos operacinė sistema.

Su "WLAN" moduliu suderinamą "Miele@mobile" taikomąją programą galėsite nemokamai atsisiųsti iš bet kurios "App-Stores".

■ "App Store"<sup>®</sup> arba "Google Play™" ieškokite "Miele@mobile" taikomosios programos.

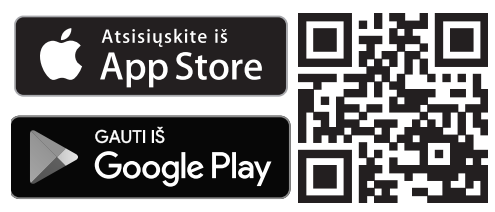

 Atsisiųskite mobiliąją programą į savo mobilųjį prietaisą.

Prisijungimui per taikomąją programą Jums reikės:

- mobiliojo prietaiso, kuriame būtų įdiegta "Miele@mobile" taikomoji programa,
- 2. savo vietinio "WLAN" tinklo pavadinimo ir slaptažodžio,

- savo "Miele" buitinio prietaiso gamyklinio numerio / serijos numerio (nurodyti specifikacijų lentelėje; žr. buitinio prietaiso naudojimo instrukciją).
- "Miele" buitinį prietaisą įjunkite.
- Paleiskite "Miele@mobile" taikomąją programą.
- Pasirinkite pridėti "Miele" prietaisą.
- Vadovaukitės taikomosios programos nurodymais.

## 2. Prisijungimas per "WPS"

Jums reikės "WLAN" kelvedžio, kuris palaiko "WPS".

- "Miele" buitinį prietaisą įjunkite.
- Trumpai spustelėkite "WLAN" modulio mygtuką.
- LED diodai mirksi raudonai / geltonai / žaliai.
- Per 120 sekundžių savo "WLAN" kelvedyje įjunkite "WPS" funkciją.

Sėkmingai prisijungus prie "WPS" tinklo, šviečia žalias LED diodas.

**Patarimas:** Kai kuriuose buitiniuose prietaisuose "WPS" funkciją galima jjungti per "Miele@home" nustatymą. Daugiau informacijos rasite prietaiso naudojimo instrukcijoje.

Atkreipkite dėmesį, kad "WPS" prisijungimas išlieka aktyvus tik 120 sekundžių.

### Atitikties deklaracija

Šiuo dokumentu "Miele" patvirtina, kad "XKM 3100 W" atitinka 2014/53/ES direktyvą.

Visą ES atitikties deklaracijos tekstą galima rasti interneto svetainėse:

- www.miele.lt produktai, atsisiųsti
- www.miele.lt/namu-ukis/informacija-385.htm paslaugos, rodyti daugiau informacijos, naudojimo instrukcijos; būtina nurodyti produkto pavadinimą arba gamyklinį numerį.

| Dažnio juosta              | 2,412 GHz–2,472 GHz |
|----------------------------|---------------------|
| Didžiausia perdavimo galia | < 100 mW            |

# Iv - Saturs

| Drošības norādījumi un brīdinājumi                                             | 57       |
|--------------------------------------------------------------------------------|----------|
| Jūsu ieguldījums vides aizsardzībā                                             | 59       |
| Moduļa apraksts un montāža                                                     | 60       |
| Kārbas saturs                                                                  | 60       |
| Moduļa apraksts                                                                | 60       |
| WLAN modula montāža "Miele" iekārtās                                           | 60       |
| Moduļa nodalījuma novietojums                                                  | 61       |
| Cepeškrāsns                                                                    | 61       |
| Cepeškrāsns ar mikroviļņu funkciju                                             | 61       |
| Tvaika krāsns                                                                  | 61       |
| Trauku mazgājamā mašīna                                                        | 62       |
| Pilna darbības cikla kafijas automāts                                          | 62       |
| Veļas žāvētājs                                                                 | 62       |
| Veļas mazgājamā mašīna/veļas mazgājamā mašīna ar žāvētāju                      | 62       |
| WLAN savienojuma izveide                                                       | 63       |
| 1. Reģistrācija, izmantojot programmu<br>Programmas "Miele@mobile" lejupielāde | 63<br>63 |
| 2. Reģistrācija ar WPS                                                         | 63       |
| Tehniskie parametri                                                            | 64       |
| Atbilstības deklarācija                                                        | 64       |

Šis WLAN modulis atbilst obligātajiem drošības noteikumiem. Tomēr nepareiza lietošana var radīt traumas un materiālus zaudējumus.

Pirms WLAN moduļa uzstādīšanas izlasiet šo montāžas un uzstādīšanas instrukciju. Tajā atrodami svarīgi norādījumi par WLAN moduļa uzstādīšanu. Tā jūs pasargāsit sevi un izvairīsities no moduļa un "Miele" iekārtu sabojāšanas.

Saglabājiet šo montāžas un uzstādīšanas instrukciju un īpašnieka maiņas gadījumā nododiet to nākajam īpašniekam.

Šajā montāžas un uzstādīšanas instrukcijā ir aprakstīts WLAN moduļa funkciju klāsts.

# Nosacījumiem atbilstīga lietošana

WLAN modulis ir paredzēts tikai WLAN savienojuma izveidei starp "Miele" iekārtu un WLAN tīklu ēkā.

# Pieejamība

WLAN moduļa atbalstītajās tehnoloģijās ir iespējami periodiski vai pastāvīgi WLAN traucējumi. Tāpēc nav iespējams nodrošināt piedāvāto funkciju pastāvīgu pieejamību. Bezvadu savienojuma sniedzamību var palielināt ar tirdzniecībā pieejamu atkārtotāju. Lūdzu, vērsieties šai jautājumā pie sava specializētā "Miele" tirgotāja vai "Miele" klientu apkalpošanas dienestā.

# lv - Drošības norādījumi un brīdinājumi

# Tehniskā drošība

Pirms uzstādīšanas pārbaudiet, vai WLAN modulim nav redzamu ārēju bojājumu. Neuzstādiet bojātu WLAN moduli un nesāciet tā ekspluatāciju.

Pirms WLAN moduļa pievienošanas obligāti salīdziniet uz identifikācijas datu plāksnītes norādītos pieslēguma parametrus (drošinātājus, spriegumu un frekvenci) ar elektrotīkla parametriem. Šaubu gadījumā vērsieties pie elektrotehnikas speciālista.

Bojātu WLAN moduli nedrīkst remontēt. To drīkst nomainīt tikai pret oriģinālo "Miele" rezerves daļu.

WLAN modulis ir atvienota no elektrotīkla tikai, ja:

- veļas mašīnas barošanas kontaktspraudnis ir atvienots no elektrotīkla rozetes vai
- ir izslēgti drošinātāji ēkas elektroinstalācijā, vai
- ir pilnībā izskrūvēti drošinātāji ēkas elektroinstalācijā, vai
- ir izslēgts bojājumstrāvas aizsargslēdzis (FI slēdzis).

Pirms WLAN moduļa uzstādīšanas vai demontāžas atvienojiet "Miele" iekārtas no elektrotīkla.

# Transportēšanas iepakojuma likvidēšana

lepakojums pasargā iekārtu no iespējamiem bojājumiem pārvadāšanas laikā. lepakojuma materiāli ir izraudzīti, ņemot vērā vides aizsardzības un materiālu otrreizējās izmantošanas prasības, tādēļ tos var pārstrādāt.

lepakojuma atkārtota iekļaušana resursu aprites sistēmā palīdz ietaupīt izejvielas un samazināt atkritumu apjomu. Jūsu specializētais tirgotājs pieņems iepakojuma materiālus atpakaļ.

### Nolietotās ierīces likvidēšana

Elektriskās un elektroniskās ierīces bieži satur vērtīgus materiālus. Tās satur arī noteiktas vielas, maisījumus un detaļas, kas bija nepieciešamas to darbībai un drošībai. Ja šie materiāli nokļūst sadzīves atkritumos vai ar tiem rīkojas neatbilstoši, tie var kaitēt cilvēku veselībai un apkārtējai videi. Tādēļ nekādā gadījumā neizmetiet nolietotās ierīces sadzīves atkritumos.

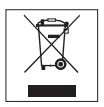

Tā vietā elektrisko un elektronisko ierīču nodošanai un pārstrādei izmantojiet pašvaldības, tirgotāja vai uzņēmuma "Miele" ierīkotos oficiālos, īpaši iekārtotos savākšanas un pieņemšanas punktus. Saskaņā ar likumdošanas aktiem jūs vienpersoniski atbildat par iespējamas personiskas informācijas dzēšanu likvidējamajā ierīcē. Lūdzu, nodrošiniet, lai līdz aizvešanas brīdim nolietotā ierīce tiktu uzglabāta bērniem nepieejamā vietā.

### Kārbas saturs

- WLAN modulis XKM 3100 W
- Montāžas un uzstādīšanas instrukcija

## Moduļa apraksts

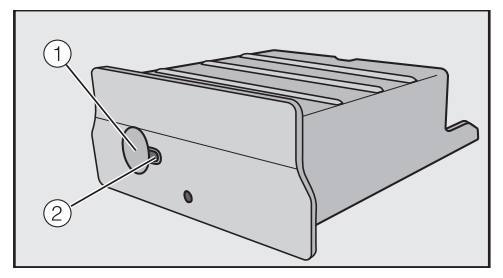

#### 1 Taustiņš

Taustiņam ir divas funkcijas.

– WPS poga

Īsi nospiežot, tiek sākta WPS reģistrācija.

 Atiestatīšanas taustiņš Ilgāk (vismaz 10 sekundes) nospiežot, WLAN modulim tiek atiestatīti rūpnīcas iestatījumi.

#### 2 LED indikators

Mirgojot norāda dažādus WLAN moduļa darba stāvokļus.

 Dzeltenais deg nepārtraukti, zaļais nedeg

WLAN modulis ir darba gatavībā / nav izveidots savienojums ar WLAN tīklu.

- Dzeltenais nedeg, zaļais mirgo Normāla darbība / ir izveidots savienojums ar tīklu, un notiek datu pārraide.
- Dzeltenais/zaļais/sarkanais pārmaiņus mirgo

Notiek WPS reģistrācija.

### WLAN moduļa montāža "Miele" iekārtās

WLAN modulis ir paredzēts izmantošanai tikai šādās "Miele" iekārtās:

- cepeškrāsnis, cepeškrāsnis ar mikroviļņu funkciju, sākot no H 6XXX (B, BP, BM, BPX, BMX);
- tvaika krāsnis, tvaika krāsnis ar mikroviļņu funkciju, tvaika krāsnis ar cepeškrāsns funkciju, sākot no DG 6XXX, DGM 6XXX und DGC 6XXX;
- pilna darbības cikla kafijas automāti, sākot no CVA 6XXX;
- trauku mazgāšanas mašīnas, sākot no G 6XXX;
- veļas žāvētāji, sākot no T1;
- veļas mazgājamās mašīnas, sākot no W1;
- veļas mazgājamās mašīnas ar žāvētāju, sākot no WT 1.

Pirms WLAN moduļa uzstādīšanas atvienojiet "Miele" iekārtas no elektrotīkla. Moduļa nodalījumam jābūt brīvi pieejamam. Lai piekļūtu moduļa nodalījumam, iebūvētas iekārtas ir jāizbūvē. Ievērojiet iekārtas lietošanas vai montāžas instrukcijas norādījumus.

- Noņemiet no moduļa nodalījuma uzlīmi (ja tāda ir).
- Iebīdiet WLAN moduli moduļa nodalījumā līdz atdurei, lai tas dzirdami nofiksējas.

Ja vēlaties iekārtu ar WPS reģistrāciju savienot ar WLAN maršrutētāju, WLAN moduļa taustiņam jāpaliek pieejamam.

- lebūvējiet atpakaļ iekārtu.
- Pievienojiet "Miele" iekārtu elektrotīklam.

Aptuveni pēc vienas minūtes WLAN modulis būs aktīvs.

### Moduļa nodalījuma novietojums

#### Cepeškrāsns

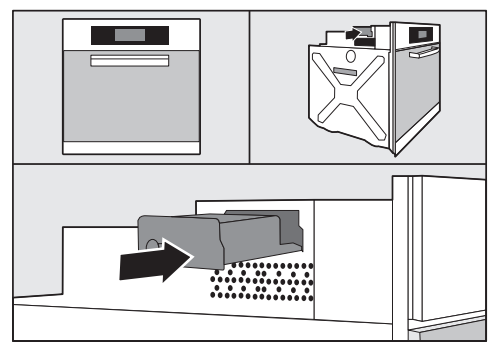

#### Cepeškrāsns ar mikroviļņu funkciju

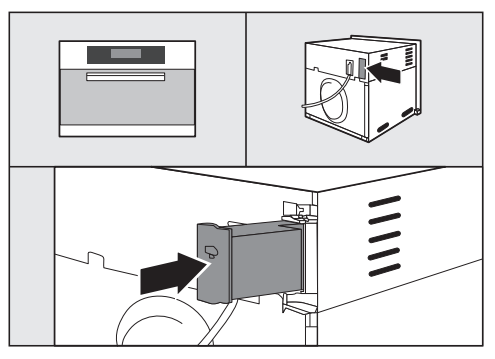

#### Tvaika krāsns

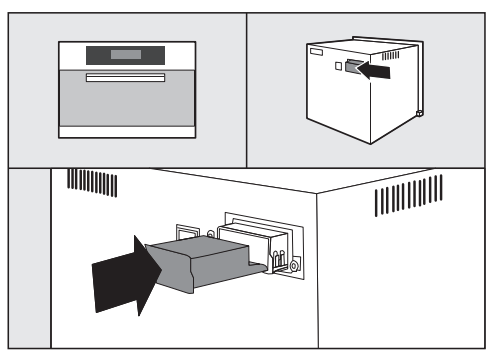

# lv - Moduļa apraksts un montāža

#### Trauku mazgājamā mašīna

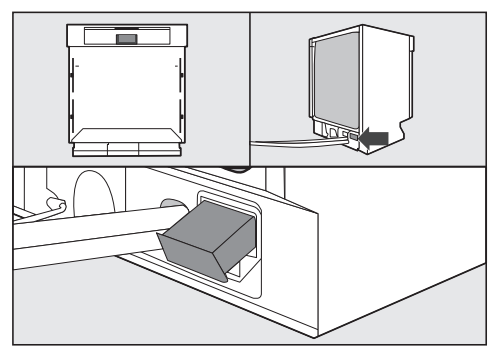

#### Pilna darbības cikla kafijas automāts

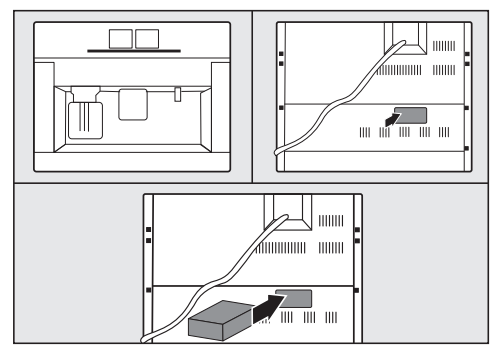

#### Veļas žāvētājs

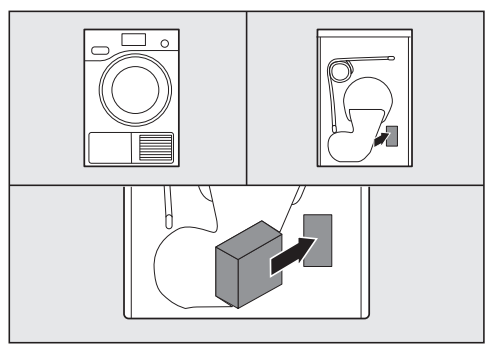

Veļas mazgājamā mašīna/veļas mazgājamā mašīna ar žāvētāju

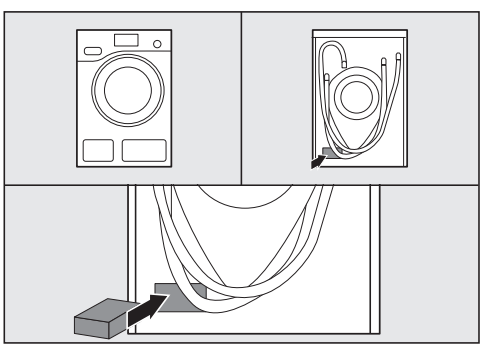

# lv - WLAN savienojuma izveide

Pēc WLAN moduļa uzstādīšanas

"Miele" iekārtā nepieciešams "Miele" iekārtu reģistrēt vietējā WLAN tīklā. To var izdarīt divējādi.

### 1. Reģistrācija, izmantojot programmu

#### Programmas "Miele@mobile" lejupielāde

Jūsu mobilās ierīces (viedtālruņa/ planšetdatora) operētājsistēmai jābūt vismaz iOS 8<sup>®</sup> vai Android 4.4™.

WLAN modulim piemērotu programmu "Miele@mobile" var iegūt bez maksas attiecīgajā "App Store" vietnē.

■ Sameklējiet "App Store<sup>®</sup>" vai "Google Play™" programmu "Miele@mobile".

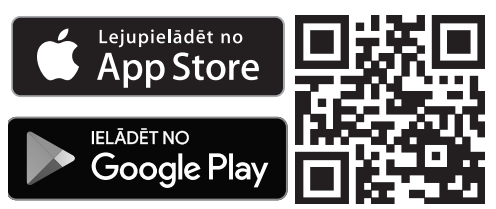

 Lejupielādējiet programmu savā mobilajā ierīcē.

Lai reģistrētos, izmantojot programmu, Jums vajadzēs:

- 1. mobilo ierīci, kurā ir instalēta programma "Miele@mobile";
- 2. sava lokālā WLAN tīkla nosaukumu un paroli;
- savas "Miele" iekārtas artikula numuru/sērijas numuru (tie atrodas uz identifikācijas datu plāksnītes, skatiet iekārtas lietošanas instrukciju).
- Ieslēdziet "Miele" iekārtu.

- Palaidiet programmu "Miele@mobile".
- Atlasiet "Pievienot jaunu Miele iekārtu".
- Izpildiet turpmākos programmas norādījumus.

# 2. Reģistrācija ar WPS

Priekšnoteikums ir WLAN maršrutētājs ar WPS atbalstu.

- leslēdziet "Miele" iekārtu.
- Isi nospiediet taustiņu WLAN modulī.
- LED indikators sāk mirgot sarkanā/ dzeltenā/zaļā krāsā.
- 120 sekunžu laikā aktivējiet savā WLAN maršrutētājā WPS funkciju.

Pēc sekmīgas WPS reģistrācijas LED indikators deg zaļā krāsā.

**leteikums:** dažām iekārtām WPS funkciju var aktivēt, izmantojot iestatījumu "Miele@home". Papildinformācija ir pieejama iekārtas lietošanas instrukcijā.

Ņemiet vērā, ka WPS reģistrācijas opcija ir aktīva tikai 120 sekundes.

# lv - Tehniskie parametri

### Atbilstības deklarācija

Ar šo "Miele" apliecina, ka šis XKM 3100 W komunikācijas modulis atbilst Direktīvai Nr. 2014/53/ES.

ES Atbilstības deklarācijas pilns teksts ir pieejams šādās tīmekļa vietnēs:

- "Produkti", "Lejupielāde" tīmekļa vietnē www.miele.lv;
- "Serviss", "Informācijas pieprasījums", "Lietošanas instrukcijas" tīmekļa vietnē www.miele.lv/majsaimnieciba/informacijas-pieprasijums-385.htm, norādot produkta nosaukumu vai ražojuma numuru.

| Frekvenču diapazons        | 2,412–2,472 GHz |
|----------------------------|-----------------|
| Maksimālā raidīšanas jauda | < 100 mW        |

# ro - Cuprins

| Indicații de siguranță și avertizări                                                                                                    | 66                                                             |
|----------------------------------------------------------------------------------------------------|----------------------------------------------------------------|
| Contribuiți la protecția mediului înconjurător                                                                                                    | 68                                                             |
| Descrierea și montarea modulului<br>Conținutul ambalajului<br>Descrierea modulului<br>Montarea modulului WiFi în aparatele electrocasnice Miele<br>Starea nișei modulului:<br>Cuptor<br>Cuptor combi cu microunde<br>Cuptor cu aburi<br>Mașină de spălat vase<br>Mașină automată de cafea<br>Uscător<br>Mașină de spălat/mașină de spălat cu uscător | 69<br>69<br>69<br>70<br>70<br>70<br>71<br>71<br>71<br>71<br>71 |
| <ul> <li>Realizarea conexiunii WiFi</li></ul>                                                                                                    | 72<br>72<br>72<br>72                                           |
| Date tehnice<br>Declarație de conformitate                                                                                                    | 73<br>73                                                       |

# ro - Indicații de siguranță și avertizări

Modulul WiFi corespunde normelor de siguranță în vigoare. Utilizarea sa necorespunzătoare poate duce totuși la accidentarea utilizatorului și la daune materiale.

Înainte de instalarea modulului WiFi, citiți aceste instrucțiuni de montaj și instalare. Acestea vă oferă informații importante pentru instalarea modulului WiFi. Astfel vă protejați și evitați daunele la modul și aparatele electrocasnice Miele.

Păstrați aceste instrucțiuni de montaj și instalare și puneți-le la dispoziția unui eventual viitor proprietar.

Aceste instrucțiuni de montaj și instalare descriu modul de utilizare a modulului WiFi.

### Întrebuințare adecvată

Modulul WiFi este destinat exclusiv realizării unei conexiuni WiFi între un aparat electrocasnic Miele şi o rețea WiFi din interiorul unei clădiri.

# Disponibilitate

► Tehnologia WiFi suportată de modulul WiFi poate fi perturbată temporar sau total. Din acest motiv nu este garantată disponibilitatea permanentă a funcțiilor oferite. Raza de acțiune a conexiunii radio poate fi extinsă cu un Repeater WiFi disponibil în comerț. Adresațivă reprezentanței sau Serviciului de asistență tehnică Miele.

# Aspecte tehnice

Înainte de instalare, verificați dacă modulul WiFi are daune exterioare vizibile. Nu instalați și nu puneți în funcțiune un modul WiFi deteriorat.

Înainte de a conecta modulul WiFi la rețeaua electrică, verificați ca datele de conectare (tensiune, putere şi frecvență) trecute pe eticheta cu date tehnice să corespundă instalației electrice din locuință. Dacă aveți nelămuriri, consultați un electrician calificat.

Un modul WiFi defect nu trebuie reparat. Acesta trebuie înlocuit cu o piesă de schimb originală Miele.

Modulul WiFi este deconectat de la reţeaua de alimentare cu energie electrică dacă:

- ștecărul mașinii de spălat este scos din priză sau
- siguranța principală este decuplată sau
- siguranța fuzibilă este complet deșurubată sau
- întrerupătorul de curent rezidual (întrerupătorul FI) s-a declanșat.

Înainte de montarea și demontarea modulului WiFi, aparatele electrocasnice Miele trebuie deconectate de la rețeaua electrică.

# Aruncarea ambalajului de transport

Ambalajul protejează aparatul de pagubele ce pot apărea în timpul transportului. Ambalajul de transport și protecție a fost fabricat din materiale care nu dăunează mediului înconjurător la aruncare și care pot fi reciclate în modul obișnuit.

Prin readucerea ambalajelor în circuitul materialelor se economisesc materii prime și se reduc deșeurile. Reprezentanța dumneavoastră va lua în primire ambalajul pe care îl returnați.

### Aruncarea aparatului vechi

Aparatele electrice și electronice vechi conțin numeroase materiale valoroase. Însă ele conțin și substanțe dăunătoare, care au fost necesare pentru funcționarea și siguranța aparatelor. Dacă sunt aruncate împreună cu gunoiul menajer sau manipulate incorect, acestea pot prezenta un pericol pentru sănătatea oamenilor și mediul înconjurător. Așadar nu aruncați aparatul vechi împreună cu gunoiul menajer.

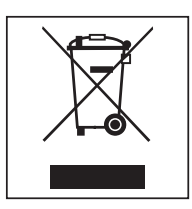

Utilizați în schimb punctul de colectare amenajat în apropierea locuinței dumneavoastră pentru returnarea și reciclarea aparatelor electrice și electronice vechi. Eventual solicitați informații de la reprezentanța dumneavoastră.

Asigurați-vă că aparatul vechi nu prezintă niciun pericol pentru copii cât timp este depozitat pentru aruncare.

### Conținutul ambalajului

- Modul WiFi XKM 3100 W
- Instrucțiuni de montaj și instalare

### Descrierea modulului

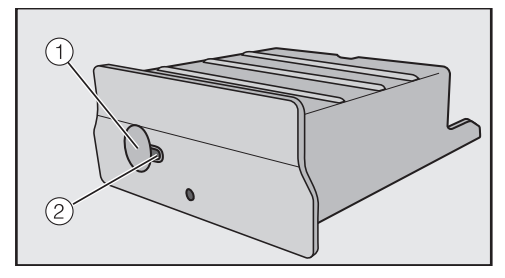

#### 1 Buton

Butonul are două funcții.

#### - Buton WPS

Conectarea WPS începe la apăsarea scurtă a acestui buton.

#### Buton Reset

Printr-o apăsare mai lungă (minimum 10 secunde), modulul WiFi este resetat la setările din fabrică.

#### 2 LED

Indică diversele stări de funcționare ale modulului WiFi prin clipire.

- Galben continuu, Verde oprit Modulul WiFi este pregătit pentru funcționare / Nicio conexiune la rețeaua WiFi.
- Galben oprit, Verde clipeşte Funcționare normală / Conexiune existentă la rețeaua WiFi şi transfer de date.
- Galben/Verde/Roşu clipesc alternativ

Conexiunea WPS funcționează.

# Montarea modulului WiFi în aparatele electrocasnice Miele

Modulul WiFi este prevăzut doar pentru utilizare în următoarele aparate electrocasnice Miele:

- Cuptoare, cuptoare combi cu microunde de la H 6XXX (B, BP, BM, BPX, BMX)
- Cuptoare cu aburi, cuptoare combi cu aburi şi microunde, cuptoare combi cu aburi de la DG 6XXX, DGM 6XXX und DGC 6XXX
- Maşină automată de cafea de la CVA 6XXX
- Maşină de spălat vase de la G 6XXX
- Uscător de la T1
- Maşină de spălat de la W1
- Maşină de spălat cu uscător de la WT 1

Înainte de montarea modulului WiFi, deconectați aparatul electrocasnic Miele de la rețeaua de energie electrică.

# ro - Descrierea și montarea modulului

Nişa modulului trebuie să fie uşor accesibilă. Aparatele montate trebuie demontate pentru a putea permite accesul la nişa modulului. Respectați instrucțiunile de utilizare și instalare ale aparatului electrocasnic.

- Îndepărtați eticheta (dacă există) de pe nişa modulului.
- Introduceți modulul până la capăt în nişă, până când se fixează cu un clic.

Dacă doriți să conectați aparatul electrocasnic prin conexiune WPS la routerul WiFi, butonul modulului WiFi trebuie să rămână accesibil.

- Remontați aparatul electrocasnic.
- Conectați aparatul electrocasnic Miele la rețeaua electrică.

După aprox. un minut, modulul WiFi este activ.

### Starea nişei modulului:

#### Cuptor

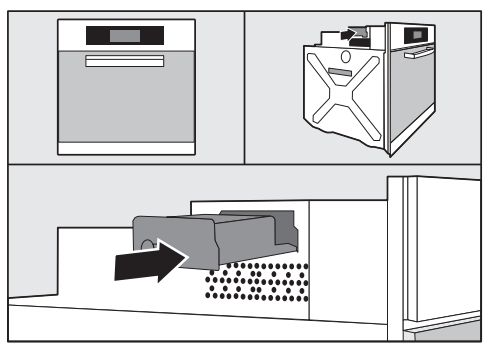

### Cuptor combi cu microunde

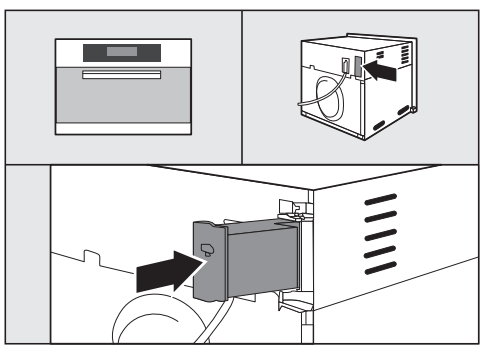

### Cuptor cu aburi

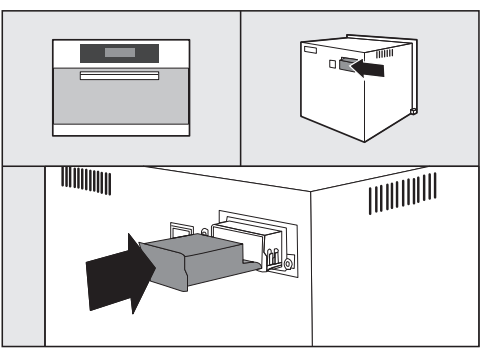

# ro - Descrierea și montarea modulului

#### Maşină de spălat vase

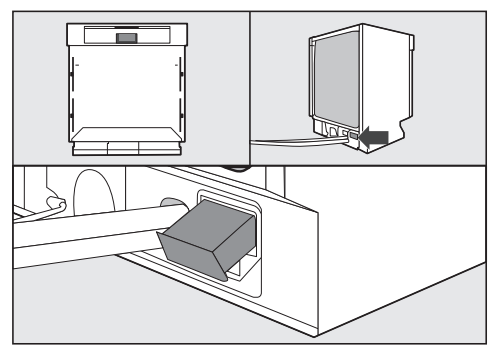

### Mașină automată de cafea

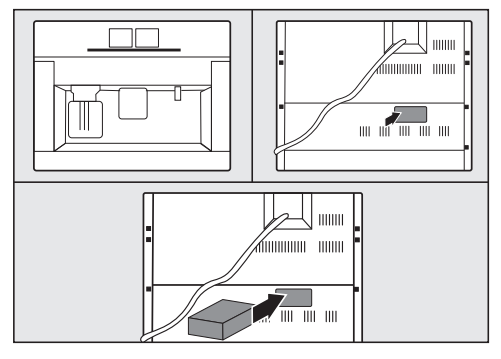

Uscător

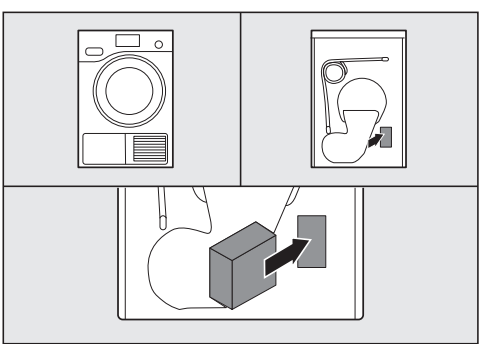

Maşină de spălat/maşină de spălat cu uscător

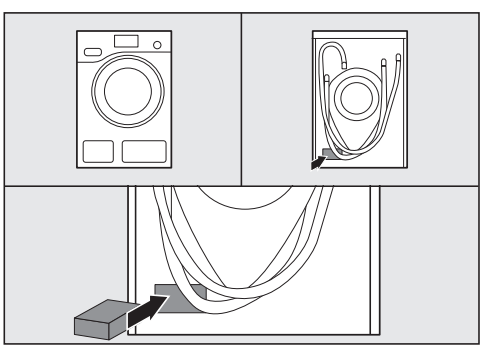

# ro - Realizarea conexiunii WiFi

După instalarea modulului WiFi în aparatul electrocasnic Miele, aparatul electrocasnic trebuie să fie conectat la o rețea WiFi locală. Pentru aceasta sunt disponibile două metode:

### 1. Conectare prin aplicație

#### Descărcarea aplicației Miele@mobile

Sistemul de operare al dispozitivului dvs. mobil (smartphone/tabletă) trebuie să fie minimum versiunea iOS  $8^{(i)}$  sau Android  $4.4^{\text{TM}}$ .

Aplicația "Miele@mobile" potrivită pentru modulul WiFi este disponibilă gratuit în App Stores.

■ Căutați în App Store<sup>®</sup> sau în Google Play™ aplicația **Miele@mobile**.

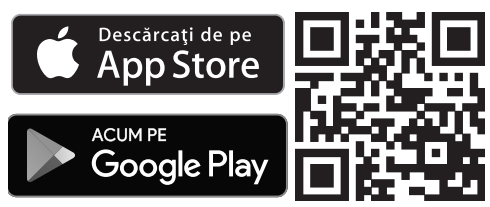

 Încărcați aplicație pe dispozitivul dvs.mobil.

Pentru conectarea în aplicație aveți nevoie de:

- 1. un dispozitiv mobil pe care este instalată aplicația Miele@mobile
- 2. numele rețelei dvs. locale WiFi și parola
- numărul de fabricație/numărul de serie al aparatului dvs. electrocasnic Miele (este înscris pe eticheta cu date tehnice, consultați instrucțiunile de utilizare ale aparatului electrocasnic)

- Porniți aparatul electrocasnic Miele.
- Porniți aplicația Miele@mobile.
- Selectați Adăugare aparat Miele.
- Urmați instrucțiunile aplicației.

# 2. Conectare prin WPS

Condiția este un router WiFi care suportă WPS.

- Porniți aparatul electrocasnic Miele.
- Apăsați scurt butonul de pe modulul WiFi.
- LED-ul începe să clipească în culorile roşu/galben/verde.
- În interval de 120 de secunde activați funcția WPS la routerul WiFi.

După conectarea prin WPS, LED-ul luminează verde.

**Sfat:** La unele aparate electrocasnice este posibilă activarea funcției WPS prin setarea "Miele@home". Informații suplimentare sunt disponibile în instrucțiunile de utilizare ale aparatului electrocasnic.

Conexiunea WPS este activă doar timp de 120 de secunde.
### Declarație de conformitate

Miele declară prin prezenta că acest XKM 3100 W corespunde Directivei 2014/53/ UE.

Textul complet al declarației de conformitate UE este disponibil la una dintre următoarele adrese de internet:

- Produse, descărcare, pe www.miele.ro

| Bandă de frecvență      | 2,412 GHz – 2,472 GHz |
|-------------------------|-----------------------|
| Putere maximă de emisie | < 100 mW              |

# ru - Содержание

| Указания по безопасности и предупреждения    | 75 |
|----------------------------------------------|----|
| Ваш вклад в охрану окружающей среды          | 77 |
| Описание и монтаж модуля                     | 78 |
| Содержание упаковочной коробки               | 78 |
| Описание модуля                              | 78 |
| Монтаж модуля WLAN в бытовых приборах Miele  | 78 |
| Положение отсека модуля:                     | 79 |
| Духовой шкаф                                 | 79 |
| Духовой шкаф с СВЧ                           | 79 |
| Пароварка                                    | 79 |
| Посудомоечная машина                         | 80 |
| Кофемашины                                   | 80 |
| Сушильная машина                             | 80 |
| Стиральная машина/стирально-сушильная машина | 80 |
| Создание соединения WLAN                     | 81 |
| 1. Регистрация с помощью приложения          | 81 |
| Загрузка приложения Miele@mobile             | 81 |
| 2. Регистрация по WPS                        | 81 |

## ru - Указания по безопасности и предупреждения

Модуль WLAN соответствует предписанным положениям по безопасной эксплуатации. Ненадлежащая эксплуатация может привести к травмам пользователей и причинению материального ущерба.

Перед установкой модуля WLAN прочтите данную инструкцию по монтажу и установке. В ней изложены важные указания по установке модуля WLAN. Тем самым Вы защитите себя и предотвратите повреждения модуля и бытовых приборов Miele.

Сохраните эту инструкцию по монтажу и установке и по возможности передайте ее следующему владельцу прибора.

Данная инструкция по монтажу и установке описывает функции модуля WLAN.

#### Надлежащее использование

Модуль WLAN служит исключительно для создания соединения WLAN между бытовым прибором Miele и сетью WLAN внутри одного здания.

## Доступность

Технология WLAN, поддерживаемая модулем WLAN, может подвергаться временным или постоянным помехам и не работать. По этой причине постоянная доступность предлагаемых функций не гарантируется. Дальность действия может быть увеличена с помощью обычного репитера WLAN. По этому вопросу обратитесь в точку продаж Miele или в сервисную службу фирмы Miele.

## ru - Указания по безопасности и предупреждения

## Техническая безопасность

Перед установкой проверьте модуль WLAN на отсутствие внешних видимых повреждений. Не устанавливайте поврежденный модуль WLAN и не вводите его в эксплуатацию.

Перед подключением модуля WLAN обязательно сопоставьте параметры подключения (предохранитель, напряжение и частоту), приведенные на типовой табличке, с характеристиками электросети. Если возникают сомнения, проконсультируйтесь у специалиста-электромонтажника.

Неисправный модуль WLAN запрещается ремонтировать. Его можно только заменить на оригинальную запчасть фирмы Miele.

Модуль WLAN отключен от сети электропитания только в том случае, когда:

- сетевая вилка стиральной машины вынута из сети, или
- выключен предохранитель на распределительном щите, или
- полностью вывернут резьбовой предохранитель на распределительном щите, или
- сработал выключатель для защиты от токов утечки (УЗО).

Перед установкой или демонтажем модуля WLAN отключите бытовые приборы Miele от электросети.

### Утилизация транспортной упаковки

Упаковка защищает прибор от повреждений при транспортировке. Материалы упаковки безопасны для окружающей среды и легко утилизируются, поэтому они подлежат переработке.

Возвращение упаковки для ее вторичной переработки приводит к экономии сырья и уменьшению количества отходов. Просим Вас по возможности сдать упаковку в пункт приема вторсырья.

### Утилизация прибора

Электрические и электронные приборы часто содержат ценные материалы. В их состав также входят определенные вещества, смешанные компоненты и детали, необходимые для функционирования и безопасности приборов. При попадании в бытовой мусор, а также при ненадлежащем обращении они могут причинить вред здоровью людей и окружающей среде. В связи с этим никогда не выбрасывайте отслуживший прибор вместе с бытовым мусором.

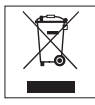

Рекомендуем Вам сдать отслуживший прибор в организацию по приему и утилизации электрических и электронных приборов в Вашем населенном пункте. Если в утилизируемом приборе сохранены какие-либо персональные данные, то за их удаление Вы несете личную ответственность. Необходимо проследить, чтобы до отправления прибора на утилизацию он хранился в недоступном для детей месте.

# Содержание упаковочной коробки

- Модуль WLAN XKM 3100 W
- Инструкция по монтажу и установке

#### Описание модуля

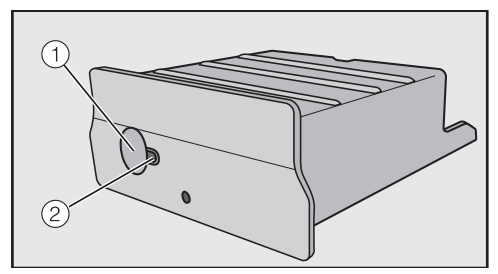

#### 1 Кнопка

Кнопка имеет две функции.

– WPS Push Button

Коротким нажатием запускается регистрация по WPS.

– Кнопка Reset

При нажатии и удержании (не менее 10 секунд) восстанавливаются заводские настройки модуля WLAN.

#### 2 Светодиод

Мигание сигнализирует о различных рабочих состояниях модуля WLAN.

 Желтый горит, зеленый выключен

Модуль WLAN готов к работе/ нет соединения с сетью WLAN.

 Желтый выключен, зеленый мигает

Нормальный режим/создано соединение с сетью, выполняется передача данных.

 Попеременно мигают желтый/ зеленый/красный

Выполняется регистрация по WPS.

### Монтаж модуля WLAN в бытовых приборах Miele

Модуль WLAN предназначен для установки только в следующих бытовых приборах Miele:

- Духовой шкаф, духовой шкаф с СВЧ, начиная с модели Н 6XXX (В, ВР, ВМ, ВРХ, ВМХ)
- Пароварка, пароварка с СВЧ, комби-пароварка, начиная с модели DG 6XXX, DGM 6XXX и DGC 6XXX
- Кофемашина, начиная с модели CVA 6XXX
- Посудомоечная машина, начиная с модели G 6XXX
- Сушильная машина, начиная с модели T1
- Стиральная машина, начиная с модели W1
- Стирально-сушильная машина, начиная с модели WT 1

Отсоедините бытовой прибор Miele от электросети перед монтажом модуля WLAN. В отсек модуля должен обеспечиваться свободный доступ. Встроенные бытовые приборы необходимо снова демонтировать для получения доступа к отсеку модуля. Соблюдайте указания инструкции по эксплуатации или инструкции по монтажу бытового прибора.

- Удалите с отсека модуля наклейку (при наличии).
- Задвиньте модуль WLAN до упора в отсек модуля до отчетливой фиксации.

Если Вы хотите соединить бытовой прибор с помощью регистрации по WPS через роутер WLAN, должен быть обеспечен доступ к кнопке модуля WLAN.

- Снова выполните встраивание бытовой прибор.
- Подключите бытовой прибор Miele к электросети.

Примерно через одну минуту модуль WLAN становится активен.

#### Положение отсека модуля:

#### Духовой шкаф

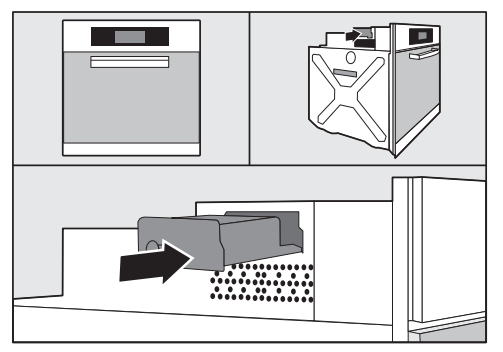

#### Духовой шкаф с СВЧ

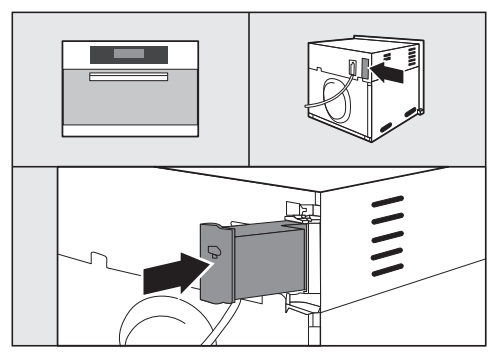

#### Пароварка

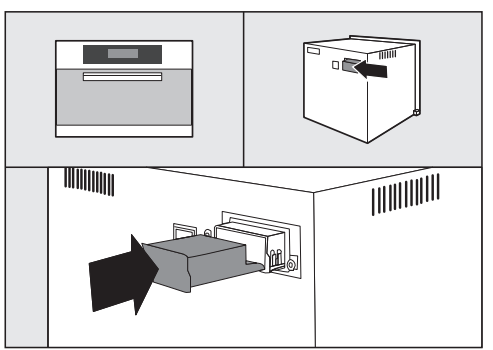

# ru - Описание и монтаж модуля

#### Посудомоечная машина

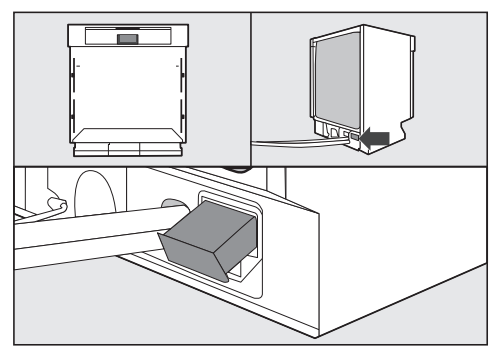

#### Кофемашины

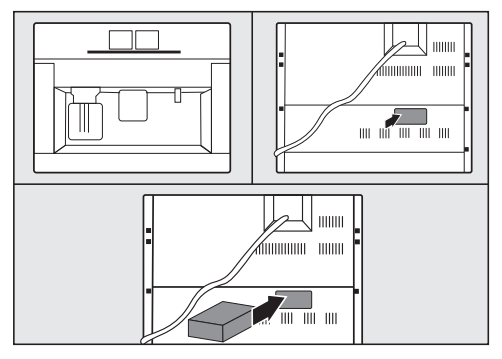

#### Сушильная машина

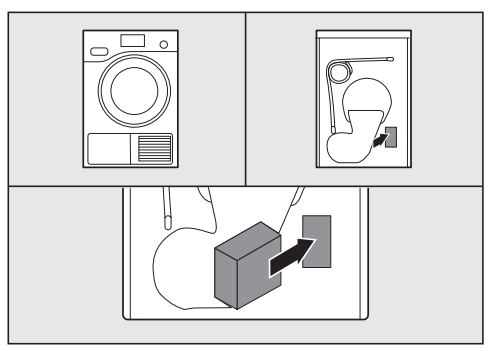

Стиральная машина/стирально-сушильная машина

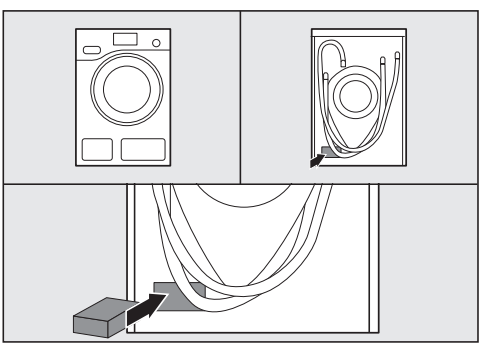

# ru - Создание соединения WLAN

После установки модуля WLAN в бытовом приборе Miele его необходимо зарегистрировать в локальной сети WLAN. Для этого используются два способа:

# 1. Регистрация с помощью приложения

#### Загрузка приложения Miele@mobile

Операционная система Вашего мобильного устройства (смартфон/планшет) должна быть как минимум iOS 8<sup>®</sup> или Android 4.4<sup>тм</sup>.

Подходящее приложение Miele@mobile для модуля WLAN можно бесплатно загрузить в соответствующем магазине приложений.

■ Найдите в Арр Store<sup>®</sup> или Google Play™ приложение Miele@mobile.

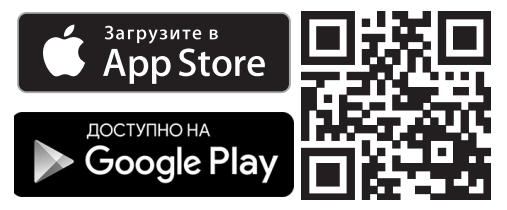

 Загрузите приложение на Ваше мобильное устройство.

Для регистрации с помощью приложения Вам потребуется:

- 1. мобильное устройство, на котором установлено приложение Miele@mobile
- 2. название Вашей локальной сети WLAN и соответствующий пароль

- заводской номер/серийный номер Вашего бытового прибора Miele (он находится на типовой табличке; см. инструкцию по эксплуатации бытового прибора)
- Включите бытовой прибор Miele.
- Запустите приложение Miele@mobile.
- Выберите Прибор Miele.
- Следуйте дальнейшим указаниям приложения.

#### 2. Регистрация по WPS

Условием является наличие роутера WLAN с поддержкой WPS.

- Включите бытовой прибор Miele.
- Нажмите и отпустите кнопку на модуле WLAN.
- Светодиод начнет мигать красным/ желтым/зеленым светом.
- В течение 120 секунд активируйте функцию WPS на Вашем роутере WLAN.

После успешной регистрации по WPS светодиод загорится зеленым светом.

Совет: У некоторых бытовых приборов можно активировать функцию WPS настройкой функции Miele@home. Дополнительную информацию см. в инструкции по эксплуатации бытового прибора.

Обратите внимание, что регистрация по WPS активна только в течение 120 секунд.

# sl - Vsebina

| Varnostna navodila in opozorila                                                            | 83             |
|--------------------------------------------------------------------------------------------|----------------|
| Vaš prispevek k varovanju okolja                                                           | 85             |
| <b>Opis modula in montaža</b><br>Vsebina škatle                                            | 86<br>86       |
| Opis modula<br>Montaža modula WLAN v gospodinjske aparate Miele                            | 86<br>86       |
| Položaj reže za modul:<br>Vgradna pečica                                                   | 87<br>87<br>97 |
| Parna pečica<br>Pomivalni stroi                                                            | 87<br>87<br>88 |
| Kavni avtomati<br>Sušilni stroj                                                            | 88<br>88       |
| Pralni/pralno-sušilni stroj                                                                | 88             |
| Vzpostavitev povezave WLAN<br>1. Prijava prek aplikacije<br>Prenos aplikacije Miele@mobile | 89<br>89<br>89 |
| 2. Prijava prek WPS                                                                        | 89             |
| Tehnični podatki<br>Izjava o skladnosti                                                    | 90<br>90       |

Modul WLAN ustreza veljavnim varnostnim predpisom. Vendar pa lahko nepravilna uporaba privede do poškodb oseb ali materialne škode.

Pred namestitvijo modula WLAN preberite ta navodila za montažo in namestitev. Vsebujejo pomembne napotke za namestitev modula WLAN. Tako se boste zaščitili in preprečili škodo na modulu in gospodinjskih aparatih Miele.

Navodila za montažo in namestitev shranite in jih predajte morebitnemu naslednjemu lastniku.

Ta navodila za montažo in namestitev opisujejo obseg delovanja modula WLAN.

# Uporaba v skladu s predpisi

Modul WLAN je namenjen izključno vzpostavitvi brezžične povezave med aparatom Miele in omrežjem WLAN znotraj zgradbe.

## Razpoložljivost

Brezžična tehnologija, ki jo podpira modul WLAN, je lahko začasno ali v celoti motena. Zato stalna razpoložljivost ponujenih funkcij ne more biti zagotovljena. Doseg brezžične povezave lahko povečate z običajnim ojačevalnikom WLAN-signala. S tem v zvezi se obrnite na svojega prodajalca opreme Miele ali servisno službo Miele.

## Tehnična varnost

Pred namestitvijo modula WLAN preverite, da na njem ni vidnih poškodb. Poškodovanega modula ne smete namestiti in uporabiti.

Pred priklopom modula WLAN na električno omrežje se obvezno prepričajte, če se priključni podatki (zaščita, napetost in frekvenca) na napisni ploščici ujemajo s podatki vaše hišne napeljave. Če ste v dvomih, se posvetujte z usposobljenim električarjem.

Pokvarjenega modula WLAN ne smete popravljati. Zamenjate ga lahko samo z originalnim Mielejevim nadomestnim delom.

- Modul WLAN je ločen od električnega omrežja samo, če:
- je omrežni vtič pralnega stroja izvlečen iz vtičnice ali
- je varovalka hišne napeljave izklopljena ali
- je taljiva varovalka hišne napeljave povsem odvita ali
- se je sprožilo zaščitno stikalo za okvarni tok (FI-stikalo).

Pred vgradnjo ali demontažo modula WLAN ločite gospodinjske aparate Miele od električnega omrežja.

## Odstranjevanje embalaže

Embalaža ščiti aparat pred poškodbami med transportom. Embalažni materiali so skrbno izbrani glede na ekološko sprejemljivost in tehnike odstranjevanja, zato jih je mogoče reciklirati.

Z vračanjem embalaže v obtok materialov poskrbite za prihranek surovin in zmanjšanje količine odpadkov.

# Odstranjevanje starega aparata

Električna in elektronska oprema pogosto vsebuje dragocene materiale. Vsebuje tudi določene snovi, zmesi in sestavne dele, ki so potrebni za njeno delovanje in varnost. Vse navedeno pa lahko v navadnih gospodinjskih odpadkih ali ob nepravilnem ravnanju predstavlja nevarnost za zdravje ljudi in za okolje. Svojega starega aparata zato ne odvrzite med gospodinjske odpadke.

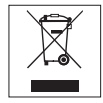

Namesto tega poskrbite za odvoz v uradne lokalne centre za zbiranje in prevzem električne in elektronske opreme, kjer bodo poskrbeli za morebitno reciklažo, ali pa aparat odpeljite k svojemu trgovcu oziroma na podjetje Miele. Za izbris morebitnih osebnih podatkov, shranjenih v aparatu, ki ga boste odstranili, ste po zakonu odgovorni sami. Prosimo vas, da do odvoza starega aparata poskrbite tudi za varnost otrok, tako da ti nimajo dostopa do njega.

## Vsebina škatle

- Modul WLAN XKM 3100 W
- Navodila za montažo in namestitev

## Opis modula

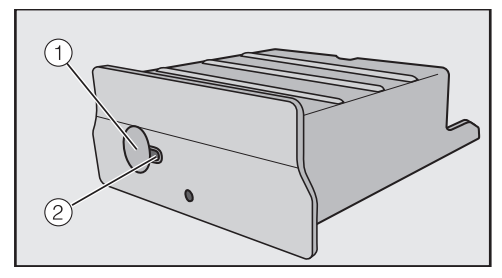

#### 1 Tipka

Tipka ima dve funkciji.

- WPS Push Button
  Kratek pritisk zažene prijavo WPS.
- Tipka Reset

Dolg pritisk na tipko (vsak 10 sekund) ponastavi modul WLAN na tovarniške vrednosti.

#### 2 Svetleča dioda

Z utripanjem kaže različna stanja delovanja modula WLAN.

 Rumena neprekinjeno, zelena izklop

Modul WLAN pripravljen za uporabo/povezava z omrežjem WLAN ni vzpostavljena.

- Rumena izklop, zelena utripa Normalno delovanje/vzpostavljena je povezava z omrežjem in poteka prenos podatkov.
- Rumena/zelena/rdeča izmenično utripajo Poteka prijava WPS.

## Montaža modula WLAN v gospodinjske aparate Miele

Modul WLAN je predviden samo za uporabo v naslednjih gospodinjskih aparatih Miele:

- vgradne pečice, kombinirane pečice z mikrovalovi od H 6XXX (B, BP, BM, BPX, BMX)
- parne pečice, parne pečice z mikrovalovi, kombinirane parne pečice od DG 6XXX, DGM 6XXX in DGC 6XXX
- kavni avtomati od CVA 6XXX
- pomivalni stroji od G 6XXX
- sušilni stroji od T1
- pralni stroji od W1
- pralno-sušilni stroji od WT1

Aparat Miele pred montažo modula WLAN ločite od električnega omrežja.

Reža za modul mora biti prosto dostopna. Vgrajene aparate je treba vzeti iz vgradne niše, da se omogoči dostop do reže. Pri tem upoštevajte navodila za uporabo ali napotke za montažo aparata.

- Odstranite morebitne nalepke z reže za modul.
- Modul potisnite do konca v režo, dokler se slišno ne zaskoči.

Če želite aparat povezati z WLANusmerjevalnikom s prijavo WPS, mora tipka modula WLAN ostati dostopna.

- Ponovno vgradite aparat.
- Aparat Miele priklopite na električno omrežje.

Po pribl. eni minuti je modul WLAN aktiven.

## Položaj reže za modul:

#### Vgradna pečica

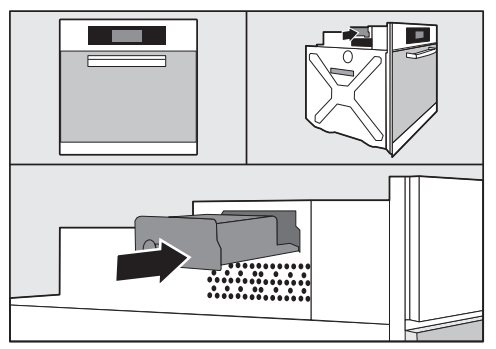

#### Kombinirana pečica z mikrovalovi

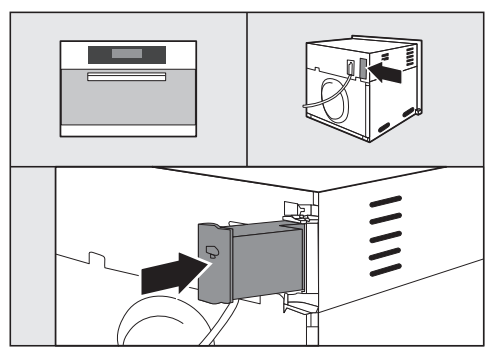

#### Parna pečica

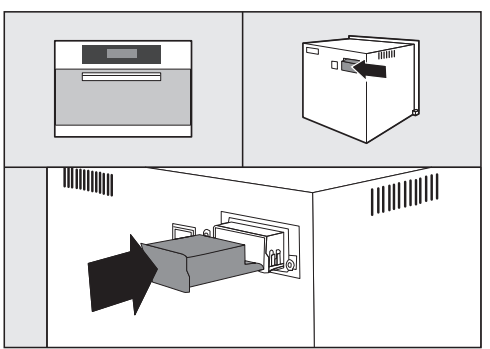

# sl - Opis modula in montaža

#### Pomivalni stroj

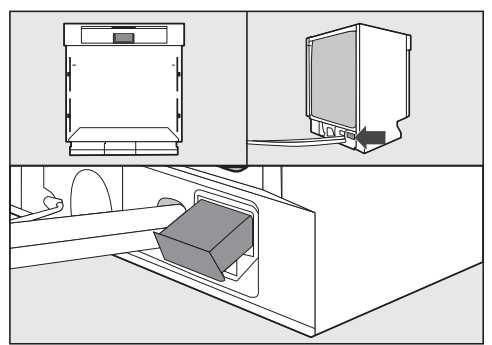

## Kavni avtomati

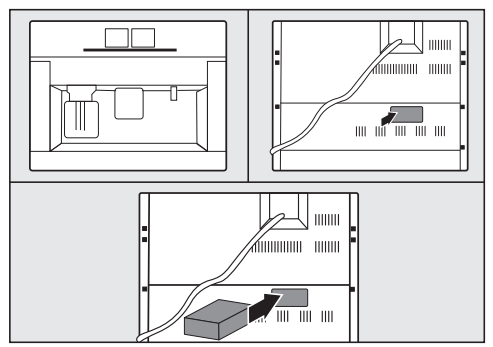

Sušilni stroj

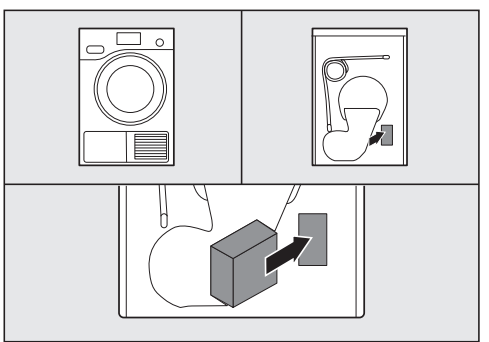

## Pralni/pralno-sušilni stroj

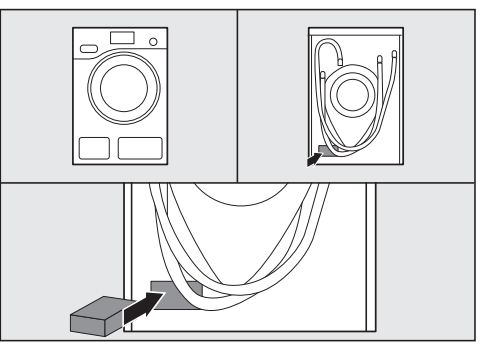

Po namestitvi modula WLAN v aparat Miele morate slednjega prijaviti v lokalno brezžično omrežje. To lahko storite na dva načina:

## 1. Prijava prek aplikacije

#### Prenos aplikacije Miele@mobile

Operacijski sistem vaše mobilne naprave (pametni telefon/tablica) mora biti vsaj iOS 8<sup>®</sup> oz. Android 4.4™ ali novejši.

Aplikacija "Miele@mobile", ki ustreza modulu WLAN, je na voljo brezplačno v ustrezni trgovini z aplikacijami.

V trgovini App Store<sup>®</sup> oz. Google Play<sup>™</sup> poiščite aplikacijo Miele@mobile.

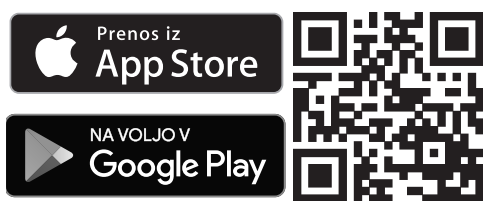

 Aplikacijo prenesite na svojo mobilno napravo.

Za prijavo prek aplikacije potrebujete:

- 1. mobilno napravo, na kateri je nameščena aplikacija Miele@mobile
- 2. ime svojega lokalnega brezžičnega omrežja in pripadajoče geslo
- tovarniško številko/serijsko številko svojega aparata Miele (oboje najdete na napisni ploščici; glejte navodila za uporabo aparata)

- Vklopite aparat Miele.
- Zaženite aplikacijo Miele@mobile.
- Izberite Dodaj aparat Miele.
- Sledite nadaljnjim navodilom aplikacije.

## 2. Prijava prek WPS

Pogoj je usmerjevalnik WLAN, ki podpira WPS.

- Vklopite aparat Miele.
- Na kratko pritisnite tipko na modulu WLAN.
- Svetleča dioda začne utripati v rdeči/ rumeni/zeleni barvi.
- V roku 120 sekund aktivirajte funkcijo WPS na svojem WLANusmerjevalniku.

Po uspešni prijavi WPS svetleča dioda sveti zeleno.

**Nasvet:** Pri nekaterih aparatih je mogoče aktivirati funkcijo WPS prek nastavitve "Miele@home". Podrobne informacije najdete v navodilih za uporabo aparata.

Upoštevajte, da je prijava WPS aktivna samo 120 sekund.

## Izjava o skladnosti

Podjetje Miele potrjuje, da je ta modul XKM 3100 W skladen z Direktivo 2014/53/ EU.

Celotno besedilo ES-izjave o skladnosti je dostopno na spletnem naslovu:

- www.miele.si Izdelki > poiščite želeni izdelek > Datoteke za prenos ali
- www.miele.si/gospodinjski/iskanje-informacij-385.htm#p510 (Servis > Iskanje informacij > Navodila za uporabo), nato vnesite ime izdelka ali tovarniško številko.

| Frekvenčno območje       | 2,412 GHz–2,472 GHz |
|--------------------------|---------------------|
| Maksimalna moč oddajanja | < 100 mW            |

| Bezpečnostné pokyny a varovné upozornenia            | 92 |
|------------------------------------------------------|----|
| Váš príspevok k ochrane životného prostredia         | 94 |
| Popis modulu                                         | 95 |
| Obsah krabice                                        | 95 |
| Popis modulu                                         | 95 |
| Montáž WiFi modulu v prístrojoch pre domácnosť Miele | 95 |
| Umiestnenie schránky pre modul:                      | 96 |
| Rúra na pečenie                                      | 96 |
| Rúra na pečenie s mikrovlnou                         | 96 |
| Parná rúra                                           | 96 |
| Umývačka riadu                                       | 97 |
| Kávovary                                             | 97 |
| Sušička                                              | 97 |
| Automatická práčka / práčka so sušičkou              | 97 |
| Vytvorenie WiFi spojenia                             | 98 |
| 1. Prihlásenie prostredníctvom aplikácie             | 98 |
| Stiahnutie aplikácie Miele@mobile                    | 98 |
| 2. Prihlásenie prostredníctvom WPS                   | 98 |
| Technické údaje                                      | 99 |
| Prehlásenie o zhode                                  | 99 |

# sk - Bezpečnostné pokyny a varovné upozornenia

WiFi modul zodpovedá platným bezpečnostným predpisom. Neodborné použitie však môže spôsobiť škody na ľuďoch a veciach.

WiFi mPred inštaláciou WiFi modulu si prečítajte tento návod na montáž a inštaláciu. Poskytuje dôležité pokyny na inštaláciu WiFi modulu. Tým ochránite seba a zabránite poškodeniu modulu a prístrojov Miele pre domácnosť.

Tento návod na montáž a inštaláciu uschovajte a predajte ho prípadne novému majiteľovi.

Tento návod na montáž a inštaláciu popisuje funkcie WiFi modulu.

## Používanie na stanovený účel

WiFi modul slúži výhradne na nadviazanie WiFi spojenia medzi prístrojom Miele pre domácnosť a WiFi sieťou v budove.

## Dostupnosť

WiFi technológia podporovaná WiFi modulom môže byť občas alebo trvalo rušená. Z tohto dôvodu nie je zaistená stála dostupnosť ponúkaných funkcií. Dosah rádiového spojenia možno zväčšiť bežným WiFi repeaterom. V tejto záležitosti sa prosím obráťte na Vášho špecializovaného predajcu Miele alebo na servisnú službu Miele.

## Technická bezpečnosť

WiFi modul pre inštaláciou skontrolujte, či nie je viditeľne poškodený. Poškodený WiFi modul neinštalujte a neuvádzajte do činnosti.

Pred pripojením WiFi modulu bezpodmienečne porovnajte pripojovacie údaje (istenie, napätie, frekvencia) uvedené na typovom štítku s parametrami elektrickej siete. V prípade pochybností sa poraďte s kvalifikovaným elektrikárom.

Chybný WiFi modul sa nesmie opravovať. Môže sa iba vymeniť za originálny náhradný diel Miele.

WiFi modul je elektricky odpojený od elektrickej siete len vtedy, keď:

- je vytiahnutá sieťová zástrčka prístroja zo zásuvky alebo
- je vypnutý istič domovej elektrickej inštalácie alebo
- je úplne vyskrutkovaná skrutkovacia poistka domovej elektrickej inštalácie alebo
- je vypnutý prúdový chránič (FI).

Pred montážou alebo demontážou WiFi modulu odpojte prístroje Miele pre domácnosť od elektrickej siete.

## Likvidácia obalového materiálu

Obal chráni prístroj pred poškodením počas prepravy. Obalové materiály boli zvolené s prihliadnutím k aspektom ochrany životného prostredia a k možnostiam ich likvidácie, sú teda recyklovateľné.

Vrátenie obalov do materiálového cyklu šetrí suroviny a znižuje množstvo odpadu. Váš špecializovaný predajca odoberie obalový materiál naspäť.

## Likvidácia starého prístroja

Staré elektrické a elektronické prístroje obsahujú často ešte cenné suroviny. Obsahujú ale tiež škodlivé látky, ktoré boli potrebné pre ich funkčnosť a bezpečnosť. V komunálnom odpade alebo pri nesprávnej manipulácii môžu poškodzovať ľudské zdravie a životné prostredie. Váš starý prístroj preto v žiadnom prípade nedávajte do komunálneho odpadu.

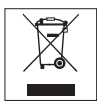

Miesto toho využívajte oficiálne zberné a vratné miesta na odovzdávanie a zužitkovanie elektrických a elektronických prístrojov zriadené obcami, predajcami alebo spoločnosťou Miele. Podľa zákona ste sami zodpovední za vymazanie prípadných osobných údajov na likvidovanom starom prístroji. Postarajte sa prosím o to, aby bol Váš vyradený prístroj až do odvezenia uložený mimo dosah detí.

## Obsah krabice

- WiFi modul XKM 3100 WEC
- návod na montáž a inštaláciu

## Popis modulu

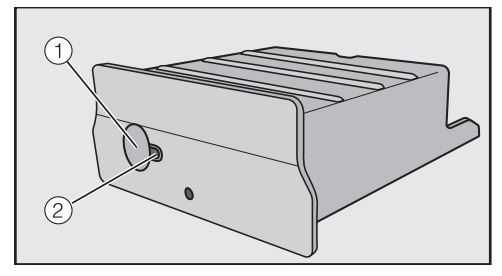

#### 1 tlačidlo

Tlačidlo má dve funkcie.

- WPS Push Button Krátkym stlačením sa spustí WPS prihlasovanie.
- tlačidlo reset
  Dlhším stlačením (najmenej 10
  sokúnd) so WiEi modul vráti po

sekúnd) sa WiFi modul vráti na nastavenie z výroby.

#### 2 LED

Blikaním zobrazuje rôzne prevádzkové stavy WiFi modulu.

- žltá trvalo svieti, zelená vypnutá WiFi modul je pripravený na prevádzku / nie je nadviazané spojenie s WiFi sieťou.
- žltá vypnutá, zelená bliká Normálna prevádzka / nadviazané spojenie so sieťou a prenos údajov.
- žltá/zelená/červená striedavo blikajú

Prebieha WPS prihlasovanie.

## Montáž WiFi modulu v prístrojoch pre domácnosť Miele

WiFi modul je určený len na použitie v nasledujúcich prístrojoch Miele pre domácnosť:

- rúra na pečenie, rúra na pečenie s mikrovlnou od H 6XXX (B, BP, BM, BPX, BMX)
- parná rúra, parná rúra s mikrovlnou, parná rúra s rúrou na pečenie od DG 6XXX, DGM 6XXX a DGC 6XXX
- kávovar od CVA 6XXX
- umývačka riadu od G 6XXX
- sušička od T1
- automatická práčka od W1
- práčka so sušičkou od WT1

Pred montážou WiFi modulu odpojte prístroj Miele pre domácnosť od elektrickej siete.

# sk - Popis modulu

Schránka pre modul musí byť voľne prístupná. Zabudované prístroje pre domácnosť musíte opäť vymontovať, aby ste sa dostali k schránke pre modul. Dodržiavajte návod na obsluhu alebo montážny návod prístroja pre domácnosť.

- Odstráňte nálepku (pokiaľ je k dispozícii) zo schránky pre modul.
- Zasuňte WiFi modul do schránky až na doraz, aby zreteľne zaklapol.

Keby ste chceli prístroj pre domácnosť s WPS prihlasovaním spojiť s WiFi routerom, musí zostať dostupné tlačidlo WiFi modulu.

- Prístroj pre domácnosť opäť zabudujte.
- Pripojte prístroj Miele pre domácnosť k elektrickej sieti.

Asi po jednej minúte bude WiFi modul aktívny.

# Umiestnenie schránky pre modul:

#### Rúra na pečenie

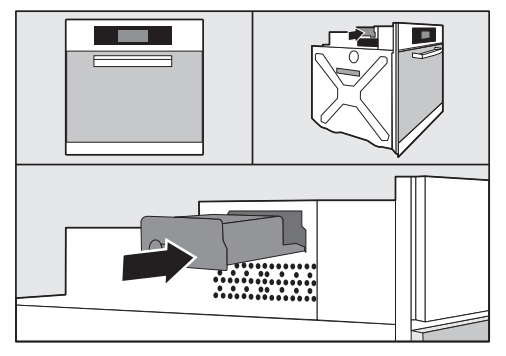

## Rúra na pečenie s mikrovlnou

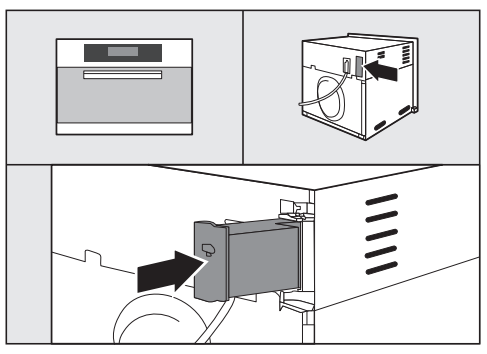

#### Parná rúra

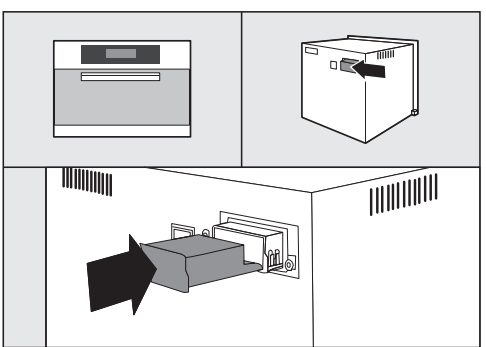

# sk - Popis modulu

#### Umývačka riadu

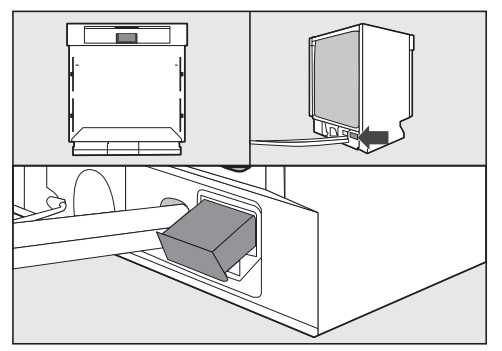

#### Kávovary

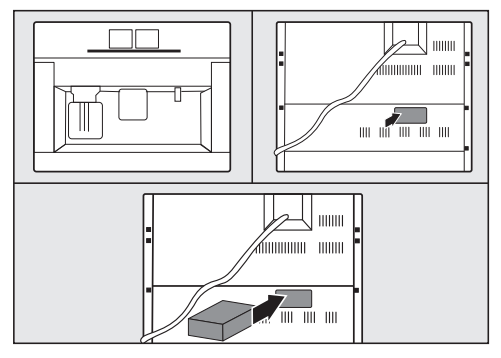

Sušička

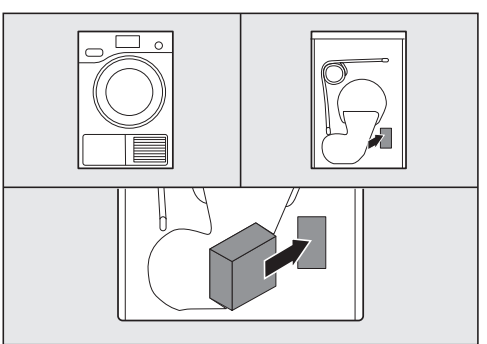

# Automatická práčka / práčka so sušičkou

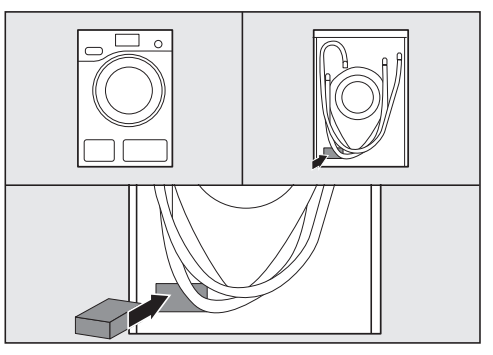

# sk - Vytvorenie WiFi spojenia

Po inštalácii WiFi modulu v Miele prístroji pre domácnosť sa musí prístroj Miele prihlásiť k lokálnej sieti WiFi. Na to sú k dispozícii dve metódy:

# 1. Prihlásenie prostredníctvom aplikácie

### Stiahnutie aplikácie Miele@mobile

Vo Vašom mobilnom zariadení (smartphone/tablet) musí byť verzia operačného systému najmenej iOS 8<sup>®</sup>, príp. Android 4.4™.

Aplikáciu "Miele@mobile" vhodnú pre WiFi modul stiahnete zadarmo v príslušných obchodoch s aplikáciami.

■ V App Store<sup>®</sup>, príp. Google Play<sup>™</sup> vyhľadajte aplikáciu **Miele@mobile**.

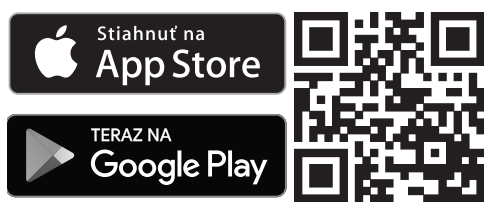

 Nahrajte si aplikáciu do svojho mobilného zariadenia.

Na prihlásenie prostredníctvom aplikácie budete potrebovať:

- 1. mobilné zariadenie, na ktorom je nainštalovaná aplikácia Miele@mobile
- názov Vašej lokálnej siete WiFi a príslušné heslo
- výrobné číslo/sériové číslo Vášho prístroja Miele pre domácnosť (je uvedené na typovom štítku; viď návod na použitie prístroja pre domácnosť)

- Zapnite prístroj Miele pre domácnosť.
- Spusťte aplikáciu Miele@mobile.
- Zvolte pridať prístroj Miele.
- Riadte sa ďalšími pokynmi aplikácie.

# 2. Prihlásenie prostredníctvom WPS

Predpokladom je WiFi router s podporou WPS.

- Zapnite prístroj Miele pre domácnosť.
- Stlačte krátko tlačidlo na WiFi module.
- LED začne blikať červeno / žlto / zeleno.
- Do 120 sekúnd aktivujte funkciu WPS na Vašom WiFi routeri.

Po úspešnom WPS prihlásení svieti LED zeleno.

**Tip:** Na niektorých prístrojoch pre domácnosť možno aktivovať funkciu WPS cez nastavenie "Miele@home". Ďalšie informácie nájdete v návode na obsluhu prístroja pre domácnosť.

Uvedomte si, že WPS prihlasovanie je aktívne iba 120 sekúnd.

## Prehlásenie o zhode

Miele týmto prehlasuje, že tento XKM 3100 W zodpovedá smernici 2014/53/EU.

Úplný text prehlásenia o zhode EÚ je k dispozícii na jednej z nasledujúcich internetových adries:

- Produkte, Download na www.miele.sk

| Frekvenčné pásmo          | 2,412 GHz – 2,472 GHz |
|---------------------------|-----------------------|
| Maximálny vysielací výkon | < 100 mW              |

# sr - Sadržaj

| Sigurnosna uputstva i upozorenja                        | 101 |
|---------------------------------------------------------|-----|
| Vaš doprinos zaštiti životne sredine                    | 103 |
| Opis modula i montaža                                   | 104 |
| Sadržaj kutije                                          | 104 |
| Opis modula                                             | 104 |
| Montaža WLAN modula u Miele kućne uređaje               | 104 |
| Položaj otvora za modul:                                | 105 |
| Rerna                                                   | 105 |
| Rerna sa mikrotalasima                                  | 105 |
| Kerna na paru                                           | 105 |
| Masina za pranje sudova                                 | 106 |
| Aparat za kalu                                          | 100 |
| Mašina za suselije veša                                 | 100 |
| Iviasina za pranje vesa/masina za pranje i susenje vesa | 100 |
| Uspostavljanje WLAN veze                                | 107 |
| 1. Prijavljivanje putem aplikacije                      | 107 |
| Preuzimanje Miele@mobile aplikacije                     | 107 |
| 2. Prijavljivanje putem WPS                             | 107 |
| Tehnički podaci                                         | 108 |
| Deklaracija o usaglašenosti                             | 108 |

WLAN modul odgovara propisanim sigurnosnim odredbama. Nepravilno korišćenje može, međutim, prouzrokovati povrede kod ljudi i oštećenja stvari.

Pre instalacije WLAN modula pročitajte uputstvo za montažu i instalaciju. Ono sadrži važne savete za instalaciju WLAN modula. Tako ćete zaštititi sebe i sprečiti oštećenja na modulu i Miele kućnim uređajima.

Sačuvajte ovo uputstvo za montažu i instalaciju i prosledite ga eventualnom sledećem vlasniku modula.

Uputstvo za montažu i instalaciju opisuje obim funkcija WLAN modula.

## Namenska upotreba

WLAN modul služi isključivo za uspostavljanje WLAN veze između Miele kućnog uređaja i WLAN mreže unutar zgrade.

## Raspoloživost

Tehnologija WLAN, koju WLAN modul podržava, može da bude izložena povremenim ili potpunim smetnjama. Iz tog razloga nije obezbeđena stalna raspoloživost ponuđenih funkcija. Domet radio veze može da se poveća pomoću standardnog WLAN repetitora. Po ovom pitanju obratite se Vašem Miele specijalizovanom prodavcu ili Miele servisu.

# sr - Sigurnosna uputstva i upozorenja

## Tehnička bezbednost

Pre instalacije proverite da li na WLAN modulu ima spoljnih vidljivih oštećenja. Oštećen WLAN modul ne instalirajte i ne puštajte u rad.

Pre priključivanja WLAN modula obavezno uporedite podatke o priključku (osigurač, napon i frekvenciju) na natpisnoj pločici sa podacima za električnu mrežu. U slučaju nedoumica raspitajte se kod električara.

Neispravan WLAN modul ne sme da se popravlja. Sme samo da se zameni originalnim Miele rezervnim delom.

WLAN modul je odvojen od električne mreže samo kada je:

- izvučen mrežni utikač mašine za pranje veša ili
- isključen osigurač u kućnoj instalaciji ili
- potpuno odvrnut navojni uložak osigurača u kućnoj instalaciji ili
- isključen prekidač za struju kvara (FI-zaštitni prekidač).

Pre ugradnje ili izgradnje WLAN modula isključite Miele kućne uređaje iz struje.

### Odstranjivanje transportne ambalaže

Ambalaža štiti uređaj od oštećenja prilikom transporta. Materijali za ambalažu su odabrani sa stanovišta zaštite životne sredine i tehnike odstranjivanja i zbog toga mogu da se recikliraju.

Recikliranjem ambalaže štede se sirovine i smanjuje gomilanje otpadaka. Vaš specijalizovani trgovac preuzima ambalažu.

## Odlaganje starog uređaja

Električni i elektronski uređaji sadrže mnogo vrednih materijala. Oni takođe sadrže određene materije, mešavine i komponente, koje su bile neophodne za njihovu funkciju i bezbednost. U kućnom otpadu kao i kod nestručnog tretmana oni mogu imati štetan uticaj na ljudsko zdravlje i životnu sredinu. Stoga nipošto ne odlažite Vaš stari uređaj u kućni otpad.

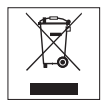

Umesto toga koristite zvanična mesta za sakupljanje i preuzimanje kao i iskorišćenje električnih i elektronskih uređaja u opštini, kod prodavaca ili firme Miele. Vi ste po zakonu lično odgovorni za brisanje eventualnih ličnih podataka na uređaju koji treba odlagati. Molimo vodite računa o tome, da Vaš stari uređaj bude čuvan do transporta tako da deca budu zaštićena.

## Sadržaj kutije

- WLAN-Modul XKM 3100 W
- Uputstvo za montažu i instalaciju

## Opis modula

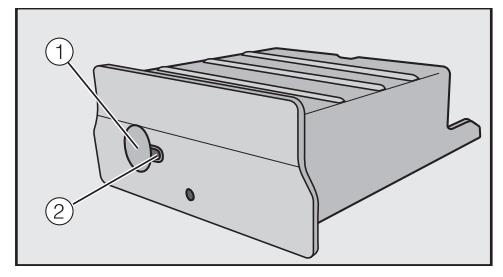

#### 1 Dugme

Dugme ima dve funkcije.

- WPS Push Button Kratkim pritiskom se pokreće prijavljivanje WPS.
- Reset dugme

Dužim držanjem (najmanje 10 sekundi) WLAN modul se resetuje na fabrička podešavanja.

#### 2 LED

Treperenjem prikazuje različite statuse rada WLAN modula.

 Konstantno žuto, zeleno isključeno

WLAN modul je spreman za rad / veza sa WLAN mrežom nije uspostavljena.

- Žuto isključeno, zeleno treperi Normalan rad / Veza sa mrežom uspostavljena i vrši se prenos podataka.
- Žuto/zeleno/crveno naizmenično trepere

U toku je prijavljivanje WPS.

# Montaža WLAN modula u Miele kućne uređaje

WLAN modul je predviđen za rad samo u sledećim Miele kućnim uređajima:

- Rerna, rerna sa mikrotalasima počev od H 6XXX (B, BP, BM, BPX, BMX)
- Rerna na paru, rerna na paru sa mikrotalasima, rerna na paru sa funkcijom rerne za pečenje počev od DG 6XXX, DGM 6XXX i DGC 6XXX
- Aparat za kafu počev od CVA 6XXX
- Mašina za pranje sudova počev od G 6XXX
- Mašina za sušenje veša počev od T1
- Mašina za pranje veša počev od W1
- Mašina za pranje i sušenje veša počev od WT 1

Pre montaže WLAN modula odvojite Miele kućni uređaj od električne mreže. Otvor za modul mora da bude pristupačan. Ugrađeni kućni uređaji moraju ponovo da se izgrade kako bi se obezbedio pristup otvoru za modul. Pridržavajte se uputstva za upotrebu ili uputstva za montažu kućnog uređaja.

- Uklonite nalepnicu (ukoliko postoji) sa otvora za modul.
- Gurnite WLAN modul do kraja u otvor za modul dok čujno ne upadne u ležište.

Ukoliko kućni uređaj želite da povežete sa WLAN ruterom putem WPS prijavljivanja, dugme WLAN modula mora da bude pristupačno.

- Ponovo ugradite kućni uređaj.
- Priključite Miele kućni uređaj na električnu mrežu.

Posle otprilike jednog minuta WLAN modul je aktivan.

## Položaj otvora za modul:

#### Rerna

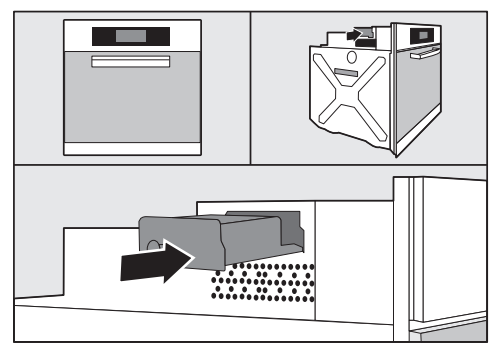

#### Rerna sa mikrotalasima

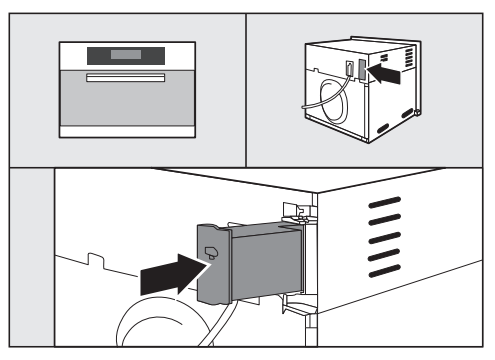

#### Rerna na paru

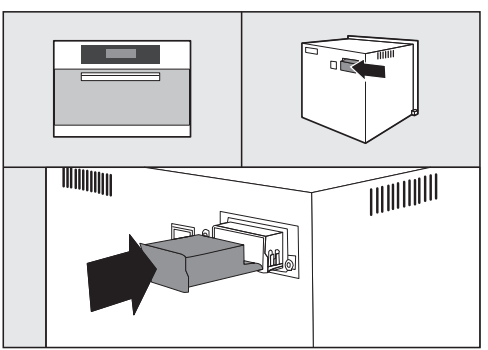

# sr - Opis modula i montaža

#### Mašina za pranje sudova

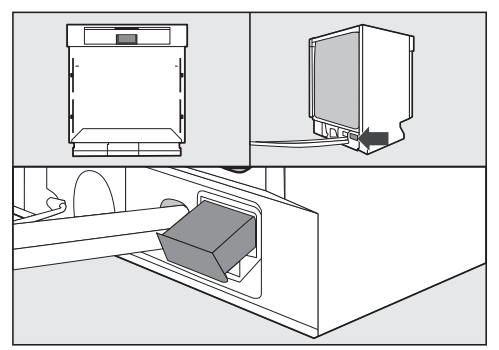

#### Aparat za kafu

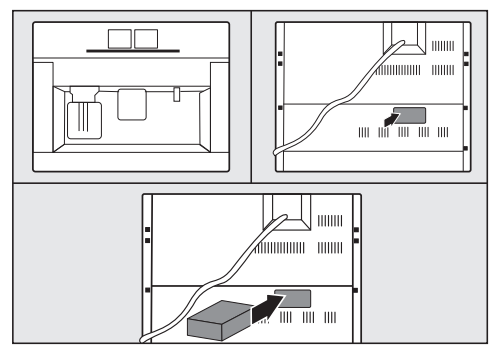

#### Mašina za sušenje veša

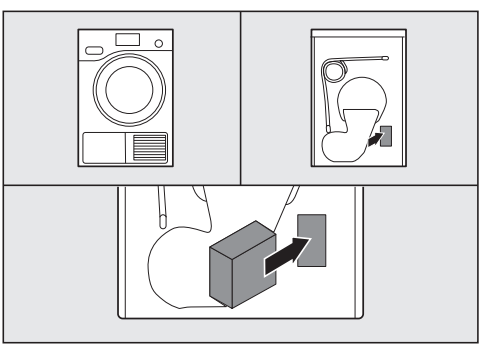

Mašina za pranje veša/mašina za pranje i sušenje veša

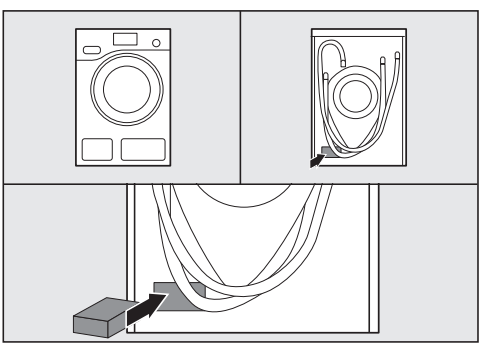

# sr - Uspostavljanje WLAN veze

Posle instalacije WLAN modula u Miele kućni uređaj treba Miele kućni uređaj prijaviti na lokalnu WLAN mrežu. To se može uraditi na dva načina:

### 1. Prijavljivanje putem aplikacije

#### Preuzimanje Miele@mobile aplikacije

Operativni sistem Vašeg mobilnog uređaja (pametni telefon/tablet) mora da raspolaže najmanje verzijom iOS 8<sup>®</sup> ili Android 4.4™.

Aplikaciju "Miele@mobile" koja odgovara WLAN modulu možete besplatno da preuzmete u odgovarajućim App-Storeovima.

■ Aplikaciju Miele@mobile potražite u App Store<sup>®</sup>, odn. Google Play<sup>™</sup>.

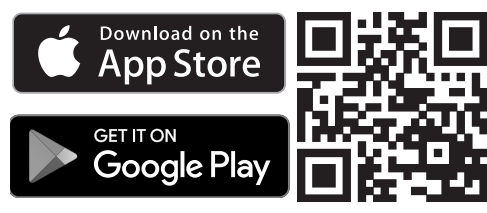

 Preuzmite aplikaciju na Vaš mobilni uređaj.

Za prijavljivanje putem aplikacije potrebni su Vam:

- 1. Mobilni uređaj na kome je instalirana aplikacija Miele@mobile
- 2. Ime Vaše lokalne WLAN mreže i odgovarajuća lozinka
- Fabrički broj/serijski broj Vašeg Miele kućnog uređaja (on se nalazi na natpisnoj pločici; vidi uputstvo za upotrebu kućnog uređaja)

- Uključite Miele kućni uređaj.
- Pokrenite aplikaciju Miele@mobile.
- Odaberite dodati Miele uređaj.
- Sledite dalja uputstva aplikacije.

## 2. Prijavljivanje putem WPS

Uslov je da posedujete WLAN ruter sa WPS podrškom.

- Uključite Miele kućni uređaj.
- Kratko pritisnite dugme na WLAN modulu.
- LED lampica počinje da treperi u bojama crveno / žuto / zeleno.
- U roku od 120 sekundi aktivirajte funkciju WPS na WLAN ruteru.

Posle uspešnog prijavljivanja WPS LED sijalica svetli zeleno.

**Savet:** Kod nekih kućnih uređaja je moguće da funkciju WPS aktivirate putem podešavanja "Miele@home". Dodatne infomacije naći ćete u uputstvu za upotrebu kućnog uređaja.

Imajte na umu da je prijavljivanje WPS aktivno samo 120 sekundi.

## sr - Tehnički podaci

## Deklaracija o usaglašenosti

Firma Miele ovim izjavljuje, da je XKM 3100 W usaglašen sa direktivom 2014/53/ EU.

Potpuni tekst EU-deklaracije o usaglašenosti ćete dobiti na nekoj od sledećih internet adresa:

- proizvodi, preuzimanje, na www.miele.rs
- servis, traženje informacija, uputstva za upotrebu, na www.miele.rs/domacinstvo/informacije-za-kupce-385.htm uz navođenje naziva proizvoda ili fabričkog broja

Frekventni opseg

2,412 GHz – 2,472 GHz

Maksimalna predajna snaga

< 100 mW
# tr - İçindekiler

| <b>üvenlik Talimatları ve Uyarılar</b> 1 <sup>-</sup> | 10 |
|-------------------------------------------------------|----|
| evre Korumaya Katkınız 1                              | 12 |
| lodül Açıklaması ve Montaj 1                          | 13 |
| utu içeriği1                                          | 13 |
| odül açıklaması 1                                     | 13 |
| /LAN modülünün Miele ev aletlerine montajı1           | 13 |
| odül slotunun yeri: 1                                 | 14 |
| Firin                                                 | 14 |
| Mikrodalgalı fırın 1                                  | 14 |
| Buharlı fırın 1                                       | 14 |
| Bulaşık makineleri 1                                  | 15 |
| Tam otomatik kahve makineleri 1                       | 15 |
| Kurutma makineleri 1                                  | 15 |
| Çamaşır makineleri/Çamaşır kurutma makineleri 1       | 15 |
| /LAN bağlantısının yapılması1                         | 16 |
| Uygulama ile oturum açma 1                            | 16 |
| Niele@mobile uygulamasını indiriniz 1                 | 16 |
| WPS ile oturum açma 1                                 | 16 |
| eknik veriler                                         | 17 |
| ygunluk Beyanı 1 <sup>-</sup>                         | 17 |

# tr - Güvenlik Talimatları ve Uyarılar

WLAN modülü öngörülen güvenlik şartlarını sağlamaktadır. Bununla birlikte uygunsuz bir kullanım kişisel yaralanmalara ve maddi zarara sebep olabilir.

WLAN modülünün kurulumundan önce, bu montaj ve kurulum talimatlarını okuyunuz. Bu talimatlar, WLAN modülünün kurulumuna yönelik önemli bilgiler vermektedir. Bu şekilde kendinizi korumuş ve modül ve Miele ev aletlerinde meydana gelebilecek zararları önlemiş olursunuz.

Bu montaj ve kurulum talimatlarını muhafaza ediniz ve cihazın sizden sonraki sahibine veriniz.

Bu montaj ve kurulum talimatları WLAN modülünün fonksiyon kapsamını açıklamaktadır.

### Amacına uygun kullanım

WLAN modülü sadece, aynı bina dahilindeki bir Miele ev aleti ve WLAN ağı arasında WLAN bağlantısı oluşturulmasına yarar.

# Kullanılabilirlik

WLAN modülü tarafından desteklenen WLAN teknolojisi geçici olarak veya tamamen kesintiye uğrayabilir. Bu sebeple, sunulan fonksiyonların sürekli olarak kullanılabilirliği garanti edilemez. Radyo bağlantısının kapsama alanı, piyasada mevcut WLAN tekrarlayıcılarından biri vasıtasıyla genişletilebilir. Lütfen buna ilişkin olarak Miele bayinize veya Miele Servis Departmanına başvurunuz.

# Teknik güvenlik

Kurulumdan önce WLAN modülünü görünür harici hasarlar açısından kontrol ediniz. Hasarlı bir WLAN modülünü kurmayınız veya çalıştırmayınız.

WLAN modülünün elektrik bağlantısını yapmadan önce tip levhasında belirtilen elektrik bağlantısı verilerini (sigorta, gerilim ve frekans) elektrik şebekesinin verileri ile mutlaka karşılaştırınız. Şüphe durumunda uzman bir elektrikçiye danışınız.

Arızalı bir WLAN modülü tamir edilmemelidir. Sadece orijinal bir Miele yedek parçası ile değiştirilmelidir.

WLAN modülü sadece aşağıdaki durumlarda elektrik şebekesinden ayrılmış olur:

- çamaşır makinesinin elektrik fişi prizden çekildiğinde veya
- elektrik sigortası kapatıldığında veya
- telli elektrik sigortası yuvasından tamamen çıkarıldığında veya
- kaçak akım rölesinin (kaçak akım devre kesici) atması durumunda.

WLAN modülünü takmadan veya çıkarmadan önce Miele ev aletinin elektrik bağlantısını kesiniz.

### Nakliye Ambalajının Elden Çıkarılması

Ambalaj cihazı nakliye hasarlarına karşı korur. Ambalaj malzemeleri tasfiyeye yönelik olarak çevre dostu malzemelerden seçilmiştir ve bu sebeple geri dönüştürülmesi mümkündür.

Ambalajın malzeme döngüsüne geri kazandırılması hammadde tasarrufu sağlar ve atık oluşumunu azaltır. Bayiniz ambalajı geri alabilir.

# Eski Cihazın Elden Çıkarılması

Elektrikli ve elektronik cihazlar birçok değerli materyal içerir. Bu tür cihazlar aynı zamanda işleyişleri ve güvenlikleri için gerekli belli maddeler, karışımlar ve bileşenler de içerir. Bunlar evsel atıklar içinde ve uygunsuz işlem görmeleri halinde insan sağlığına ve çevreye zarar verebilirler. Eski cihazınızı bu sebeple hiçbir suretle evsel atıklarla birlikte atmayınız.

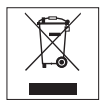

Bunun yerine varsa belediyeler, bayiler veya Miele'de bulunan elektrikli ve elektronik cihazların teslimi ve değerlendirilmesine yönelik resmi toplama ve geri alma merkezlerinden yararlanınız. Elden çıkarılacak eski cihaz üzerindeki olası kişisel verilerin silinmesinden yasalar uyarınca siz sorumlusunuz. Lütfen eski cihazın evden çıkarılıncaya kadar çocukların erişemeyeceği güvenli bir yerde muhafaza edilmesini sağlayınız.

# Kutu içeriği

- WLAN Modülü XKM 3100 W
- Montaj ve Kurulum Talimatları

# Modül açıklaması

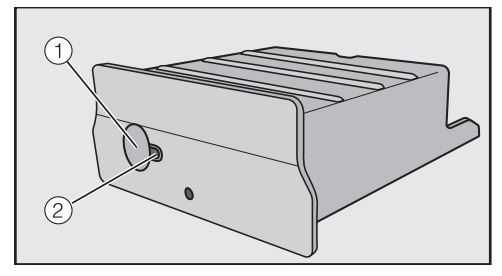

### 1) Tuş

Bu tuşun iki fonksiyonu vardır.

#### - WPS Butonu

Kısaca dokunulduğunda WPS oturumu başlatılır.

 Reset (Sıfırlama)Tuşu
 Uzun süre basılması (en az 10 saniye) WLAN modülünü fabrika ayarlarına sıfırlar.

### 2 LED

Yanıp sönerek WLAN modülünün farklı işletim durumlarını belirtir.

 Sarı ışık sürekli yanıyor, Yeşil yanmıyor

WLAN modülü işletime hazırdır / WLAN ağına bağlantı kurulmadı.

- Sarı ışık yanmıyor, Yeşil ışık yanıp sönüyor
   Normal işletim / Ağ bağlantısı kuruldu ve veri aktarımı
- Sarı/yeşil/kırmızı ışıklar dönüşümlü olarak yanıp sönüyor
   WPS oturumu açılıyor

### WLAN modülünün Miele ev aletlerine montajı

WLAN modülü sadece aşağıdaki Miele ev aletlerinde kullanım için öngörülmüştür:

- H 6XXX (B, BP, BM, BPX, BMX) ve üstü model fırın ve mikrodalgalı fırınlar
- DG 6XXX, DGM 6XXX ve DGC 6XXX ve üstü model buharlı fırınlar, mikrodalgalı buharlı fırınlar, kombi buharlı fırınlar
- CVA 6XXX ve üstü model tam otomatik kahve makineleri
- G 6XXX ve üstü model bulaşık makineleri
- T1 ve üstü model kurutma makineleri
- W1 ve üstü model çamaşır makineleri
- WT 1 ve üstü çamaşır kurutma makineleri

WLAN Modülünün montajından önce Miele ev aletinin elektrik bağlantısını kesiniz.

# tr - Modül Açıklaması ve Montaj

Modül slotuna serbestçe erişilebilmesi gerekir. Ankastre ev aletlerinin, modül slotuna ulaşılabilmesi için yerinden çıkarılması gerekir. Ev aletinin Kullanım ve Montaj talimatlarını dikkate alınız.

- (Varsa) yapışkan etiketi modül slotundan çıkarınız.
- WLAN modülünü, yerine oturduğu duyulana dek sokabildiğiniz kadar modül slotuna sokunuz.

Ev aletini WPS oturumu açarak WLAN yönlendiricisine bağlamak isterseniz WLAN modülü düğmesi erişilebilir kalmalıdır.

- Ev aletini tekrar yerine monte ediniz.
- Miele ev aletinin elektrik bağlantısını yapınız.

Yaklaşık bir dakika sonra WLAN modülü etkinleşir.

# Modül slotunun yeri:

#### Fırın

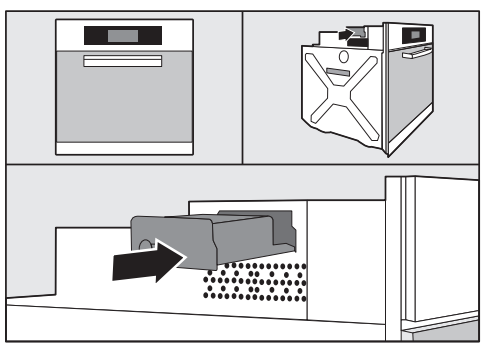

### Mikrodalgalı fırın

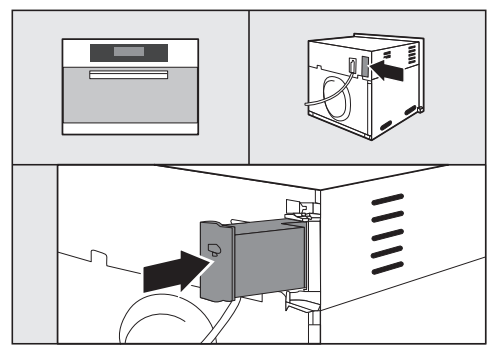

### Buharlı fırın

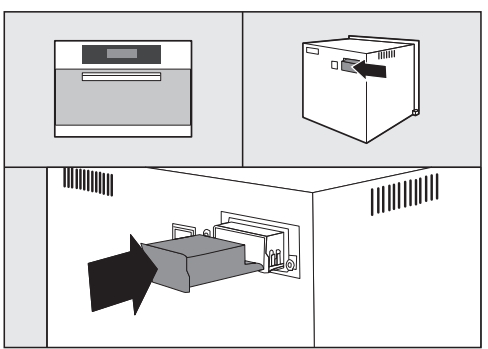

### Bulaşık makineleri

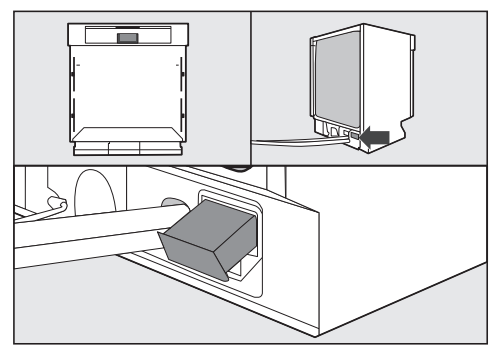

### Tam otomatik kahve makineleri

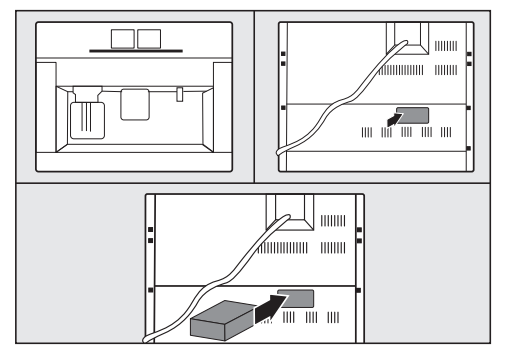

#### Kurutma makineleri

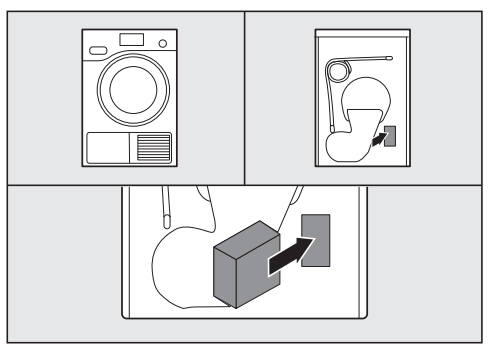

Çamaşır makineleri/Çamaşır kurutma makineleri

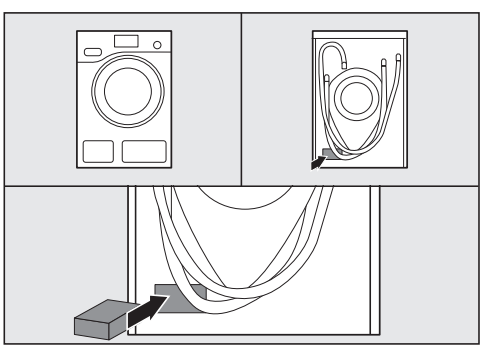

# tr - WLAN bağlantısının yapılması

WLAN modülünün Miele ev aletine takılmasının ardından, Miele ev aleti yerel bir WLAN ağında oturum açmalıdır. Bunun için iki yöntem mevcuttur:

# 1. Uygulama ile oturum açma

### Miele@mobile uygulamasını indiriniz

Mobil cihazınız asgari olarak iOS 8 <sup>®</sup> veya Android 4.4 işletim sistemine sahip olmalıdır.

WLAN modülüne uygun "Miele@mobile" uygulamasını ilgili uygulama mağazalarından ücretsiz olarak edinebilirsiniz.

■ App-Store <sup>®</sup> veya Google Play<sup>™</sup> mağazalarında Miele@mobile uygulamasını arayınız.

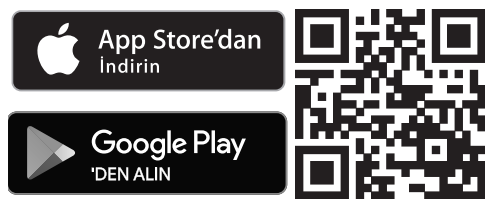

 Uygulamayı mobil cihazınıza yükleyiniz.

Uygulama ile oturum açmak için şunlara gerek vardır:

- 1. Miele@mobile uygulamasının yüklü olduğu bir mobil cihaz
- 2. yerel WLAN ağınızın adı ve karşı gelen şifre
- 3. Miele ev aletinizin seri numarası (seri numarası tip levhasında bulunur; bkz. ev aletinin kullanım kılavuzu)

- Miele ev aletini çalıştırınız.
- Miele@mobile uygulamasını başlatınız.
- Miele Cihazı ekle öğesini seçiniz.
- Uygulama tarafından verilen ek talimatları uygulayınız.

# 2. WPS ile oturum açma

WPS destekli bir WLAN yönlendirici bulunması ön şarttır.

- Miele ev aletini çalıştırınız.
- WLAN modülündeki tuşa kısaca basınız.
- LED kırmızı / sarı / yeşil renkte yanıp sönmeye başlar.
- 120 saniye içinde WLAN yönlendiricinizde WPS fonksiyonunu etkinleştiriniz.

WPS oturumu başarılı bir şekilde açıldıktan sonra LED yeşil renkte yanar.

**Faydalı bilgi:** Bazı ev aletlerinde WPS fonksiyonunu "Miele@home" ayarları üzerinden etkinleştirmek mümkündür. Buna dair ek bilgileri ev aletinizin kullanım kılavuzunda bulabilirsiniz.

WPS oturumunun sadece 120 saniye boyunca etkin olduğunu dikkate alınız.

### Uygunluk Beyanı

Miele, bu XKM 3100 W cihazının 2014/53/AB Direktifine uygun olduğunu beyan eder.

AB Uygunluk Beyanı'nın tam metni aşağıdaki internet adreslerinden birinden edinilebilir:

- www.miele.com.tr adresinde Ürünler/Karşıdan İndirmeler sayfasından
- www.miele.com.tr/domestic/bilgi-talebi-385.htm adresindeki Servis, Bilgi talebi sayfasından ürün adı veya seri numarası girilerek

| Frekans bandı        | 2,412 GHz – 2,472 GHz |
|----------------------|-----------------------|
| Maksimum iletim gücü | <100 mW               |

# uk - 3MICT

| Заходи безпеки та застереження                                                                                                    | 119                                                                              |
|----------------------------------------------------------------------------------------------------|----------------------------------------------------------------------------------|
| Ваш внесок в охорону навколишнього середовища                                                                                                    | 121                                                                              |
| Опис модуля і монтаж<br>Вміст упаковки<br>Опис модуля<br>Монтаж WLAN-модуля в побутових приладах Miele<br>Розміщення відсіку для модуля<br>Духовка<br>Духовка з НВЧ<br>Пароварка<br>Посудомийна машина<br>Кава-машина<br>Пральна машина/Прально-сушильна машина | 122<br>122<br>122<br>123<br>123<br>123<br>123<br>123<br>124<br>124<br>124<br>124 |
| Установка з'єднання<br>1. Реєстрація за допомогою додатка<br>Завантажте додаток Miele@mobile<br>2. Реєстрація за допомогою WPS                                                                                                    | 125<br>125<br>125<br>125                                                         |

WLAN-модуль відповідає нормам технічної безпеки. Однак неналежне використання приладу може призвести до травм та матеріальних збитків.

Прочитайте цю інструкцію з монтажу і установки перед установкою WLAN модуля. Вона містить важливі відомості щодо установки WLAN-модуля. Таким чином Ви зможете захистити себе і уникнути пошкоджень модуля і побутових приладів Miele.

Дбайливо зберігайте дану інструкцію з монтажу і установки та по можливості передайте її наступному власникові приладу.

Ця інструкція з монтажу і установки описує функціонування WLAN-модуля.

### Належне використання

WLAN-модуль слугує виключно для установки WLAN-з'єднання між приладами Miele і мережею WLAN всередині будівлі.

# Доступність

Технологія WLAN, що підтримується WLAN-модулем може бути частково або повністю недоступна. З цієї причини постійний доступ запропонованих функцій не можна забезпечити. Радіус сигналу можна збільшити за допомогою WLAN-підсилювача. Зверніться, будь ласка, для цього в спеціалізований магазин або в сервісну службу Miele.

## Техніка безпеки

Перед установкою перевірте WLAN-модуль на наявність пошкоджень. Не вводьте пошкоджений WLAN-модуль в експлуатацію і не користуйтесь ним.

Перед підключенням WLAN-модуля обов'язково перевірте параметри підключення (запобіжники, напругу, частоту) на типовій табличці з параметрами Вашої мережі. У випадку сумнівів проконсультуйтесь з фахівцем-електриком.

Пошкоджений WLAN-модуль не можна ремонтувати. Його можна лише замінити оригінальною запчастиною Miele.

WLAN-модуль можна від'єднувати від мережі електроживлення, якщо:

- штекер приладу вийнятий з розетки або
- вимкнено запобіжник на електрощитку, або
- повністю викручено нарізний запобіжник на електрощитку або
- ввімкнено захисний запобіжник аварійного струму (ПЗВ).

Перед установкою або демонтажем WLAN-модуля від'єднуйте прилади Miele від електромережі.

### Утилізація транспортувальної упаковки

Упаковка захищає прилад від пошкоджень під час транспортування. Матеріали, з яких виготовлена упаковка, безпечні для навколишнього середовища і легко утилізуються, тому підлягають переробці.

Повернення упаковки для її вторинної переробки дозволяє економно витрачати сировину та зменшувати кількість відходів. Ваш продавець забере упаковку.

# Утилізація відпрацьованого приладу

Електричні та електронні прилади містять цінні матеріали. Наряду з цим, вони містять також речовини, суміші і деталі, які необхідні для функціонування і безпеки приладів. За умов неналежного використання відпрацьованого приладу або при його потраплянні в побутове сміття, такі речовини можуть завдати шкоди здоров'ю людини або навколишньому середовищу. Тому в жодному випадку не утилізуйте відпрацьований прилад із звичайним побутовим сміттям.

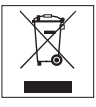

Натомість віднесіть прилад до офіційного пункту утилізації відпрацьованих електричних і електронних приладів у Вашому місті, віддайте продавцю або Miele. За видалення особистих данних на відпрацьованому приладі відповідальність несе користувач. Простежте, щоб до відправлення приладу на утилізацію, він зберігався в недоступному для дітей місці.

### Вміст упаковки

- Модуль WLAN XKM 3100 W
- Інструкція з монтажу і установки

### Опис модуля

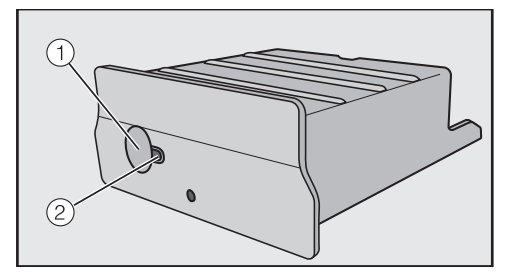

#### 1 Кнопка

Кнопка має дві функції.

- Кнопка WPS
  Коротке натискання починає реєстрацію WPS.
- Кнопка скидання Довге натискання (мінімум 10 секунд), відновлює заводські установки WLAN-модуля.

#### Світлодіодний індикатор Відображає блиманням різні стани роботи WLAN-модуля.

- жовтий тривало, зелений викл WLAN-модуль готовий до роботи / не встановлено з'єднання з мережею WLAN.
- жовтий викл, зелений блимає нормальна робота / встановлено з'єднання з мережею і перенесення даних.
- поперемінне блимання жовтий/зелений/червоний
   триває реєстрація WPS.

### Монтаж WLAN-модуля в побутових приладах Miele

WLAN-модуль передбачений для використання лише в наступних приладах Miele:

- Духовки, духовки з НВЧ від Н 6XXX (В, ВР, ВМ, ВРХ, ВМХ)
- Пароварки, пароварки з НВЧ, пароварки з функціями духовки від DG 6XXX, DGM 6XXX і DGC 6XXX
- Кава-машини від CVA 6XXX
- Посудомийні машини від G 6XXX
- Сушильні машині від Т1
- Пральні машини від W1
- Прально-сушильні машини від WT 1

Перед монтажем WLAN-модуля від'єднайте прилад Міеlе від електромережі. Відсік модуля повинен бути легкодоступним. Вбудовані прилади потрібно вийняти, щоб дістатись відсіку модуля. Зверніть увагу на вказівки в інструкції з експлуатації до приладу.

- Зніміть наклейки (якщо в наявності) з відсіку модуля.
- Вставте WLAN-модуль у відсік до упору, доки почуєте звук фіксації.

Якщо Ви хочете з'єднати Ваш прилад з WLAN-роутером за допомогою реєстрації WPS, кнопка модуля WLAN повинна бути доступною.

- Знову монтуйте прилад.
- Підключіть прилад Міеle до електромережі.

Прибл. за одну хвилину WLAN-модуль активовано.

### Розміщення відсіку для модуля

### Духовка

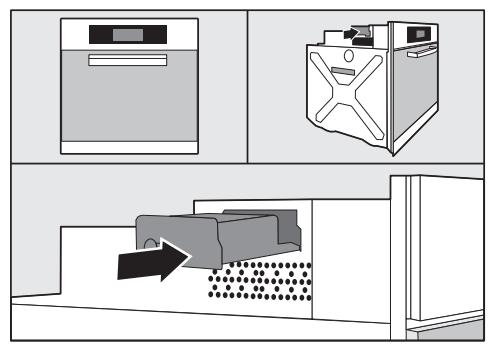

#### Духовка з НВЧ

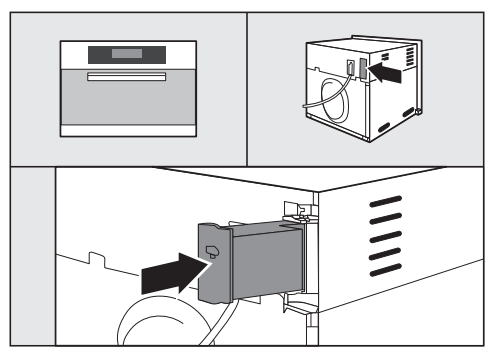

#### Пароварка

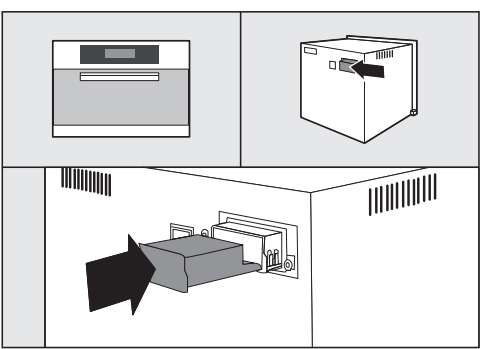

# uk - Опис модуля і монтаж

#### Посудомийна машина

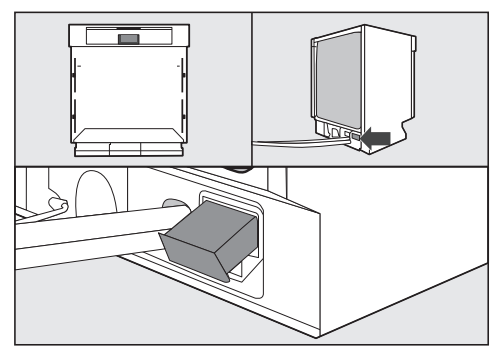

#### Кава-машина

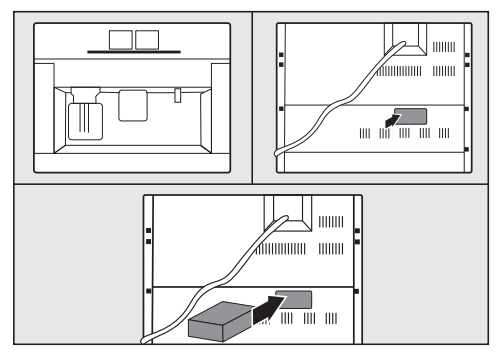

#### Сушильна машина

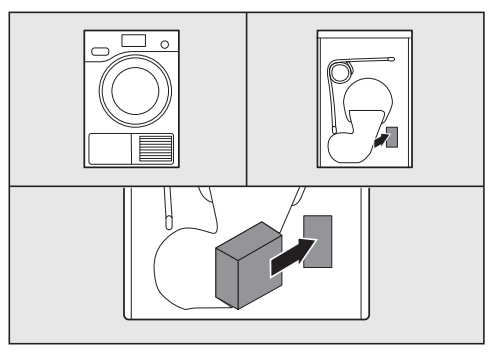

Пральна машина/Прально-сушильна машина

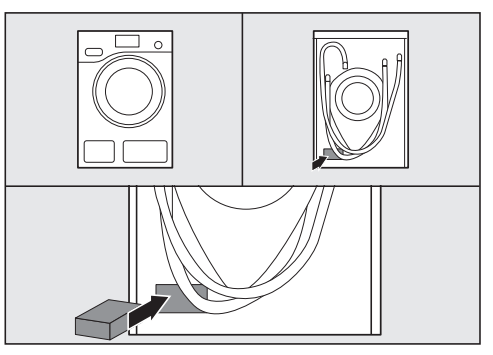

# uk - Установка з'єднання

Після установки WLAN-модуля у Ваш прилад Miele, потрібно зареєструвати Ваш прилад в локальній мережі WLAN. Для цього у Вас є 2 можливості:

### 1. Реєстрація за допомогою додатка

#### Завантажте додаток Miele@mobile.

Робоча платформа Вашого мобільного приладу (смартфону/планшету) повинна бути новішою iOS 8<sup>®</sup> або Android 4.4™.

Відповідний безкоштовний додаток « Miele@mobile » до WLAN-модуля Ви знайдете у відповідному онлайн-магазині.

■ Знайдіть в App Store<sup>®</sup> або в Google Play™ додаток **Miele@mobile**.

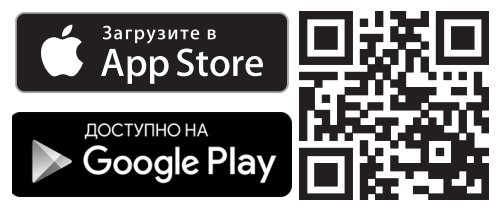

 Завантажте мобільний додаток на Ваш мобільний пристрій.

Для реєстрації за допомогою додатка Вам потрібно наступне:

- 1. мобільний пристрій, на якому встановлений додаток Miele@mobile.
- 2. назва локальної мережі WLAN і пароль до неї.
- заводський номер/серійний номер Вашого приладу Miele (вказано на типовій табличці, див. інструкцію до Вашого приладу).

- Ввімкніть Ваш прилад Miele.
- Запустіть додаток Miele@mobile.
- Оберіть додати Прилад Міеlе.
- Слідуйте наступним вказівкам з додатка.

# 2. Реєстрація за допомогою WPS

За умови, що WLAN-модуль підтримує WPS.

- Ввімкніть Ваш прилад Міеlе.
- Натисніть коротко кнопку на WLAN-модулі.
- Світлодіодний індикатор починає блимати червоним / жовтим / зеленим.
- Протягом 120 секунд активуйте функцію WPS на Вашому WLAN-роутері.

Після успішної реєстрації WPS світлодіодний індикатор світиться зеленим.

Повідомлення: В деяких приладах можливо активувати WPS-функцію за допомогою установки « Miele@home ». Подальшу інформацію Ви знайдете в інструкції з експлуатації до Вашого приладу.

Зверніть увагу, що реєстрація WPS активна лише протягом 120 секунд.

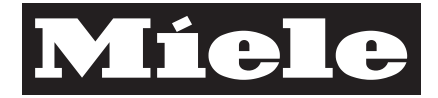

Miele & Cie. KG Carl-Miele-Straße 29 33332 Gütersloh Germany Tel.: +49 5241 89-0 Fax: +49 5241 89-2090 Internet: www.miele.com